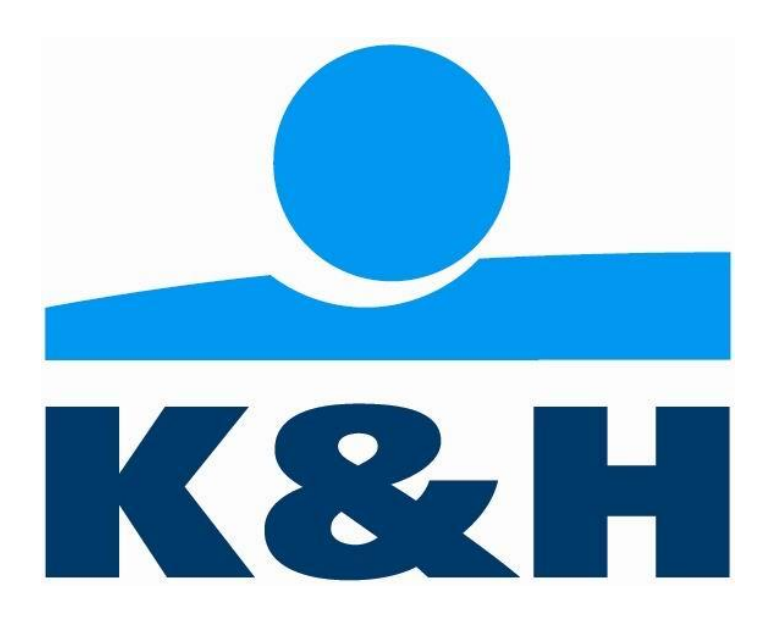

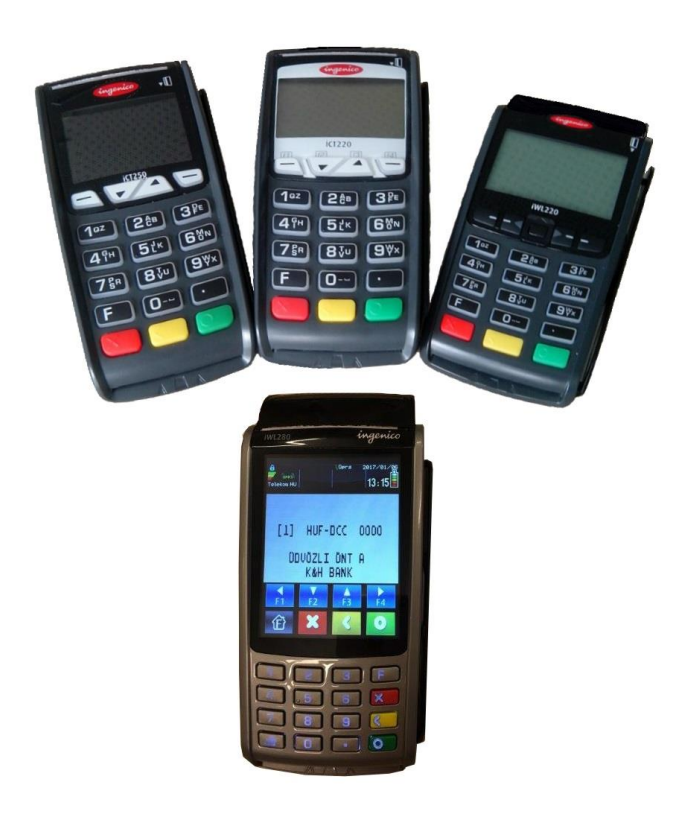

# iCT220 iCT250 iWL220 iWL280 típusú POS terminál

# Felhasználói kézikönyv

Verziószám: 1.0, Telium++ Szoftver

2019. Május 6.

# Tartalomjegyzék

| Tartalomjegyzék                                   | 2      |
|---------------------------------------------------|--------|
| 1. A TERMINÁL                                     | 3      |
| 1.1 Felépítés                                     | 3      |
| 1.2 Üzembe helvezés                               | 3      |
| 1.3 Terminál ismertető ábrák                      | 4      |
| 1.3 Kártva-olvasók használata                     | 7      |
| 1 4 Máaneskártva használata                       | 7      |
| 1 5 Chinkártva használata                         | 7      |
| 1.5 Contactless kártvaolvasó használata           | 7      |
| 1.0 Contacticos Kartyaolvaso nasznalata           | /      |
| 1.8 Szövenes hevitel                              | /<br>Q |
| 1.0 SZOVEYES DEVICET                              | 0      |
| 1.9 AZ IPPZZO PINPAD DIHEHLYUZELE                 | 0      |
| 1.10 AZ ICTZSU ES TWLZZU PINPAD TIETKUIT MUKOUESE | 0      |
| 1.11 Az TWL280-ds közpönti egyseg billentyüzete   | 8      |
|                                                   | 9      |
| 3. A TERMINAL FUNKCIOI                            | 11     |
| 3.1 Eladás tranzakció                             | 12     |
| 3.2 Előengedély                                   | 20     |
| 3.2.1 Első előengedély kérés:                     | 20     |
| 3.2.2 Pôt előengedély kérés                       | 27     |
| 3.3 Eladás előengedélyezés után                   | 35     |
| 3.4 Borravaló könyvelés                           | 44     |
| 3.5 Előengedély törlés                            | 48     |
| 3.5.1 Teljes törlés                               | 48     |
| 3.5.2 Részleges törlés                            | 54     |
| 3.6 Aruvisszavet tranzakcio                       | 60     |
| 3.7 Sztorno                                       | 66     |
| 3.8 Szlíp/Nyugta másolat                          | 69     |
| 3.9 MOTO                                          | 69     |
| 4. FUNKCIÓ BILLENTYŰK                             | 74     |
| 4.1 Kezelő Menü (F2)                              | 74     |
| 4.2 Napzárás menü (F3)                            | 75     |
| 4.3 Szerviz Menü (F4)                             | 78     |
| 5. MULTI-TID RENDSZER                             | 79     |
| 5.1 Kezdő képernyő                                | 79     |
| 5.2 Képernyő kezelés                              | 79     |
| 5.3 Napzárás menü                                 | 80     |
| 5.3.1 Napzárás menü elérése                       | 80     |
| 5.3.2 Napzárás működése                           | 80     |
| 5.4 Konfiguráció nyomtatás                        | 80     |
| 5.5 Paraméter letöltés                            | 80     |
| 6. TEENDŐ KÜLÖNLEGES ESETEKBEN                    | 81     |
| 6.1 Ha a terminál Offline állapotba vált:         | 81     |
| 6.2 Soron kívüli - vagy automatikus zárás:        | 81     |
| 6.3 A 65-ös hibakódú elutasítás:                  | 81     |
| 6.4 A 66-os hibakódú elutasítás:                  | 81     |
| 6.5 A 85-ös hibakódú elutasítás:                  | 81     |
| 7. VÁLASZ ÉS HIBA KÓDOK                           | 82     |
|                                                   |        |

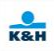

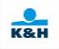

## 1. A terminál

### 1.1 Felépítés

A terminál típusa szerint az alábbi egységekből áll: központi egység, mely tartalmazza a nyomtatót is, PINPAD, csatlakozó doboz, tápegység.

### 1.2 Üzembe helyezés

Magic Box:

A tápegység adapteréhez csatlakoztatni kell a hálózati kábel illeszkedő végét. A tápegység kábelét a Magic Box *Villámjel* ábrával ellátott csatlakozójához csatlakoztassa.

Ethernet kábel esetén az *ETH* feliratú csatlakozóba, telefonvonal esetén a *Telefon ábra* és *IN* feliratú csatlakozóba csatlakoztassa a kábelt. Ha ugyanarról a vonalról telefont is óhajt használni, úgy azt a *RS232* aljzatba csatlakoztassa.

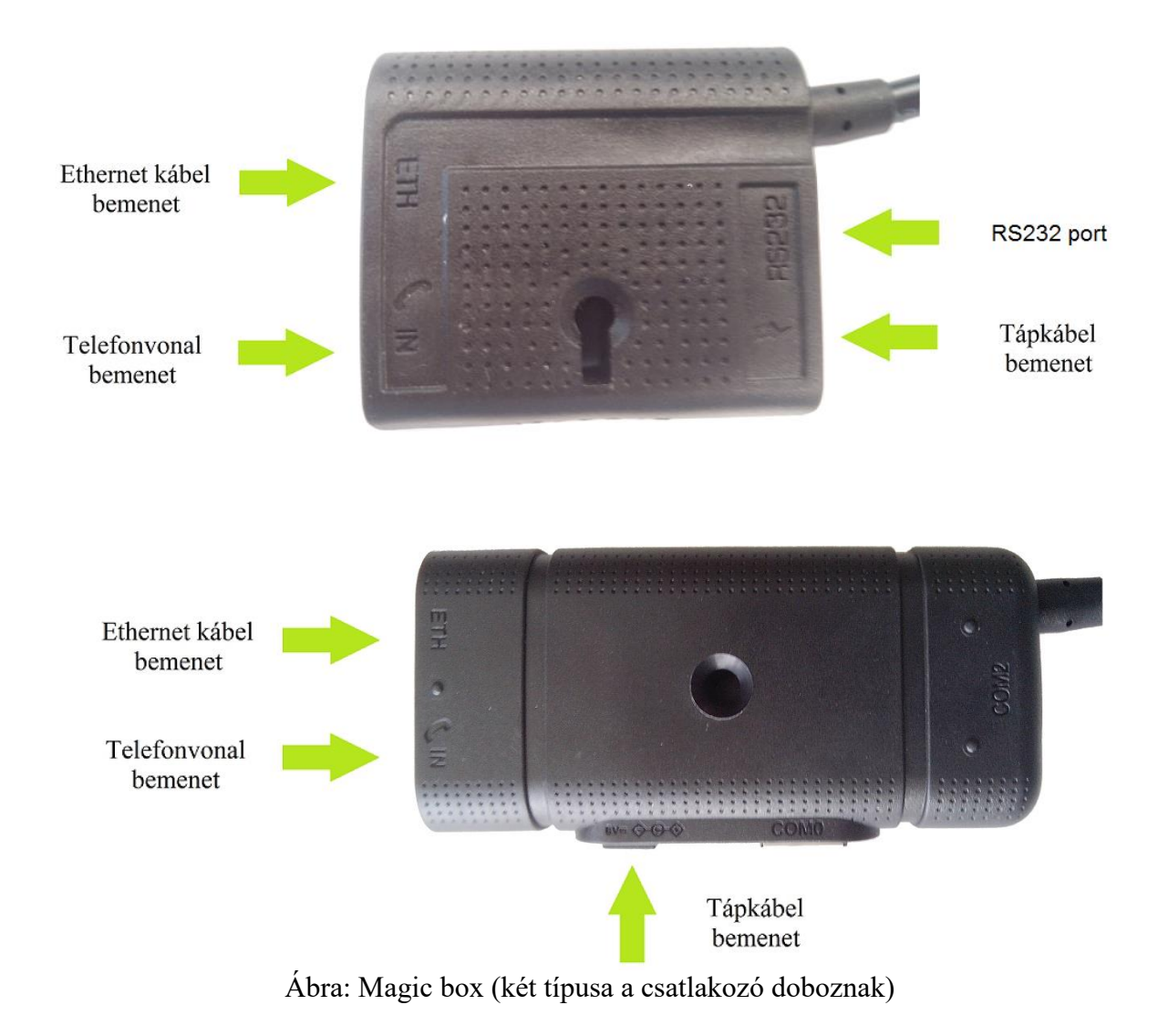

#### 1.3 Terminál ismertető ábrák

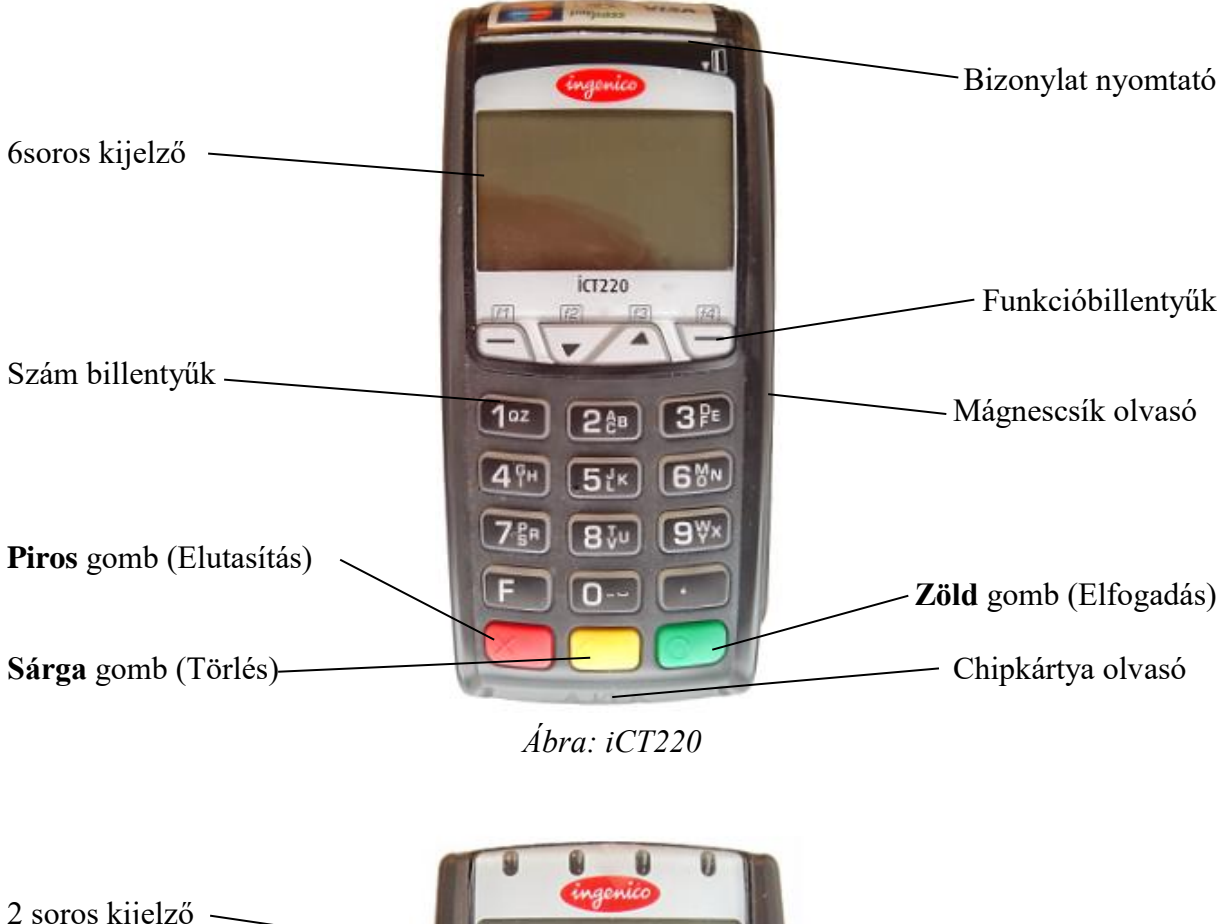

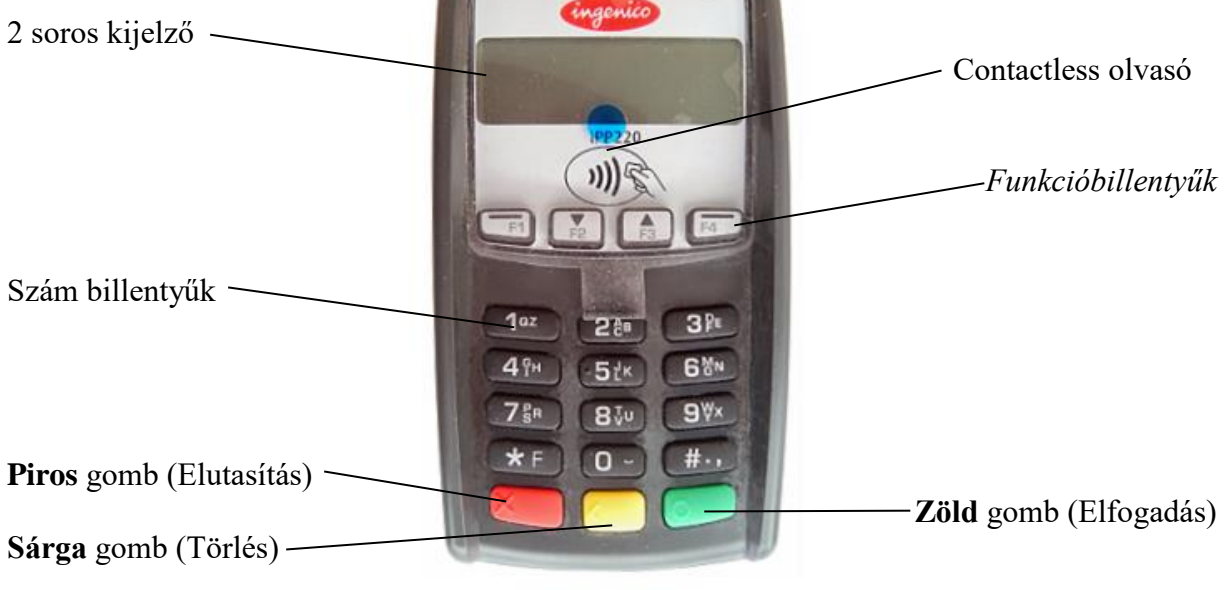

Ábra: iPP220 PINPAD

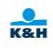

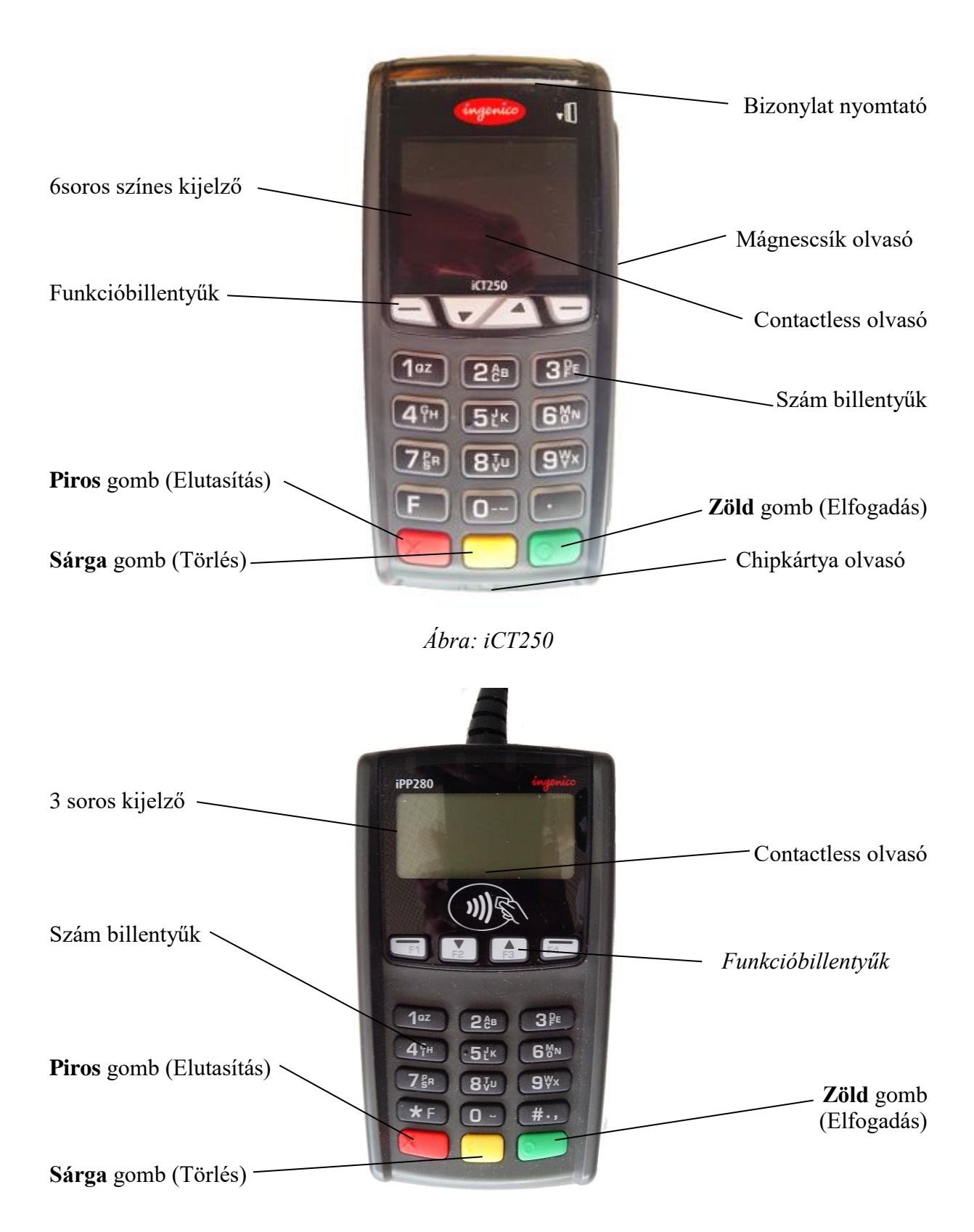

Ábra: iPP280

K&H

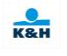

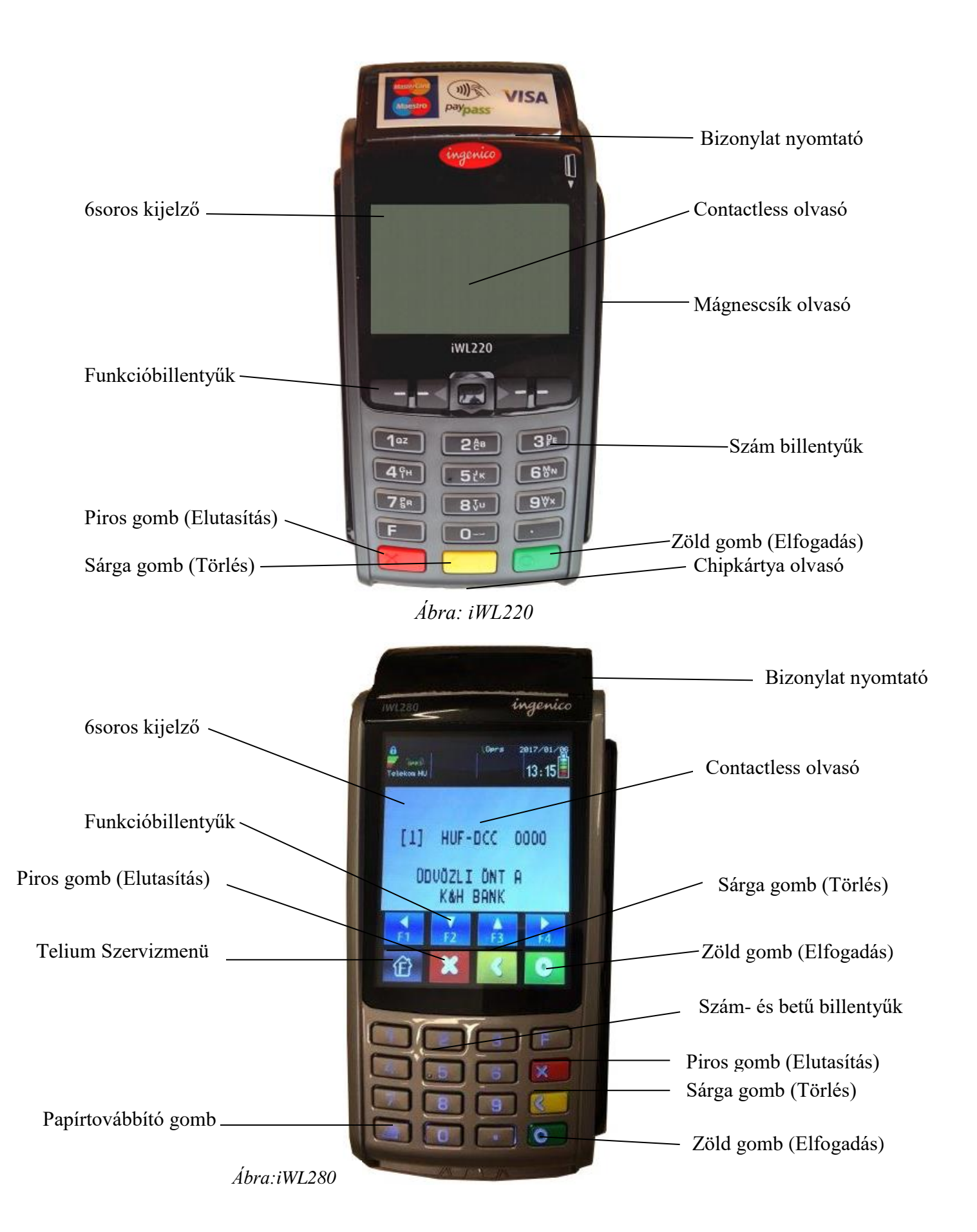

#### 1.3 Kártya-olvasók használata

Az iCT220-as terminál egy mágneskártya és egy chipkártya olvasóval van ellátva, valamint kiviteltől függően beépített contactless kártyaolvasóval is. Az iCT250, iWL220-as és iWL280-as változatban mindenképp megtalálható a beépített contactless kártyaolvasó.

Az iCT220-as vagy az iCT250-es terminálhoz csatlakoztatott, iPP220-as vagy iPP280-as PINPAD, tartalmazza a contactless kártyaolvasót.

#### 1.4 Mágneskártya használata

Helyezze a mágneskártyát a vezetősín felső részébe úgy, hogy a kártya mágnescsíkkal ellátott része alul helyezkedjen el, befele a terminál felé nézzen. A kártyát egyetlen határozott mozdulattal húzza végig a sínben.

### 1.5 Chipkártya használata

Helyezze a chipkártyát a chipkártya olvasó nyílásához úgy, hogy a kártya chip-pel ellátott része nézzen felfelé. A chipkártyát tolja be egészen ütközésig a chipkártya olvasóba.

#### 1.6 Contactless kártyaolvasó használata

Közelítse a contactless fizetésre képes kártyát az ilyen fizetésre alkalmas terminálhoz vagy az erre alkalmas, logóval ellátott PINPAD-hez.

### 1.7 Központi egység billentyűzete

A központi egység billentyűzete az alábbi nyomógomb-csoportokból áll:

- <u>Számbillentyűk</u>: [0] [9] nyomógombok számbevitelre és a menüfunkciók közötti választásra szolgálnak.
- <u>Betű billentyű</u>: A számbillentyűk ismételt gyors lenyomásával érhetőek el a billentyűn jelzett betűk.
- <u>Funkcióbillentyűk</u>: [F1] [F4] menük aktiválására szolgál, **Piros** (MEGSZAKÍTÁS), Zöld (ENTER).
- <u>Törlőbillentyű</u>: **Sárga**(TÖRLÉS) karakterbevitelnél visszalépve törli az előző karaktert.
- <u>Papírtovábbító gomb</u>: **Sárga**(hosszan nyomva) a nyomtató papírjának kézi továbbítására való.
- <u>Vevői példány:</u> **Sárga** röviden megnyomva az utolsó tranzakció vevői példányát nyomtatja újra.
- <u>Nyílbillentyűk</u>:  $[\uparrow (FEL) \downarrow (LE)]$  menün belül előző/következő menüpont kiválasztása.

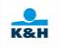

### 1.8 Szöveges bevitel

Bizonyos műveleteknél nem csak számok, hanem betűk vagy más karakterek bevitelére is szükség lehet.

A karakterek bevitele a billentyűk másodlagos jelölésével történhet.

Az egyes számbillentyűknek van másodlagos jelölésük (pl. a [2] billentyűnek [A B C]). Betű beviteléhez először a másodlagos jelek közül kell kikeresni a megfelelőt, majd az ahhoz megfelelő számbillentyűt kell leütni annyiszor, míg a kívánt betű meg nem jelenik. Például, a C betű megjelenítéséhez előbb le kell nyomni a [2] billentyűt, ekkor megjelenik a 2, majd még háromszor, ekkor megjelenik a C betű.

# A terminál billentyűzetén az [1]-es gombon szereplő "Q" és "Z" felirat van feltüntetve a 7-es billentyűn (P R S) és 9-es billentyűn (W Y X) található.

#### 1.9 Az IPP220 PINPAD billentyűzete

A PIN PAD billentyűzete az alábbi nyomógomb-csoportokból áll:

- <u>Számbillentyűk</u>: [0] [9] a PIN kód bevitelére szolgálnak.
- <u>Beviteli billentyű</u>: **Zöld**[ENTER] a PIN kód bevitelének befejezésére való.
- <u>Törlőbillentyű</u>: **Sárga**[TÖRLÉS] Törli a legutolsó számjegyet.
- <u>Megszakító billentyű</u>: **Piros**[MEGSZAKÍTÁS] Elveti a tranzakciót.

## 1.10 Az ICT250 és IWL220 PINPAD nélküli működése

A terminál PINPAD hiányában, a fő kijelzőn jeleníti meg a PINPAD-re szánt üzeneteket.

### 1.11 Az iWL280-as központi egység billentyűzete

A központi egység billentyűzete az alábbi érintőképernyőn elérhető nyomógomb-csoportokból áll:

- <u>Funkcióbillentyűk</u>: [F1] [F4] menük aktiválására szolgál, **Piros** (MEGSZAKÍTÁS), Zöld (ENTER).
- <u>Törlőbillentyű</u>: **Sárga**(TÖRLÉS) karakterbevitelnél visszalépve törli az előző karaktert.
- <u>Papírtovábbító gomb</u>: Billentyűzet bal alsó sarkában található gomb a nyomtató papírjának kézi továbbítására való.
- <u>Vevői példány:</u> **Sárga** röviden megnyomva az utolsó tranzakció vevői példányát nyomtatja újra.
- <u>Nyílbillentyűk</u>: [ $\uparrow$ (FEL)  $\downarrow$ (LE)] menün belül előző/következő menüpont kiválasztása
- Az érintő kijelző 2. sor első nyomógombja a szerviz menüt indítja el, csak a szervizes munkatársak számára elérhető.

A központi egység további, nem az érintőképernyőn elérhető nyomógomb csoportjokból áll:

- <u>Számbillentyűk</u>: [0] [9] nyomógombok számbevitelre és a menüfunkciók közötti választásra szolgálnak.
- <u>Betű billentyű</u>: A betűk a nyomógombokon nincsenek külön feltüntetve, a számbillentyűk ismételt gyors lenyomásával érhetőek el.
- <u>Törlőbillentyű</u>: **Sárga**(TÖRLÉS) karakterbevitelnél visszalépve törli az előző karaktert
- <u>Vevői példány:</u> Sárga röviden megnyomva az utolsó tranzakció vevői példányát nyomtatja újra.

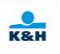

#### 2. A terminál kezelése

A terminál kijelzőjén a terminál alapállapotában (amikor tranzakció kezdeményezésére vár) az alábbi szöveg látható:

|        | ~                    |              |   |
|--------|----------------------|--------------|---|
| 2018/2 | 11/06                | 12:57:46 🙃 3 |   |
| [1]    | HUF                  |              | , |
|        | ÜDVÖZLI Ö<br>K&H BAN | ONT A<br>NK  |   |

Az üdvözlő üzenet feletti sorban lévő szöveg a terminál elfogadásának devizanemét jelöli (HUF, EUR, USD), valamint, ha a DCC (Dynamic Currency Conversion) szolgáltatás aktív a terminálon, akkor a devizanem utáni "-DCC" szöveget láthatja. Pl.: HUF-DCC

A jobb oldal közepén látható "- - - " szöveg mutatja, hogy nincs bejelentkezett felhasználó. Ebben az esetben a kezelő a "Felhasználó menü" (F2) 1. menüpontjával tud bejelentkezni. Ha egy műveletet úgy indít el a terminálon, hogy nincs bejelentkezett felhasználó, automatikusan elindul a bejelentkezési eljárás, kérve a felhasználó azonosítóját és jelszavát. Hibás azonosító megadása a "Nincs ilyen kezelő!" hibaüzenetet eredményezi. Hibás jelszó megadása a "Hibás jelszó!" hibaüzenetet eredményezi. Ha a kezelő neki nem engedélyezett műveletet kezdeményez, "Nem Jogosult!" üzenetet kap. Bizonyos tevékenységek végrehajtásához "Manager" jogosultsággal kell rendelkeznie az adott kezelőnek. Ilyen funkció az új kezelő felvétele valamint beállítás szerint a Sztornó és az Áruvisszavét. A pénzügyi tranzakciók használatához "Eladó" jogosultság szükséges.

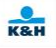

#### Menedzser jogok beállítása:

A terminálokon lehetőség van beállítani, hogy csak Manager joggal rendelkező kezelőnek legyen lehetősége végrehajtani a "Sztornó" illetve az "Áruvisszavét" tranzakciókat.

Alapértelmezetten a POS terminálok csak a "Sztornó" tranzakció végrehajtásához kérik a Manager azonosítót és jelszót.

Sárga gomb segítségével törölhető az aktuális beállítás  $\rightarrow$  Megfelelő billentyűzet lenyomásával megadható a kívánt menedzser mód  $\rightarrow$  Zöld gomb

#### Menedzser jogok:

- 0- Eladói jogosultsággal végrehatható tranzakciók: Eladás, Áruvisszavét, Sztornó
- 1- Eladói jogosultsággal végrehatható tranzakciók: Eladás, Áruvisszavét
- 2- Eladói jogosultsággal végrehatható tranzakciók: Eladás, Sztornó
- 3- Eladói jogosultsággal végrehajtható tranzakciók: csak ELADÁS

**FONTOS:** A terminál csak abban az esetben működik a Manager mód beállításainak megfelelően, ha az eladók eladói jogosultságú felhasználóként bejelentkezve végzik tevékenységüket. (Alapértelmezett Eladó azonosító: 1111/1111) A következő funkció gombok használhatók az alkalmazásban:

| Piros | Megszakítja a folyamatban lévő tranzakciót vagy tevékenységet.                                                                                                    |
|-------|----------------------------------------------------------------------------------------------------|
| Sárga | Törli az aktuális beviteli mező utolsó bevitt karakterét, hosszan nyomva papírt továbbít. A terminál alap állapotában egyszer nyomva az utolsó tranzakció vevői példányát nyomtatja. |
| Zöld  | Jóváhagy egy tevékenységet, kiválaszt egy menüpontot (Rendben).                                                                                                    |

A következő funkció gombok használhatók egy menüben:

| ↑ (FEL)           | Előző/következő menüpont.                                                  |
|-------------------|----------------------------------------------------------------------------|
| $\downarrow$ (LE) | Választéklista esetén – a kívánt válasz kijelölése                         |
| Piros             | Kilépés a menüből, tranzakció megszakítása                                 |
| Menüpont száma    | Az adott számú funkció kiválasztása.                                       |
| Zöld              | A kiírt menüpont kiválasztása, a kijelölt választási lehetőség választása. |

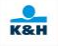

### 3. A terminál funkciói

A Dynamic Currency Conversion (továbbiakban DCC) egy meghatározott körű Mastercard és VISA kártyákra engedélyezett szolgáltatás. Ez a szolgáltatás csak a Ft-ban elfogadó, **ICT250**-es, **IWL220**-as és **ICT220**-as beépített PINPAD-es valamint iPP280-as PINPAD-el rendelkező terminálokon érhető el, amennyiben erre az Elfogadó szerződést köt. DCC szolgáltatás, eladás valamint az első előengedély tranzakció típusok kézi indításakor (kártyaszám megadása kézzel) és floor limit alatti contactless eladás és első előengedély tranzakciók esetén nem érhető el.

A floor limit alatti contactless tranzakciók esetén csak a kereskedői példányt nyomtatja ki a terminál. Sárga gomb megnyomásával a bizonylat kártyabirtokosi példánya <u>minden esetben</u> újra nyomtatható. Minden más esetben a tranzakciókról két példány készül. Az első a kereskedői, a második a kártyabirtokosi.

A tranzakció menü gomb lenyomására megjelenik a - Elfogadó szerződésének megfelelő - menü és funkcióinak felsorolása, amelyek közül a fel és le nyilakkal választhat.

| Kereskedő típusok: |                    |                    |                      |
|--------------------|--------------------|--------------------|----------------------|
| Csak eladás        | Normál             | МоТо               | Normál + utólagos    |
|                    |                    |                    | borravaló könyvelés  |
| 1 - Eladás         | 1 - Eladás         | 1 - Eladás         | 1 - Eladás           |
| 7 - Sztornó        | 6 - Áruvisszavét   | 6 - Áruvisszavét   | 4 - Borravaló könyv. |
| 9 - Nyugta másolat | 7 - Sztornó        | 7 - Sztornó        | 6 - Áruvisszavét     |
|                    | 9 - Nyugta másolat | 9 - Nyugta másolat | 7 - Sztornó          |
|                    |                    | 10 - Tel/Postai    | 9 - Nyugta másolat   |
|                    |                    | rendelés(MO/TO)    |                      |
|                    |                    |                    |                      |
|                    |                    |                    |                      |

| Autókölcsönző        | Szálloda                         | Fiók                  |
|----------------------|----------------------------------|-----------------------|
| 1 - Eladás           | 1 - Eladás                       | 8 - Készpénzbefizetés |
| 2 - Előengedély      | 2 - Előengedély                  | 7 - Sztornó           |
| 3 - Eladás eng. után | 3 - Eladás eng. után             | 8 - Készpénzfelvétel  |
| 5 - Előeng. törlés   | 4 - Borravaló könyv.             | 9 - Nyugta másolat    |
| 6 - Áruvisszavét     | 5 - Előeng. törlés               |                       |
| 7 - Sztornó          | 6 - Áruvisszavét                 |                       |
| 9 - Nyugta másolat   | 7 - Sztornó                      |                       |
|                      | 9 - Nyugta másolat               |                       |
|                      | 10 - Tel/Postai rendelés (MO/TO) |                       |

A tranzakciók elindíthatók a tranzakciós menü megfelelő funkciójának kiválasztásával vagy a funkciónak megfelelő numerikus billentyű megnyomásával is.

Az összes típushoz kártyaszám kézi beviteli valamint borravaló megadás lehetőséget lehet opcionálisan beállítani.

A fentiek mellett lehetőség van addicionális azonosító megadás funkció beállítására is az összes kereskedőtípushoz. Ebben az esetben a tranzakciós adatok beírását követően a terminál felajánl egy azonosító beírási lehetőséget amely 30 karakter hosszú és mindenféle típusú karakter alkalmazható a kitöltésére. A beírt azonosítót a terminál kiírja a slipre, valamint továbbítja a host felé.

## 3.1 Eladás tranzakció

Eladás típusú tranzakció kezdeményezéséhez a tranzakció menü (F1) 1. pontját kell választani vagy a kezdő képernyőn az 1-es gombot kell leütni.

| TERMINÁL KIJELZŐ        | FELHASZNÁLÓI BEVITEL                                                                                                    | KÍVÁNT TEVÉKENYSÉG |
|-------------------------|----------------------------------------------------------------------------------------------------|--------------------|
| ELADÁS                  | Az összeg bevitele                                                                                                    | Zöld gomb.         |
| Összeg:<br>>5447<br>HUF | Minimum összeg bevitele 10HUF, 1 EUR, 1 USD.HUF összeg esetén nincstizedesjegy megadási lehetőség,EUR/USD összeg megadásaesetén 2 tizedesjegy megadásalehetségesA továbbiakban mindentranzakcióra érvényes érvényesminimum összegalkalmazására vonatkozószabály |                    |

Ha a terminál nem kér borravaló összeget, akkor ugorjon az "A" ponthoz.

| TERMINÁL KIJELZŐ | FELHASZNÁLÓI BEVITEL             | KÍVÁNT TEVÉKENYSÉG               |
|------------------|----------------------------------|----------------------------------|
| ELADÁS           | A borravaló összeg bevitele.     | Zöld gomb                        |
|                  | Meg lehet adni 0 összeget,       | _                                |
| Borravaló        | üresen is lehet hagyni.          |                                  |
| > 100            | Amennyiben konkrét               |                                  |
| HUF              | számadattal tölti ki, akkor a    |                                  |
|                  | terminál ellenőrzi a borravaló   |                                  |
|                  | mértékét, ha meghaladja a        |                                  |
|                  | megengedett mértéket, akkor      |                                  |
|                  | "Túl magas borravaló" feliratot  |                                  |
|                  | íria ki.                         |                                  |
|                  | Amennviben a tranzakció          |                                  |
|                  | borravalót tartalmaz, akkor a    |                                  |
|                  | továbbiakban erre a              |                                  |
|                  | tranzakcióra utólagos borravaló  |                                  |
|                  | könyvelés tranzakció típus nem   |                                  |
|                  | indítható.                       |                                  |
|                  | Továbbiakban a Completion        |                                  |
|                  | esetén is érvényes ez a szabály. |                                  |
|                  | Borravalót csak bankártva        |                                  |
|                  | tranzakciók esetén lehet adni!   |                                  |
| EL ADÁS          | A mező tartalma a <b>Sárga</b>   | Szükség esetén módosíthatia a    |
| MUATUAS          | gombhal törölhető                | végösszeget Módosítás esetén     |
|                  | gomobal torometo.                | a borravaló összege az új        |
| Vegösszeg:       |                                  | végösszeg és az alan összeg      |
| >5 34/<br>HITE   |                                  | különbsége lesz <b>Zöld</b> gomb |
|                  |                                  | lenvomásával hagyhatia jóvá a    |
|                  |                                  | végősszeget                      |
|                  |                                  | vegosszeget.                     |

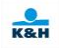

# Α

| TERMINÁL KIJELZŐ              | FELHASZNÁLÓI BEVITEL | KÍVÁNT TEVÉKENYSÉG            |
|-------------------------------|----------------------|-------------------------------|
| ELADÁS                        |                      | Kártya érintése, behelyezése, |
| 5 547 HUF<br>Kárem a kártvát! |                      | bevitele.                     |
|                               |                      |                               |
|                               |                      |                               |
|                               |                      |                               |

Amennyiben a kártyaszámot nem kézi bevitellel rögzíti, úgy ugorjon a "B" pontra.

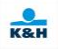

Amennyiben a kártyaszám kézi bevitelének a lehetősége a terminálon engedélyezett, a kártya adatait kézzel is be lehet rögzíteni. A kártyaszám kézi beütésének hatására a terminál átvált kézi bevitel módra. Ebben az esetben a következő üzenetek jelennek meg:

| TERMINÁL KIJELZŐ                                                                       | FELHASZNÁLÓI BEVITEL                                                                                  | KÍVÁNT TEVÉKENYSÉG                                                                                                    |
|----------------------------------------------------------------------------------------|----------------------------------------------------------------------------------------------------|----------------------------------------------------------------------------------------------------|
| ELADÁS<br>Kártyaszám:<br>5                                                             | Kártyaszám bevitele                                                                                   | A kártyaszám bevitele, majd<br><b>Zöld</b> gomb. Ezután az IGEN-t<br>választva, majd <b>Zöld</b> gombbal<br>hagyhatja jóvá a beírt<br>kártyaszám helyességét. |
| ELADÁS<br>Kártyaszám:<br>X X X X X X X X X X X X X X X<br><br>IGEN NEM                 |                                                                                                    | Ezután az IGEN-t választva,<br>majd <b>Zöld</b> gombbal hagyhatja<br>jóvá a beírt kártyaszám<br>helyességét.                                                  |
| ELADÁS<br>Kártyaszám:<br>x x x x x x x x x x x x x x x x x x<br>Lejárati dátum: (HHÉÉ) | Lejárati idő bevitele                                                                                 | A kártya lejárati ideje<br>HóHóÉvÉv (pl.: 1219)<br>formátumban majd <b>Zöld</b><br>gomb.                                                                      |
| ELADÁS<br>5 547 HUF<br>CVV2:<br>>                                                      | Ellenőrző szám bevitele<br>Opcionális megadási lehetőség<br>Üres értékkel is továbbmegy a<br>folyamat | Üsse be a kártya aláírás<br>csíkjára nyomtatott szám<br>utolsó 3 karakterét. A bevitelt<br>a <b>Zöld</b> gomb lenyomásával<br>fejezze be.                     |
| ELADÁS<br>5 547 HUF<br>[OK] tovább                                                     |                                                                                                    | Végül a <b>Zöld</b> gomb<br>lenyomásával hagyja jóvá a<br>tranzakciót.                                                                                        |

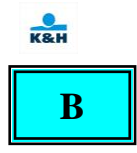

Amennyiben nem szükséges PIN kód bevitele ugorjon a "C" pontra.

PIN köteles tranzakcióknál a következő üzenet jelenik meg a PINPAD-en, vagy a kijelzőn, ha nincs PINPAD csatlakoztatva:

| Kijelző          | Bevitel                       | Kívánt tevékenység            |
|------------------|-------------------------------|-------------------------------|
| 5 547 HUF        |                               | Kártya érintése, behelyezése, |
| Kérem a kártyát! |                               | lehúzása vagy kártyaszám kézi |
|                  |                               | bevitele.                     |
|                  |                               |                               |
| 5 547 HUF        | Amennyiben az összeg helyes a | Zöld - a PIN kód bevitel vége |
| PIN:             | kártyabirtokos adja meg a PIN | Piros tranzakció megszakítása |
|                  | kódját.                       | Sárga - számjegy törlése      |
|                  |                               |                               |

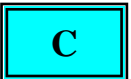

A terminál kommunikál:

| TERMINÁL KIJELZŐ | FELHASZNÁLÓI BEVITEL | KÍVÁNT TEVÉKENYSÉG |
|------------------|----------------------|--------------------|
| ELADÁS           |                      |                    |
| ENGEDÉLYEZÉS     |                      |                    |
| Kérem várjon     |                      |                    |

Amennyiben a kártyára nincs felajánlva a DCC szolgáltatás, úgy ugorjon a "D" pontra.

| TERMINÁL KIJELZŐ       | FELHASZNÁLÓI BEVITEL            | KÍVÁNT TEVÉKENYSÉG                |
|------------------------|---------------------------------|-----------------------------------|
| PURCHASE               | Fel-le nyilakkal választható a  | A vásárló válasszon a felkínált   |
| PLEASE, SELECT!        | deviza vagy a forintos összeg.  | összegek közül és azt <b>Zöld</b> |
| USD: XX.XX             | Zöld - elfogadja a kiválasztott | gombbal nyugtázza.                |
| 1  USD = XXX.XXXX  HUF | összeget                        |                                   |
| HUF: 5 547.00          | Piros - tranzakció megszakítása |                                   |
| Mark-up: 2.25%         |                                 |                                   |

(A Mark-up csak információként jelenik meg, a nyilakkal nem kiválasztható.)

Amennyiben az összeget forintban választja, ugorjon a "D" pontra.

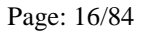

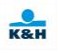

Ha a deviza összeget választja a kártyabirtokos, akkor a következő üzenet jelenik meg:

| TERMINÁL KIJELZŐ | FELHASZNÁLÓI BEVITEL            | KÍVÁNT TEVÉKENYSÉG            |
|------------------|---------------------------------|-------------------------------|
| PURCHASE         | Zöld - elfogadja az összeget    | A vásárló <b>Zöld</b> gombbal |
| MY DECISION IS   | Piros - tranzakció megszakítása | nyugtázza a választását.      |
| FINAL TO PAY     |                                 |                               |
|                  |                                 |                               |
| USD: XXX.XX      |                                 |                               |
| ENGEDÉLYEZÉS     |                                 |                               |
| Kérem várjon     |                                 |                               |

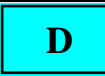

Engedélyezett tranzakció esetén a folyamat az (E) ponton folytatódik, elutasítás esetén a (G) ponton.

# E

Amennyiben aláírás nem szükséges, ugorjon az "F" pontra.

Aláírás köteles tranzakcióknál a kereskedői bizonylatot át kell nyújtani a kártyabirtokosnak aláírásra.

Amennyiben a kártyabirtokos aláírása nem elfogadható, a tranzakciót sztornózni kell (7-es gomb).

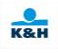

# F

Az engedélyezett nem DCC eladás tranzakcióról a terminál az alábbi bizonylatot nyomtatja ki. Amennyiben a POS terminál nem ajánl fel borravaló megadás lehetőséget, akkor a bizonylat a borravaló/végösszeg sorokat nem tartalmazza.

| Kereskedő neve                                           | KERESKEDŐPÉLDÁNYA              |
|----------------------------------------------------------|--------------------------------|
| Kereskedő címe                                           | K&H TESZT                      |
|                                                          |                                |
| Tranzakció dátuma és ideje                               | LECTIVER ODON PASOR 9.         |
| Terminál azonosító                                       |                                |
|                                                          | TID:12345678 2018.11.06 13:45  |
| Kereskedő azonosító                                      | MID/OPID: 1234567890/1234      |
| Eladó kód                                                | TRNID:123456 AUTH:123456 / C10 |
| Tranzakció szám                                          |                                |
| Engedély kód                                             | MASTERCARD                     |
|                                                          | A000000041010                  |
| Kartva tipus                                             | - 512345******1234-00          |
| Kaitya tipus                                             |                                |
| Kartyaszam                                               | ELADÁS / PURCHASE              |
|                                                          |                                |
|                                                          | USSZEG/AMOUNT:                 |
| A tranzakcio eredete: M – kėzi rögzitės,                 | 5 000 HUF                      |
| T – mágnescsík, C – chip, R – contactless,               | BORRAVALÓ/TIP:                 |
| Kétjegyű szám jelentése:                                 |                                |
| Első számjegy jelentése offline (0) vagy                 | VEGUSSZEG/TUTAL:               |
| online (1) a tranzakció,                                 |                                |
| második számjegy, pedig azt mutatja meg, hogy van-e      | PIN elfogadva/PIN accepted     |
| kasszakapcsolat a terminálhoz (1=igen, 0=nem)            |                                |
| pl: Contactless online tranzakció kasszakapcsolattal=R11 |                                |
| Chipes online tranzakció kasszakapcsolat nélkül=C10      |                                |

Nyomtatás közben két példány kinyomtatása között a "Tépje le! Tovább:<OK>" felirat jelenik meg, mely egy idő után eltűnik és a nyomtatás tovább folytatódik. A következő példány nyomtatása azonnal indítható a Zöld gomb megnyomásával.

Sárga gomb megnyomásával a bizonylat kártyabirtokosi példánya minden esetben újra nyomtatható.

A DCC eladás tranzakcióról a következő bizonylatot nyomatja ki a POS terminál. Amennyiben a POS terminál nem ajánl fel borravaló megadás lehetőséget, akkor a bizonylat a borravaló/végösszeg sorokat nem tartalmazza.

| 6 6                                                      | Kereskedő példánya/Merchant's copy                            |
|----------------------------------------------------------|---------------------------------------------------------------|
| Kereskedő neve                                           | K&H TESZT                                                     |
| Kereskedő címe                                           |                                                               |
| Tranzakció dátuma és ideje                               | Eleminer oboin 1 Abort 3.                                     |
| Terminál azonosító                                       |                                                               |
| Kereskedő azonosító                                      | TID:12345678 2018.11.18 14:16                                 |
| Eladó kód                                                | MID/OPID: 1234567890/1234                                     |
| Tranzakció szám                                          | <u>TRNID:123456</u> AUTH:123456 / C10                         |
| Engedély kód                                             | MASTERCARD                                                    |
| Kártva tínus                                             | A000000031010                                                 |
| Kártvaszám                                               | 412345xxxxx1234-00                                            |
|                                                          |                                                               |
|                                                          | ELADAS / PURCHASE                                             |
| A tranzakció eredete: M – kézi rögzítés                  | KERESKEDŐ ÖSSZEGE                                             |
| T - mágnescsík C - chin R - contactless                  | MERCHANT'S AMOUNT:                                            |
| Kétiegyű szám jelentése:                                 | 5 000 HUF                                                     |
| Első számjegy jelentése offline (0) vagy                 | BORRAVALÓ/TIP:                                                |
| online (1) a tranzakció,                                 |                                                               |
| második számjegy, pedig azt mutatja meg, hogy van-e      | HUF only                                                      |
| kasszakapcsolat a terminálhoz (1=igen, 0=nem)            | HEGUSSZEG/TUTAL.                                              |
| pl: Contactless online tranzakció kasszakapcsolattal=R11 |                                                               |
| Chipes online tranzakció kasszakapesolat nélkül=C10      | Tranzakció összege                                            |
|                                                          | Transaction amount:                                           |
| HUF összeg —                                             |                                                               |
|                                                          | 10.55 LOK                                                     |
| Deviza összeg                                            | Árfolyam/Exchange rate:                                       |
|                                                          | 1 EUR (978) <u>=</u> 302.112134 HUF                           |
|                                                          |                                                               |
| Konverziós ráta                                          | Az anolyam datuma: 2018.11.18.                                |
|                                                          | Haszonkulcs/Mark-un – 2 25 %                                  |
| Az artolyam datuma —                                     | $\frac{1}{2} = 2.20 \ \text{Mark up} = 2.20 \ \text{Mark up}$ |
| Haszonkulcs                                              | PIN elfogadva / PIN accepted                                  |

Nyomtatás közben két példány kinyomtatása között a "Tépje le! Tovább:<OK>" felirat jelenik meg, mely egy idő után eltűnik és a nyomtatás tovább folytatódik. A következő példány nyomtatása azonnal indítható a **Zöld** gomb megnyomásával. Sárga gomb megnyomásával a bizonylat kártyabirtokosi példánya minden esetben újra nyomtatható.

Kártyabirtokosi példány alján kiegészítő szöveg található:

#### Mastercard esetén:

"Thank you for using the services of the K&H Bank. Retain this copy for statement verification. I understand that Mastercard has a currency conversion process and that I have chosen not to use the Mastercard currency conversion process and I will have no recourse against Mastercard with respect to any matter related to the currency conversion or disclosure thereof. The exchange rate is based on K&H bank art rate as at \_\_\_\_\_\_valid for the date of the transaction "

*The exchange rate is based on K&H bank zrt rate as at ... valid for the date of the transaction.*" **Visa esetén:** 

"Thank you for using the services of the K&H Bank. Retain this copy for statement verification. I accept that I have been given a choice of currencies for withdrawal and that this choice is final. I accept the exchange rate, the final amount and that the selected transaction currency is: ... The exchange rate is based on K&H Bank zrt rate as at ... valid for the date of the transaction."

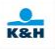

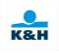

# G

| TERMINÁL KIJELZŐ   | FELHASZNÁLÓI BEVITEL                  | KÍVÁNT TEVÉKENYSÉG           |
|--------------------|---------------------------------------|------------------------------|
| ELADÁS             | · · · · · · · · · · · · · · · · · · · |                              |
| ELUTASÍTVA         |                                       |                              |
| NYOMTATÁS          |                                       |                              |
| Kérem várjon       |                                       |                              |
| KÖSZÖNJÜK!         |                                       | Vegye ki a kártyaolvasóból a |
| vegye el a kártyát |                                       | kártyát.                     |

Elutasított tranzakcióról a POS terminál bizonylatot nyomtat az alábbiak szerint:

|                                                                                                    | KERESKEDŐ PÉLDÁNYA                      |
|----------------------------------------------------------------------------------------------------|-----------------------------------------|
| Kereskedő neve                                                                                        | K&H TESZT                               |
| Kereskedő címe                                                                                        |                                         |
| Tranzakció dátuma és ideje                                                                            | LECHNER ODON FASOR 9.                   |
| Terminál azonosító                                                                                    |                                         |
|                                                                                                    | TID:12345678 2018.11.06 13:45           |
| Kereskedő azonosító                                                                                   | MID/OPID: 1234567890/1234               |
| Eladó kód                                                                                             | TRNID:123456 C10                        |
| Tranzakció szám                                                                                       |                                         |
|                                                                                                    |                                         |
| Kártva típus                                                                                          | A000000041010                           |
| Kartya upus                                                                                           | - ************************************* |
| Kaityaszaili —                                                                                        |                                         |
|                                                                                                    | ÖSSZEG/AMOUNT:                          |
|                                                                                                    | 5 000 HUF                               |
| A tranzakcio eredete: $M - \text{kezi rogzites}$ ,                                                    | BORRAVALÓ/TIP:                          |
| I - magnescent, C - cnip, R - contactless                                                             |                                         |
| Ketjegyu szam jelentése:<br>$E1_{a}$ (0) szeres                                                       | VEGOSSZEG/TOTAL:                        |
| Elso szamjegy jelentese offline (0) vagy                                                              |                                         |
| online (1) a tranzakcio,                                                                              | ΕΙ ΔDÁS / ΡΗΡCΗΔSE                      |
| hasodik szanijegy, pedig azi mutatja meg, nogy van-e<br>kasszakancsolat a terminálhoz (1-igen, 0-nem) |                                         |
| nl: Contactless online tranzakció kasszakancsolattal=R11                                              | Elutasítva / Declined                   |
| Chines online tranzakció kasszakancsolat nélkül=C10                                                   | Elutasitva / Decimed                    |
| empes omme tranzaketo kasszakapcsolat netkur Cro                                                      |                                         |
|                                                                                                    | (USU) ELUTASITOTT TRANZAKCIO            |
| A banki válasz bibakódia és szövege                                                                   |                                         |
| A ballki valasz ilibakbuja es szövege.                                                                |                                         |
|                                                                                                    |                                         |

Nyomtatás közben két példány kinyomtatása között a "Tépje le! Tovább:<OK>" felirat jelenik meg, mely egy idő után eltűnik és a nyomtatás tovább folytatódik. A következő példány nyomtatása azonnal indítható a Zöld gomb megnyomásával. Sárga gomb megnyomásával a bizonylat kártyabirtokosi példánya minden esetben újra nyomtatható.

#### 3.2 Előengedély

Előengedély kéréshez a tranzakció menü(F1) 2. pontját kell választani vagy a kezdő képernyőn a 2-es gombot kell megnyomni. Ezután választhat Első – és Pót előengedély funkciók közül.

# *Maestro kártyával nem használhatóak az Előengedély funkciók* valamint DCC Előengedély nem indítható kézi bevitellel.

#### 3.2.1 Első előengedély kérés:

Első előengedély kéréshez válassza a tranzakció menü 2. pontjának 1. lehetőségét, az Első előengedélyt.

#### Az előengedély funkció Maestro kártyával nem használható.

| TERMINÁL KIJELZŐ                                | FELHASZNÁLÓI BEVITEL | KÍVÁNT TEVÉKENYSÉG                                                          |
|-------------------------------------------------|----------------------|-----------------------------------------------------------------------------|
| ELSŐ ELŐENGEDÉLY                                | Az összeg bevitele   | Zöld gomb                                                                   |
| Összeg:<br>>547<br>HUF                          |                      |                                                                             |
| ELSŐ ELŐENGEDÉLY<br>547 HUF<br>Kérem a kártyát! |                      | Kártya érintése, behelyezése,<br>lehúzása vagy kártyaszám kézi<br>bevitele. |
|                                                 |                      |                                                                             |

Amennyiben nem kézi bevitelt választ, úgy ugorjon az "A" pontra.

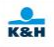

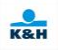

Amennyiben az a terminálon engedélyezett, a kártya adatait technikailag kézzel is be lehet rögzíteni. A kártyaszám beütésének hatására a terminál átvált kézi bevitel módra. Ebben az esetben a következő üzenetek jelennek meg:

| TERMINÁL KIJELZŐ                                                                     | FELHASZNÁLÓI BEVITEL    | KÍVÁNT TEVÉKENYSÉG                                                                                                    |
|--------------------------------------------------------------------------------------|-------------------------|----------------------------------------------------------------------------------------------------|
| ELSŐ ELŐENGEDÉLY<br>Kártyaszám:<br>5                                                 | Kártyaszám bevitele     | A kártyaszám bevitele majd <b>Zöld</b> gomb.                                                                                              |
| ELSŐ ELŐENGEDÉLY<br>Kártyaszám:<br>x x x x x x x x x x x x x x x x x<br><br>IGEN NEM |                         | Ezután az IGEN-t választva<br>majd <b>Zöld</b> gombbal hagyhatja<br>jóvá a beírt kártyaszám<br>helyességét.                               |
| ΕΙ SŐ ΕΙ ŐΕΝΟΕΡΕΊ Χ                                                                  | Leiárati idő bevitele   | A kártva leiárati ideie                                                                                                    |
| Kártyaszám:<br>x x x x x x x x x x x x x x x x x x                                   |                         | HóHóÉvÉv (pl.: 1219)<br>formátumban majd <b>Zöld</b>                                                                                      |
| Lejárati dátum: (HHÉÉ)                                                               |                         | gomb.                                                                                                    |
| >                                                                                    |                         |                                                                                                    |
| ELSŐ ELŐENGEDÉLY<br>547 HUF<br>CVV2:<br>>                                            | Ellenőrző szám bevitele | Üsse be a kártya aláírás<br>csíkjára nyomtatott szám<br>utolsó 3 karakterét. A bevitelt<br>a <b>Zöld</b> gomb lenyomásával<br>fejezze be. |
| ELSŐ ELŐENGEDÉLY<br>547 HUF<br>[OK] tovább                                           |                         | Végül a <b>Zöld</b> gomb<br>lenyomásával hagyja jóvá a<br>tranzakciót.                                                                    |

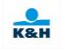

# Α

Amennyiben nem szükséges PIN kód bevitele ugorjon a "B" pontra.

PIN köteles előengedély indításakor a következő üzenet jelenik meg a PINPAD-en, vagy a kijelzőn, ha nincs PINPAD csatlakoztatva:

| PINPAD kijelző   | Bevitel a PINPAD-en             | Kívánt tevékenység          |
|------------------|---------------------------------|-----------------------------|
| 547 HUF          |                                 | Kártya érintése.            |
| Kérem a kártyát! |                                 |                             |
| 547 HUF          | Zöld - a PIN kód bevitel vége   | Amennyiben az összeg helyes |
| PIN:             | Piros - tranzakció megszakítása | a kártyabirtokos adja meg a |
|                  | Sárga - számjegy törlése        | PIN kódját.                 |

| Terminál kijelző                                            | Bevitel a Terminálon                                                                         | Kívánt tevékenység                                                        |
|-------------------------------------------------------------|----------------------------------------------------------------------------------------------|---------------------------------------------------------------------------|
| ELSŐ ELŐENGEDÉLY<br>547 HUF<br>Kérem a kártyát!             |                                                                                              | Kártya behelyezése, lehúzása<br>vagy kártyaszám kézi bevitele.            |
| ELSŐ ELŐENGEDÉLY<br>547 HUF<br>PIN BEKÉRÉS<br>pinpad-re vár | Zöld - a PIN kód bevitel vége<br>Piros - tranzakció megszakítása<br>Sárga - számjegy törlése | Amennyiben az összeg helyes<br>a kártyabirtokos adja meg a<br>PIN kódját. |

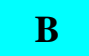

A terminál kommunikál:

| TERMINÁL KIJELZŐ | FELHASZNÁLÓI BEVITEL | KÍVÁNT TEVÉKENYSÉG |
|------------------|----------------------|--------------------|
| ELSŐ ELŐENGEDÉLY |                      |                    |
| ENGEDÉLYEZÉS,    |                      |                    |
| Kérem várjon     |                      |                    |

Amennyiben a kártyára nincs engedélyezve a DCC szolgáltatás, úgy ugorjon a "C" pontra.

| TERMINÁL KIJELZŐ       | FELHASZNÁLÓI BEVITEL            | KÍVÁNT TEVÉKENYSÉG                |
|------------------------|---------------------------------|-----------------------------------|
| FIRST PRE-AUTH         | Fel-le nyilakkal választható a  | A vásárló válasszon a felkínált   |
| PLEASE, SELECT!        | deviza vagy a forintos összeg.  | összegek közül és azt <b>Zöld</b> |
| USD: X.XX              | Zöld - elfogadja a kiválasztott | gombbal nyugtázza.                |
| 1  USD = XXX.XXXX  HUF | összeget                        |                                   |
| HUF: 5447.00           | Piros - tranzakció megszakítása |                                   |
| Mark-up: 2.25%         |                                 |                                   |

(A Mark-up csak információként jelenik meg, a nyilakkal nem kiválasztható.) Amennyiben az összeget forintban választja, ugorjon a "C" pontra.

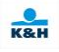

Ha a devizában megadott összeget választja, akkor a következő üzenet jelenik meg:

| TERMINÁL KIJELZŐ | FELHASZNÁLÓI BEVITEL            | KÍVÁNT TEVÉKE         | CNYSÉG  |
|------------------|---------------------------------|-----------------------|---------|
| FIRST PRE-AUTH   | Zöld - elfogadja az összeget    | A vásárló <b>Zöld</b> | gombbal |
| MY DECISION IS   | Piros - tranzakció megszakítása | nyugtázza a választás | sát.    |
| FINAL TO PAY     |                                 |                       |         |
|                  |                                 |                       |         |
| USD: XXX.XX      |                                 |                       |         |
| ELSŐ ELŐENGEDÉLY |                                 |                       |         |
| ENGEDÉLYEZÉS     |                                 |                       |         |
| Kérem várjon     |                                 |                       |         |

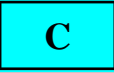

Sikeres előengedély esetén a folyamat az (D) ponton folytatódik, elutasítás esetén az (F) ponton.

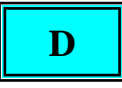

Amennyiben aláírás nem szükséges, ugorjon a "E" pontra.

Aláírás köteles esetben a POS terminál kereskedői bizonylatot át kell nyújtani a vásárlónak/kártyabirtokosnak aláírásra.

Amennyiben a kártyabirtokos aláírása nem elfogadható, a tranzakciót sztornózni kell (7. gomb).

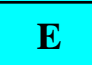

Sikeres előengedély esetén a következő képernyő jelenik meg:

| TERMINÁL KIJELZŐ   | FELHASZNÁLÓI BEVITEL            | KÍVÁNT TEVÉKENYSÉG           |
|--------------------|---------------------------------|------------------------------|
| ELFOGADVA          |                                 |                              |
| NYOMTATÁS          |                                 |                              |
| Kérem, várjon      |                                 |                              |
| ELFOGADVA          | Ha nem nyom <b>Zöld</b> gombot, | Tépje le a kinyomtatott      |
| NYOMTATÁS          | akkor rövid várakozás után      | bizonylatot, majd nyomja meg |
| Tépje le!          | magától kinyomtatja a           | a <b>Zöld</b> gombot. Ekkor  |
| Tovább: <ok></ok>  | kártyabirtokosi példányt.       | kinyomtatásra kerül a        |
|                    |                                 | kártyabirtokos példánya.     |
| KÖSZÖNJÜK!         |                                 | Vegye ki a kártyaolvasóból a |
| vegye el a kártyát |                                 | kártyát.                     |

Az engedélyezett nem DCC előengedélyről a POS terminál bizonylatot nyomtat az alábbiak szerint.

|                                                                                                    | KERESKEDŐ PÉLDÁNYA                                                                                                    |
|----------------------------------------------------------------------------------------------------|----------------------------------------------------------------------------------------------------|
| Kereskedő neve                                                                                                    | K&H TESZT                                                                                                    |
| Kereskedő címe                                                                                                    | H1095 BUDAPEST                                                                                                    |
| Tranzakció dátuma és ideje                                                                                                    | LECHNER ODON FASOR 9.                                                                                                    |
| Terminál azonosító                                                                                                    |                                                                                                    |
| Kereskedő azonosító<br>Eladó kód<br>Tranzakció szám<br>Engedély kód<br>Mastercard vagy VISA esetén azonosító<br>Mastercard vagy VISA esetén érvényességi dátum _ | TID:12345678  2018.11.08 13:45    MID/OPID:  1234567890/1111    TRNID:123456  AUTH:123456 / C10    MasterCard azonosító:  MCC0000000001    Érvényesség dátuma:  2018.12.08 |
| Kártya típus ————————————————————————————————————                                                                                                    | MASTERCARD<br>A000000041010<br>512345*****1234-00<br>ELSŐ ELŐENGEDÉLY / FIRST PRE-AUTH                                                                                     |
| A tranzakció eredete: M – kézi rögzítés,<br>T – mágnescsík, C – chip, R – contactless<br>Kétiegyű szám jelentése:                                                | ÖSSZEG/AMOUNT: 5 000 HUF                                                                                                    |
| Első számjegy jelentése offline (0) vagy<br>online (1) a tranzakció,                                                                                             | PIN elfogadva / PIN accepted                                                                                                    |
| második számjegy, pedig azt mutatja meg, hogy van-e<br>kasszakapcsolat a terminálhoz (1=igen, 0=nem)<br>pl: Contactless online tranzakció kasszakapcsolattal=R11 |                                                                                                    |

Chipes online tranzakció kasszakapcsolat nélkül=C10

Nyomtatás közben két példány kinyomtatása között "Tépje le! Tovább:<OK>" felirat jelenik meg, mely egy idő után eltűnik és a nyomtatás tovább folytatódik. A következő példány nyomtatása azonnal indítható a **Zöld** gomb megnyomásával.

Sárga gomb megnyomásával a bizonylat kártyabirtokosi példánya minden esetben újra nyomtatható.

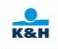

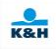

A DCC első előengedély esetén a POS terminál bizonylatot nyomtat az alábbiak szerint.

|                                                          | Kereskedő példánya/Merchant's copy     |
|----------------------------------------------------------|----------------------------------------|
| Kereskedő neve                                           | H1095 BUDAPEST                         |
| Kereskedő címe                                           | LECHNER ÖDÖN FASOR 9.                  |
| Tranzakció dátuma és ideje                               |                                        |
| Terminál azonosító                                       |                                        |
| Kereskedő azonosító —                                    | TID:12345678 2018.11.08 14:16          |
| Eladó kód ————                                           | TRNID/0P1D. 123456/810                 |
| Tranzakció szám                                          | 11(1):123430 <u>A0111</u> :12343071(10 |
| Engedély kód                                             |                                        |
| Mastercard vagy VISA esetén azonosító                    | MasterCard azonosító: MCC0000000001    |
| Mastercard vagy VISA esetén érvényességi idő             | Ervényesség dátuma: 2018.12.08         |
| Kártva típus                                             |                                        |
| Kártvaszám                                               | A000000041010                          |
|                                                          | 512345*****1234-00                     |
|                                                          |                                        |
| A tranzakció eredete: M – kézi rögzítés,                 | ELSŐ ELŐENGEDÉLY / FIRST PRE-AUTH      |
| T – mágnescsík, C – chip, R – contactless                | KERESKEDŐ ÖSSZEGE                      |
| Kétjegyű szám jelentése:                                 | MERCHANT'S AMOUNT:                     |
| Első számjegy jelentése offline (0) vagy                 | 5 005 HUF                              |
| online (1) a tranzakció,                                 |                                        |
| második számjegy, pedig azt mutatja meg, hogy van-e      | Tranzakció összege                     |
| kasszakapcsolat a terminálhoz (1=igen, 0=nem)            | Transaction amount:                    |
| pl: Contactless online tranzakcio kasszakapcsolattal=R+T | 17.99 USD                              |
| Chipes online tranzakcio kasszakapcsolat heikui=C10      |                                        |
| HIF összeg                                               | Árfolyam/Exchange rate:                |
| HOT USSZEG                                               | 1 USD (840) = 278.14090 HUF            |
|                                                          |                                        |
|                                                          | Az arfolyam dátuma: 2018.11.08.        |
| Konverziós ráta                                          | Haszonkulcs/Mark-up = 1 20%            |
| Az árfolyam dátuma                                       | 1.20/0                                 |
| Haszonkules —                                            | PIN elfogadya / PIN accepted           |
| 11052011Kultos                                           |                                        |

Nyomtatás közben két példány kinyomtatása között "Tépje le! Tovább:<OK>" felirat jelenik meg, mely egy idő után eltűnik és a nyomtatás tovább folytatódik. A következő példány nyomtatása azonnal indítható a Zöld gomb megnyomásával.

Sárga gomb megnyomásával a bizonylat kártyabirtokosi példánya minden esetben újra nyomtatható.

# Kártyabirtokosi példány alján kiegészítő szöveg található:

Mastercard esetén:

"Thank you for using the services of the K&H Bank. Retain this copy for statement verification. I understand that Mastercard has a currency conversion process and that I have chosen not to use the Mastercard currency conversion process and I will have no recourse against Mastercard with respect to any matter related to the currency conversion or disclosure thereof.

The exchange rate is based on K&H bank zrt rate as at ... valid for the date of the transaction." Visa esetén:

"Thank you for using the services of the K&H Bank. Retain this copy for statement verification. I accept that I have been given a choice of currencies for withdrawal and that this choice is final. I accept the exchange rate, the final amount and that the selected transaction currency is: ... The exchange rate is based on K&H Bank zrt rate as at ... valid for the date of the transaction."

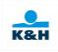

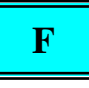

| TERMINÁL KIJELZŐ    | FELHASZNÁLÓI BEVITEL | KÍVÁNT TEVÉKENYSÉG           |
|---------------------|----------------------|------------------------------|
| ELSŐ ELŐENGEDÉLY    |                      |                              |
| ELUTASÍTVA          |                      |                              |
| NYOMTATÁS           |                      |                              |
| Kérem várjon        |                      |                              |
| KÖSZÖNJÜK!          |                      | Vegye ki a kártyaolvasóból a |
| vegye el a kártyát! |                      | kártyát.                     |

Elutasított első előengedélyről a POS terminál bizonylatot nyomtat az alábbiak szerint.

| Kereskedő neve                                                                                                | KERESKEDŐPÉLDÁNYA<br>K&H TESZT          |
|----------------------------------------------------------------------------------------------------|-----------------------------------------|
| Kereskedő címe                                                                                                | H1095 BUDAPEST<br>LECHNER ÖDÖN FASOR 9. |
| Tranzakció dátuma és ideje                                                                                    |                                         |
| Terminál azonosító                                                                                            | -TID:12345678 2018.11.08 13:45          |
| Kereskedő azonosító                                                                                           | MID/OPID: 1234567890/1234               |
| Eladó kód                                                                                                    | <u>- TRNID:1234</u> 56 C10              |
| Tranzakció szám                                                                                               |                                         |
|                                                                                                    | _MASTERCARD                             |
| Kártya típus ————                                                                                             | A000000041010                           |
| Kártyaszám                                                                                                    | - ***********1234-00                    |
|                                                                                                    | ÖSSZEG/AMOUNT:                          |
|                                                                                                    | 5 000 HUF                               |
| A tranzakcio eredete: M – kezi rogzites,                                                                      |                                         |
| T - magnescsik, C - chip, R - contactless                                                                     | ELSŐ ELŐENGEDÉLY / FIRST PRE-AUTH       |
| Elso számjegy jelentése offline (0) vagy                                                                      |                                         |
| online (1) a tranzakcio,                                                                                      | Elutasitva / Declined                   |
| van-e kasszakapcsolat a terminálhoz (1=igen, 0=nem)                                                           | (050) ELUTASITOTT TRANZAKCIO            |
|                                                                                                    |                                         |
| pl: Contactless online tranzakció kasszakapcsolattal=F<br>Chipes online tranzakció kasszakapcsolat nélkül=C10 | 811                                     |
| A banki válasz hibakódia és szövege.                                                                          |                                         |

Nyomtatás közben két példány kinyomtatása között a "Tépje le! Tovább:<OK>" felirat jelenik meg, mely egy idő után eltűnik és a nyomtatás tovább folytatódik. A következő példány nyomtatása azonnal indítható a **Zöld** gomb megnyomásával.

Sárga gomb megnyomásával a bizonylat kártyabirtokosi példánya minden esetben újra nyomtatható.

### 3.2.2 Pót előengedély kérés

Pót előengedély kéréshez válassza a tranzakció menu 2. pontjában a Pótelőengedély funkciót.

## Az pót előengedély funkció Maestro kártyával nem használható.

| TERMINÁL KIJELZŐ                           | FELHASZNÁLÓI BEVITEL            | KÍVÁNT TEVÉKENYSÉG                                                                                  |
|--------------------------------------------|---------------------------------|----------------------------------------------------------------------------------------------------|
| PÓT ELŐENGEDÉLY<br>Eredeti eng.szám:<br>>  | Eredeti engedély szám bevitele  | Az eredeti első előengedély<br>számának bevitele majd <b>Zöld</b><br>gomb lenyomása.                |
| PÓT ELŐENGEDÉLY<br>Engedélykód újra:<br>>  | Eredeti engedély szám bevitele  | Az eredeti első előengedély<br>számának bevitele még<br>egyszer majd <b>Zöld</b> gomb<br>lenyomása. |
|                                            | D/ 1// 1/1 H 1 1 1              |                                                                                                    |
| POT ELOENGEDELY<br>Összeg:<br>>5447<br>HUF | Pot eloengedely összeg bevitele | Pót előengedély összegének<br>megadása majd Zöld gomb<br>lenyomása.                                 |

Amennyiben nem kézi bevitel funkciót alkalmaz, úgy ugorjon az "A" pontra.

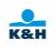

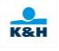

Amennyiben a kézi bevitel funkció a terminálon engedélyezett, a kártya adatait kézzel is be lehet rögzíteni a POS terminálon. A kártyaszám beütésének hatására a terminál átvált kézi bevitel módra. Ebben az esetben a következő üzenetek jelennek meg:

| TERMINÁL KIJELZŐ                                                                                | FELHASZNÁLÓI BEVITEL     | KÍVÁNT TEVÉKENYSÉG                                                                                                    |
|-------------------------------------------------------------------------------------------------|--------------------------|----------------------------------------------------------------------------------------------------|
| PÓT ELŐENGEDÉLY      Kártyaszám:      5                                                         | Kártyaszám kézi bevitele | A kártyaszám kézi bevitele,<br>majd <b>Zöld</b> gomb.                                                                                     |
| PÓT ELŐENGEDÉLY<br>Kártyaszám:<br>x x x x x x x x x x x x x x x x x<br><br>IGEN NEM             |                          | Ezután az IGEN-t választva<br>majd <b>Zöld</b> gombbal hagyhatja<br>jóvá a beírt kártyaszám<br>helyességét.                               |
|                                                                                                 | × ·/ ·· · · // 1 ·· · 1  |                                                                                                    |
| PÓT ELŐENGEDÉLY<br>Kártyaszám:<br>x x x x x x x x x x x x x x x x x x<br>Lejárati dátum: (HHÉÉ) | Lejárati idő bevítele    | A kártya lejárati ideje<br>HóHóÉvÉv (pl.: 1219)<br>formátumban majd <b>Zöld</b><br>gomb.                                                  |
| >                                                                                               |                          |                                                                                                    |
| PÓT ELŐENGEDÉLY      5 447 HUF      CVV2:      >                                                | Ellenőrző szám bevitele  | Üsse be a kártya aláírás<br>csíkjára nyomtatott szám<br>utolsó 3 karakterét. A bevitelt<br>a <b>Zöld</b> gomb lenyomásával<br>fejezze be. |
| <b>PÓT ELŐENGEDÉLY</b><br>5 447 HUF<br>[OK] tovább                                              |                          | Végül a <b>Zöld</b> gomb<br>lenyomásával hagyja jóvá a<br>tranzakciót.                                                                    |

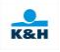

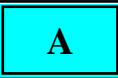

Amennyiben nem szükséges PIN kód bevitele ugorjon a "B" pontra.

PIN köteles tranzakcióknál a következő üzenet jelenik meg a PINPAD-en, vagy a kijelzőn, ha nincs PINPAD csatlakoztatva:

| PINPAD kijelző   | Bevitel a PINPAD-en             | Kívánt tevékenység          |
|------------------|---------------------------------|-----------------------------|
| 5 447 HUF        |                                 | Kártya érintése.            |
| Kérem a kártyát! |                                 |                             |
| 5 447 HUF        | Zöld - a PIN kód bevitel vége   | Amennyiben az összeg helyes |
| PIN:             | Piros - tranzakció megszakítása | a kártyabirtokos adja meg a |
|                  | Sárga - számjegy törlése        | PIN kódját.                 |

| Terminál kijelző                                             | Bevitel a Terminálon                                                                         | Kívánt tevékenység                                                        |
|--------------------------------------------------------------|----------------------------------------------------------------------------------------------|---------------------------------------------------------------------------|
| PÓT ELŐENGEDÉLY<br>5 447 HUF<br>Kérem a kártyát!             |                                                                                              | Kártya behelyezése, lehúzása<br>vagy kártyaszám kézi bevitele.            |
| PÓT ELŐENGEDÉLY<br>5 447 HUF<br>PIN BEKÉRÉS<br>pinpad-re vár | Zöld - a PIN kód bevitel vége<br>Piros - tranzakció megszakítása<br>Sárga - számjegy törlése | Amennyiben az összeg helyes<br>a kártyabirtokos adja meg a<br>PIN kódját. |

# B

A terminál kommunikál:

| TERMINÁL KIJELZŐ | FELHASZNÁLÓI BEVITEL | KÍVÁNT TEVÉKENYSÉG |
|------------------|----------------------|--------------------|
| PÓT ELŐENGEDÉLY  |                      |                    |
| ENGEDÉLYEZÉS     |                      |                    |
| Kérem, várjon    |                      |                    |

Ha az *eredeti előengedély Forintban volt*, ugorjon a "D" pontra.

| TERMINÁL KIJELZŐ    | FELHASZNÁLÓI BEVITEL            | KÍVÁNT TEVÉKENYSÉG              |
|---------------------|---------------------------------|---------------------------------|
| ADDITIONAL PRE-AUTH | Fel-le nyilakkal választható a  | A vásárló válasszon a felkínált |
| PLEASE, SELECT!     | deviza vagy a forint összeg.    | összegek közül és azt Zöld      |
| USD: XXX.XX         | Zöld - elfogadja a kiválasztott | gombbal nyugtázza.              |
| 1 USD =XXX.XXXX HUF | összeget                        |                                 |
| HUF: 5 447.00       | Piros - tranzakció megszakítása |                                 |
| Mark-up: 2.25%      |                                 |                                 |

(A Mark-up csak információként jelenik meg, a nyilakkal nem kiválasztható. A megjelenő árfolyam megegyezik az első előengedély árfolyamával.)

Amennyiben a kártyabirtokos a *deviza összeget választja*, úgy ugorjon a "C" pontra.

K&H

Ha a kártyabirtokos a *Forint összeget választja, de az előengedélyezés nem Forintban történt,* akkor a következő üzenet jelenik meg:

| TERMINÁL KIJELZŐ       | FELHASZNÁLÓI BEVITEL            | KÍVÁNT TEVÉKENYSÉG                |
|------------------------|---------------------------------|-----------------------------------|
| THE ORIGINAL           |                                 | 5-10 másodperc után vagy a        |
| TRANSACTION WAS IN     |                                 | Zöld gomb megnyomására a          |
| USD                    |                                 | következő képernyőre ugrik.       |
| 1  USD = XXX.XXXX  HUF |                                 |                                   |
| Mark-up: 2.25%         |                                 |                                   |
| ADDITIONAL PRE-AUTH    | Fel-le nyilakkal választható a  | A vásárló válasszon a felkínált   |
| PLEASE, SELECT!        | deviza vagy a forint összeg.    | összegek közül és azt <b>Zöld</b> |
| USD: XXX.XX            | Zöld - elfogadja a kiválasztott | gombbal nyugtázza.                |
| 1  USD = XXX.XXXX  HUF | összeget                        |                                   |
| HUF: 5 447.00          | Piros - tranzakció megszakítása |                                   |
| Mark-up: 2.25%         |                                 |                                   |

A figyelmeztetést követően a kártyabirtokos mégis *a devizában megadott összeget választja*, ugorjon a "C" pontra.

Amennyiben a kártyabirtokos *újra a Forint összeget választja annak ellenére, hogy az első előengedély devizában volt*, akkor a következő figyelmeztető üzenet jelenik meg a terminál kijelzőjén:

| TERMINÁL KIJELZŐ | FELHASZNÁLÓI BEVITEL | KÍVÁNT TEVÉKENYSÉG |
|------------------|----------------------|--------------------|
| CANCEL           |                      |                    |
|                  |                      |                    |
| YOU HAVE CHOSEN  |                      |                    |
| NOT TO USE USD   |                      |                    |
| CURRENCY         |                      |                    |

Ekkor a kereskedő részére figyelmeztető üzenet nyomtat ki a terminál:

"A DCC előengedély tranzakció(ka)t törölni kell, és újra kell kezdeni a teljes tranzakciós folyamatot Forintban a kártyabirtokos jelenlétében az Ő jóváhagyásával."

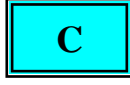

Ha a kártyabirtokos *a devizában megadott összeget választja*, akkor a következő üzenet jelenik meg:

| TERMINÁL KIJELZŐ | FELHASZNÁLÓI BEVITEL            | KÍVÁNT TEVÉKENYSÉG            |
|------------------|---------------------------------|-------------------------------|
| FIRST PRE-AUTH   | Zöld - elfogadja az összeget    | A vásárló <b>Zöld</b> gombbal |
| MY DECISION IS   | Piros - tranzakció megszakítása | nyugtázza a választását.      |
| FINAL TO PAY     |                                 |                               |
|                  |                                 |                               |
| USD: XXX.XX      |                                 |                               |
| ELSŐ ELŐENGEDÉLY |                                 |                               |
| ENGEDÉLYEZÉS     |                                 |                               |
| Kérem várjon     |                                 |                               |

A folyamat következő lépéséhez ugorjon az E pontra.

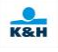

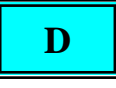

Ha az eredeti előengedély Forintban volt a következő üzenet jelenik meg a képernyőn:

| TERMINÁL KIJELZŐ | FELHASZNÁLÓI BEVITEL | KÍVÁNT TEVÉKENYSÉG         |
|------------------|----------------------|----------------------------|
| AZ ELŐZMÉNY      |                      | 5-10 másodperc után vagy a |
| HUF-BAN VOLT     |                      | Zöld gomb megnyomására a   |
|                  |                      | folyamat folytatódik.      |
| PÓT ELŐENGEDÉLY  |                      |                            |
| ENGEDÉLYEZÉS     |                      |                            |
| Kérem, várjon    |                      |                            |

A folyamat következő lépéséhez ugorjon az E pontra.

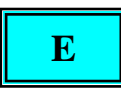

Sikeres pótelőengedély esetén a folyamat az (F) ponton folytatódik, elutasítás esetén a (H) ponton.

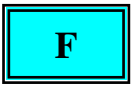

Amennyiben aláírás nem szükséges, ugorjon az "G" pontra.

Aláírás köteles tranzakciók esetén a kereskedői bizonylatot át kell nyújtani a vásárlónak aláírásra.

Amennyiben a kártyabirtokos aláírása nem elfogadható, a tranzakciót sztornózni kell (7-es gomb).

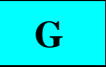

Sikeres pótelőengedély esetén a következő képernyő jelenik meg:

| TERMINÁL KIJELZŐ    | FELHASZNÁLÓI BEVITEL       | KÍVÁNT TEVÉKENYSÉG           |
|---------------------|----------------------------|------------------------------|
| PÓT ELŐENGEDÉLY     |                            |                              |
| ELFOGADVA           |                            |                              |
| NYOMTATÁS           |                            |                              |
| Kérem, várjon       |                            |                              |
| PÓT ELŐENGEDÉLY     | Ha nem nyom Zöld gombot,   | Tépje le a kinyomtatott      |
| ELFOGADVA           | akkor rövid várakozás után | bizonylatot, majd nyomja meg |
| NYOMTATÁS           | magától kinyomtatja a      | a <b>Zöld</b> gombot. Ekkor  |
| Tépjel le!          | kártyabirtokosi példányt   | kinyomtatásra kerül a        |
| Tovább: <ok></ok>   |                            | kártyabirtokos példánya.     |
| KÖSZÖNJÜK!          |                            | Vegye ki a kártyaolvasóból a |
| vegye el a kártyát! |                            | kártyát.                     |

A sikeres **nem DCC** pótelőengedély tranzakcióról a POS terminál bizonylatot nyomtat az alábbiak szerint:

|                                                        | KERESKEDŐPÉLDÁNYA                                  |
|--------------------------------------------------------|----------------------------------------------------|
| Kereskedő neve                                         | K&H TESZT                                          |
| Kereskedő címe                                         |                                                    |
| Tranzakció dátuma és ideje                             | LECHNER ODON FASOR 9.                              |
| Terminál azonosító                                     |                                                    |
|                                                        | TID:12345678 2018.11.08 13:45                      |
| Kereskedő azonosító —                                  | MID/OPID: 1234567890/1234                          |
| Eladó kód                                              | TRNID:123456 AUTH:123456 / C10                     |
| Tranzakció szám                                        |                                                    |
| Engedély kód                                           | MasterCard azonosító:MCC000000001                  |
| Mastercard vagy VISA esetén azonosító-                 | Érvényesség dátuma: 2018.12.08                     |
| Mastercard vagy VISA esetén érvényességi idő -         |                                                    |
| Kártya típus                                           | MASTERCARD<br>A00000000000000000000000000000000000 |
| Kártyaszám                                             | $-512345^{*****1234-00}$                           |
| ·                                                      |                                                    |
|                                                        | PÓT ELŐENGEDÉLY / Additional Prea.                 |
| A tranzakció eredete: M – kézi rögzítés,               | 800750 (MMOUNIT                                    |
| T - mágnescsík, C - chip, R - contactless              | OSSZEG/AMOUNT:                                     |
| Első számjegy jelentése offline (0) vagy               | 5 000 HUF                                          |
| online (1) a tranzakció,                               | PIN olfogodya / PIN accorted                       |
| második számjegy, pedig azt mutatja meg, hogy          | Fin ellogadva / Fin accepted                       |
| van-e kasszakapcsolat a terminálhoz (1=igen, 0=nem)    |                                                    |
| pl: Contactless online tranzakció kasszakapcsolattal=R | .11                                                |
| Chipes online tranzakció kasszakapcsolat nélkül=C10    |                                                    |

Nyomtatás közben két példány kinyomtatása között a "Tépje le! Tovább:<OK>" felirat jelenik meg, mely egy idő után eltűnik és a nyomtatás tovább folytatódik. A következő példány nyomtatása azonnal indítható a Zöld gomb megnyomásával.

Sárga gomb megnyomásával a bizonylat kártyabirtokosi példánya minden esetben újra nyomtatható.

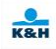

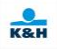

A DCC pótelőengedélyről a POS terminál bizonylatot nyomtat az alábbiak szerint:

|                                                      | Kereskedő példánya/Merchant's copy   |
|------------------------------------------------------|--------------------------------------|
| Kereskedő neve                                       |                                      |
| Kereskedő címe                                       | LECHNER ÖDÖN FASOR 9.                |
| Tranzakció dátuma és ideje —                         |                                      |
| Terminál azonosító —                                 |                                      |
|                                                      | TID:12345678 2018.11.08 14:16        |
| Kereskedő azonosító                                  | MID/OPID: 1234567890/1234            |
| Eladó kód                                            | HRNID.123456 AUTH:1234567R10         |
| Tranzakció szám                                      |                                      |
| Engedély kód                                         | MasterCard azonosító: MCC000000001   |
| Mastercard vagy VISA esetén azonosító                | Érvényesség dátum: 2018.12.08        |
| Mastercard vagy VISA esetén érvényességi idő –       |                                      |
| Kártva típus                                         | -MASTERCARD - CONTACTLESS            |
| Kártyaszám                                           | A0000000041010<br>512345*****1234_00 |
| Kartyaszam                                           | 01204-00                             |
| A tranzakajó aradata: M kázi rögzítás                | PÓT ELŐENGEDÉLY / Additional Prea.   |
| A trainzakero eredete. $W = \text{Kezi rogzites},$   |                                      |
| I = Inagnescsik, C = clip, R = contactiess           | KERESKEDŐ ÖSSZEGE                    |
| online (1) a tranzakció                              | MERCHANT'S AMOUNT:                   |
| második számiegy pedig azt mutatia meg hogy          | 5 000 HUF                            |
| van-e kasszakancsolat a terminálhoz (1=igen 0=nem)   | Translatif                           |
| n].                                                  | Tranzakcio o <del>ss</del> zege      |
| Contactless online tranzakció kasszakapcsolattal=R L | Transaction amount:                  |
| Chipes online tranzakció kasszakapcsolat nélkül=C10  | 17.98 USD                            |
| 1                                                    |                                      |
| HUF összeg                                           | Árfolyam/Exchange rate:              |
|                                                      | 1 USD (840) = 278.140906 HUF         |
| Deviza összeg                                        |                                      |
| Derina obbleg                                        | Az árfolyam dátuma: 2018.11.08.      |
| Konverziós ráta                                      |                                      |
| 110111012103 1000 -                                  | Haszonkulcs/Iviark-up = 1.20 %       |
| Az árfolyam dátuma                                   |                                      |
| Haszonkulcs                                          |                                      |
| 1140201114100                                        |                                      |

Nyomtatás közben két példány kinyomtatása között a "Tépje le! Tovább:<OK>" felirat jelenik meg, mely egy idő után eltűnik és a nyomtatás tovább folytatódik. A következő példány nyomtatása azonnal indítható a Zöld gomb megnyomásával.

Sárga gomb megnyomásával a bizonylat kártyabirtokosi példánya minden esetben újra nyomtatható. A bizonylaton szereplő árfolyam megegyezik az első előengedély során kapott árfolyammal.

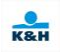

# Η

| TERMINÁL KIJELZŐ   | FELHASZNÁLÓI BEVITEL | KÍVÁNT TEVÉKENYSÉG           |
|--------------------|----------------------|------------------------------|
| PÓT ELŐENGEDÉLY    |                      |                              |
| ELUTASÍTVA         |                      |                              |
| NYOMTATÁS          |                      |                              |
| Kérem várjon       |                      |                              |
| KÖSZÖNJÜK!         |                      | Vegye ki a kártyaolvasóból a |
| vegye el a kártyát |                      | kártyát.                     |

Elutasított pótelőengedély esetén a POS terminál bizonylatot nyomtat.

#### A 66-os hibakódú elutasítás:

Győződjön meg róla, hogy helyesen adta meg az adatokat, illetve az átadott kártya utolsó 4 számjegye megegyezik az első előengedélyről készített POS bizonylaton szereplő kártyaszám adattal, és ha eltérést talál, próbálja meg végre hajtani a tranzakciót a helyes adatokkal! Ha nem talál eltérést, hívja a bankot!

## 3.3 Eladás előengedélyezés után

Eladás előengedély után típusú tranzakció indításához a tranzakciós menü(F1) 3. pontját kell választani, vagy a kezdő képernyőn a 3-as gombot kell benyomni.

Eladás előengedély után funkciók Maestro kártyával nem használhatóak.

| TERMINÁL KIJELZŐ                                   | FELHASZNÁLÓI BEVITEL                                                                                                | KÍVÁNT TEVÉKENYSÉG                                                                                                    |
|----------------------------------------------------|----------------------------------------------------------------------------------------------------|----------------------------------------------------------------------------------------------------|
| ELADÁS ENG.UTÁN<br>Eredeti eng.szám:<br>>          | Eredeti engedély szám bevitele                                                                                      | Az eredeti első előengedély<br>számának bevitele majd <b>Zöld</b><br>gomb lenyomása.                                                                       |
| ELADÁS ENG.UTÁN<br>Engedélykód újra:<br>>          | Eredeti engedély szám bevitele                                                                                      | Az eredeti első előengedély<br>számának bevitele még<br>egyszer majd <b>Zöld</b> gomb<br>lenyomása.                                                        |
| ELADÁS ENG.UTÁN<br>Eredeti összeg:<br>>5447<br>HUF | Az első előengedély és a<br>pótelőengedélyek összege<br>(csökkentve az esetleges<br>reverzálok összegével) bevitele | Az első előengedély és a<br>pótelőengedélyek összege<br>(csökkentve az esetleges<br>reverzálok összegével)<br>bevitele majd <b>Zöld</b> gomb<br>lenyomása. |
| ELADÁS ENG.UTÁN<br>Számla összege:<br>>5447<br>HUF | Számla összeg bevitele                                                                                              | Számla összegének bevitele<br>majd <b>Zöld</b> gomb lenyomása.                                                                                             |

Ha a terminálon nem engedélyezett a borravaló funkció, akkor ugorjon az "A" ponthoz.

| TERMINÁL KIJELZŐ                               | FELHASZNÁLÓI BEVITEL                                 | KÍVÁNT TEVÉKENYSÉG                                                                                                    |
|------------------------------------------------|------------------------------------------------------|----------------------------------------------------------------------------------------------------|
| ELADÁS ENG.UTÁN                                | A borravaló összeg bevitele                          | Zöld gomb lenyomása.                                                                                                    |
| Borravaló:                                     |                                                      |                                                                                                    |
| >100<br>HUF                                    |                                                      |                                                                                                    |
| ELADÁS ENG.UTÁN<br>Végösszeg:<br>>5 547<br>HUF | A mező tartalma a <b>Sárga</b><br>gombbal törölhető. | Szükség esetén módosíthatja a<br>végösszeget. Módosítás esetén<br>a borravaló összege az új<br>végösszeg és az alap összeg<br>különbsége lesz. <b>Zöld</b> gomb<br>lenyomásával hagyhatja jóvá a<br>végösszeget. |

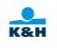

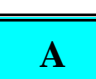

| TERMINÁL KIJELZŐ              | FELHASZNÁLÓI BEVITEL | KÍVÁNT TEVÉKENYSÉG                        |
|-------------------------------|----------------------|-------------------------------------------|
| ELADÁS ENG.UTÁN               |                      | Kártya érintése, behelyezése,             |
| 5 547 HUF<br>Kérem a kártyát! |                      | lehúzása vagy kártyaszám kézi<br>bevitele |

Amennyiben nem kézi bevitel funkciót alkalmaz, úgy ugorjon a "B" pontra.

Amennyiben a kézi bevitel funkció a terminálon engedélyezett, a kártya adatait kézzel is be lehet rögzíteni a POS terminálon. A kártyaszám beütésének hatására a terminál átvált kézi bevitel módra. Ebben az esetben a következő üzenetek jelennek meg:

| TERMINÁL KIJELZŐ                                                                                        | FELHASZNÁLÓI BEVITEL  | KÍVÁNT TEVÉKENYSÉG                                                                                          |
|----------------------------------------------------------------------------------------------------|-----------------------|----------------------------------------------------------------------------------------------------|
| ELADÁS ENG.UTÁN      Kártyaszám:      5                                                                 | Kártyaszám bevitele   | A kártyaszám bevitele majd <b>Zöld</b> gomb.                                                                |
| ELADÁS ENG.UTÁN<br>Kártyaszám:<br>x x x x x x x x x x x x x x x x x<br><br>IGEN NEM                     |                       | Ezután az IGEN-t választva<br>majd <b>Zöld</b> gombbal hagyhatja<br>jóvá a beírt kártyaszám<br>helyességét. |
| ELADÁS ENG.UTÁN    Kártyaszám:    X X X X X X X X X X X X X X X X X X       Lejárati dátum: (HHÉÉ)    > | Lejárati idő bevitele | A kártya lejárati ideje<br>HóHóÉvÉv (pl.: 1219)<br>formátumban majd <b>Zöld</b><br>gomb.                    |

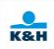
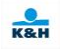

| TERMINÁL KLIELZŐ | FELHASZNÁLÓI BEVITEL    | KÍVÁNT TEVÉKENYSÉG                                         |
|------------------|-------------------------|------------------------------------------------------------|
| ELADÁS ENG.UTÁN  | Ellenőrző szám bevitele | Üsse be a kártya aláírás                                   |
| 5 547 HUF        |                         | csíkjára nyomtatott szám<br>utolsó 3 karakterét A bevitelt |
|                  |                         | a <b>Zöld</b> gomb lenyomásával                            |
| CVV2:            |                         | fejezze be.                                                |
| >                |                         |                                                            |
| ELADÁS ENG.UTÁN  |                         | Végül a <b>Zöld</b> gomb                                   |
| 5 547 HUE        |                         | lenyomásával hagyja jóvá a<br>tranzakciót.                 |
| [OK] tovább      |                         |                                                            |
|                  |                         |                                                            |
|                  |                         |                                                            |

## B

Amennyiben nem szükséges PIN kód bevitele ugorjon a "C" pontra.

PIN köteles tranzakcióknál a következő üzenet jelenik meg a PINPAD-en, vagy a kijelzőn, ha nincs PINPAD csatlakoztatva:

| PINPAD kijelző   | Bevitel a PINPAD-en             | Kívánt tevékenység          |
|------------------|---------------------------------|-----------------------------|
| 5 547 HUF        |                                 | Kártya érintése.            |
| Kérem a kártyát! |                                 |                             |
|                  |                                 |                             |
| 5 547 HUF        | Zöld - a PIN kód bevitel vége   | Amennyiben az összeg helyes |
| PIN:             | Piros - tranzakció megszakítása | a kártyabirtokos adja meg a |
|                  | Sárga - számjegy törlése        | PIN kódját.                 |
|                  |                                 |                             |
|                  |                                 |                             |

| Terminál kijelző | Bevitel a Terminálon            | Kívánt tevékenység             |
|------------------|---------------------------------|--------------------------------|
| ELADÁS ENG. UTÁN |                                 | Kártya behelyezése, lehúzása   |
| 5 547 HUF        |                                 | vagy kártyaszám kézi bevitele. |
| Kérem a kártyát! |                                 |                                |
| ELADÁS ENG. UTÁN | Zöld - a PIN kód bevitel vége   | Amennyiben az összeg helyes    |
| 5 547 HUF        | Piros - tranzakció megszakítása | a kártyabirtokos adja meg a    |
| PIN:             | Sárga - számjegy törlése        | PIN kódját.                    |

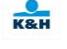

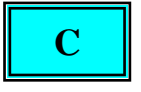

A terminál kommunikál:

| TERMINÁL KIJELZŐ | FELHASZNÁLÓI BEVITEL | KÍVÁNT TEVÉKENYSÉG |
|------------------|----------------------|--------------------|
| ELADÁS ENG. UTÁN |                      |                    |
| ENGEDÉLYEZÉS     |                      |                    |
| Kérem várjon     |                      |                    |

Ha az eredeti *előengedély forintban történt*, úgy ugorjon az "E" pontra.

| TERMINÁL KIJELZŐ       | FELHASZNÁLÓI BEVITEL            | KÍVÁNT TEVÉKENYSÉG              |
|------------------------|---------------------------------|---------------------------------|
| SALE AFTTER PRE-UTH    | Fel-le nyilakkal választható a  | A vásárló válasszon a felkínált |
| PLEASE, SELECT!        | deviza vagy a forintos összeg.  | összegek közül és azt Zöld      |
| USD: XX.XX             | Zöld - elfogadja a kiválasztott | gombbal nyugtázza.              |
| 1  USD = XXX.XXXX  HUF | összeget                        |                                 |
| HUF: 5 547.00          | Piros - tranzakció megszakítása |                                 |
| Mark-up: 1.20%         |                                 |                                 |

(A Mark-up csak információként jelenik meg, a nyilakkal nem kiválasztható. Az árfolyam megegyezik az első előengedély során kapott árfolyammal.)

Amennyiben a kártyabirtokos a *deviza összeget választja*, úgy ugorjon a "D" pontra.

Ha a kártyabirtokos a *Forint összeget választja*, *de az előengedélyezés nem Forintban történt*, akkor a következő üzenet jelenik meg:

| TERMINÁL KIJELZŐ       | FELHASZNÁLÓI BEVITEL            | KÍVÁNT TEVÉKENYSÉG                |
|------------------------|---------------------------------|-----------------------------------|
| THE ORIGINAL           |                                 | 5-10 másodperc után vagy a        |
| TRANSACTION WAS IN     |                                 | Zöld gomb megnyomására a          |
| USD                    |                                 | következő képernyőre ugrik.       |
| 1  USD = XXX.XXXX  HUF |                                 |                                   |
| Mark-up: 1.20%         |                                 |                                   |
| SALE AFTER PRE-AUTH    | Fel-le nyilakkal választható a  | A vásárló válasszon a felkínált   |
| PLEASE, SELECT!        | deviza vagy a forintos összeg.  | összegek közül és azt <b>Zöld</b> |
| USD: XXX.XX            | Zöld - elfogadja a kiválasztott | gombbal nyugtázza.                |
| 1  USD = XXX.XXXX  HUF | összeget                        |                                   |
| HUF: 5 547.00          | Piros - tranzakció megszakítása |                                   |
| Mark-up. 1.20%         |                                 |                                   |

(A Mark-up csak információként jelenik meg, a nyilakkal nem kiválasztható.)

A figyelmeztetést követően a kártyabirtokos mégis *a devizában megadott összeget választja*, ugorjon a "D" pontra.

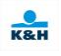

Amennyiben a kártyabirtokos *újra a Forint összeget választja annak ellenére, hogy az első előengedély devizában volt*, akkor a következő figyelmeztető üzenet jelenik meg a terminál kijelzőjén:

| TERMINÁL KIJELZŐ                              | FELHASZNÁLÓI BEVITEL | KÍVÁNT TEVÉKENYSÉG |
|-----------------------------------------------|----------------------|--------------------|
| CANCEL                                        |                      |                    |
| YOU HAVE CHOSEN<br>NOT TO USE USD<br>CURRENCY |                      |                    |

Ekkor a kereskedő részére figyelmeztető üzenetet nyomtat ki a terminál:

"A DCC előengedély tranzakció(ka)t törölni kell, és újra kell kezdeni a teljes tranzakciós folyamatot Forintban a kártyabirtokos jelenlétében az Ő jóváhagyásával." Ekkor a folyamat a (**H**) ponton folytatódik.

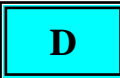

Ha a kártyabirtokos *a devizában megadott összeget választja*, akkor a következő üzenet jelenik meg:

| TERMINÁL KIJELZŐ    | FELHASZNÁLÓI BEVITEL            | KÍ  | VÁNT T    | 'EVÉK    | ENYSÉG  |
|---------------------|---------------------------------|-----|-----------|----------|---------|
| SALE AFTER PRE-AUTH | Zöld - elfogadja az összeget    | Α   | vásárló   | Zöld     | gombbal |
| MY DECISION IS      | Piros - tranzakció megszakítása | nyu | igtázza a | választá | isát.   |
| FINAL TO PAY        |                                 |     |           |          |         |
|                     |                                 |     |           |          |         |
| USD: XXX.XX         |                                 |     |           |          |         |
| ELADÁS ENG. UTÁN    |                                 |     |           |          |         |
| ENGEDÉLYEZÉS        |                                 |     |           |          |         |
| Kérem, várjon       |                                 |     |           |          |         |

A folyamat az (E) ponton folytatódik.

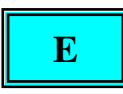

Sikeres eladás előengedély után tranzakció esetén a folyamat a (F) ponton folytatódik, elutasítás esetén a (H) ponton.

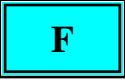

Amennyiben aláírás nem szükséges, ugorjon az "G" pontra.

Aláírás köteles tranzakciók esetén a kereskedői bizonylatot át kell nyújtani a vásárlónak aláírásra.

Amennyiben a kártyabirtokos aláírása nem elfogadható, a tranzakciót sztornózni kell (7-es gomb).

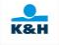

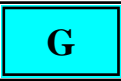

Sikeres eladás előengedélyezés után tranzakció esetén a következő képernyő jelenik meg:

| TERMINÁL KIJELZŐ   | FELHASZNÁLÓI BEVITEL       | KÍVÁNT TEVÉKENYSÉG           |
|--------------------|----------------------------|------------------------------|
| ELADÁS ENG. UTÁN   |                            |                              |
| ELFOGADVA          |                            |                              |
| NYOMTATÁS          |                            |                              |
| Kérem várjon       |                            |                              |
| ELADÁS ENG. UTÁN   | Ha nem nyom Zöld gombot,   | Tépje le a kinyomtatott      |
| ELFOGADVA          | akkor rövid várakozás után | bizonylatot, majd nyomja meg |
| NYOMTATÁS          | magától kinyomtatja a      | a <b>Zöld</b> gombot. Ekkor  |
| Tépje le!          | kártyabirtokosi példányt.  | kinyomtatásra kerül a        |
| Tovább: <ok></ok>  |                            | kártyabirtokos példánya.     |
| KÖSZÖNJÜK!         |                            | Vegye ki a kártyaolvasóból a |
| vegye el a kártyát |                            | kártyát.                     |

Az Eladás előengedély után típusú tranzakció bizonylatán a számla összege és az eredeti összeg mindig megegyezik a POS terminálba bevitt azonos elnevezésű összegeivel.

Amennyiben az <u>előengedélyek és a számla összege megegyezik</u>, csak az Eladás előengedély után típusú tranzakcióról nyomtatódik bizonylat.

Ha az <u>eredeti összeg kisebb a számla összegénél</u>, akkor automatikusan Pót előengedélyt indít a terminál a különbözet összegére, amiről bizonylat nyomtatódik.

Ha az <u>eredeti összeg nagyobb a számla összegénél</u>, akkor *Mastercard és Visa esetén* automatikusan Előengedély törlést indít a terminál a különbözet összegére, amiről bizonylat nyomtatódik.

A sikeres nem DCC automatikus pótelőengedély tranzakcióról a POS terminál bizonylatot nyomtat a pótelőengedély funkciónál bemutatottak szerint.

A sikeres DCC automatikus pótelőengedély tranzakcióról a POS terminál bizonylatot nyomtat a DCC pótelőengedély funkciónál bemutatottak szerint.

A sikeres nem DCC automatikus előengedély törlés tranzakcióról a POS terminál bizonylatot nyomtat a nem DCC részleges előengedély törlés funkciónál bemutatottak szerint.

A sikeres DCC automatikus előengedély törlés tranzakcióról a POS terminál bizonylatot nyomtat a DCC részleges előengedély törlés funkciónál bemutatottak szerint.

A sikeres nem DCC eladás előengedélyezés után tranzakcióról a POS terminál bizonylatot nyomtat az alábbiak szerint

|                                                             | KERESKEDŐPÉLDÁNYA                      |
|-------------------------------------------------------------|----------------------------------------|
| Kereskedő neve                                              | K&H TESZT                              |
| Koroskodő aíma                                              | H1095 BUDAPEST                         |
|                                                             | LECHNER ÖDÖN FASOR 9.                  |
| I ranzakcio datuma es ideje                                 |                                        |
| Terminál azonosító                                          |                                        |
|                                                             | TID:12345678     2018.11.08 13:45      |
| Kereskedő azonosító                                         | MID/OPID: 1234567890/1234              |
| Eladó kód                                                   | <u>- TRNID:</u> T23456 AUTH:1234567C10 |
| Tranzakció szám                                             |                                        |
| Engedély kód                                                | MasterCard azonosító: MCC000000001     |
| Mastereard és Visa asotén azonosító                         | Master Card azonosito. Meecocococo i   |
| Wastercard es visa eseten azonosito –                       | -MASTERCARD                            |
| Kartya tipus —                                              | A000000041010                          |
| Kártyaszám —                                                | -512345*****1234-00                    |
|                                                             |                                        |
|                                                             | ELADÁS ENGEDÉLYEZÉS UTÁN /             |
| A tranzakció eredete: M – kézi rögzítés.                    | SALE AFTER PRE-AUTH                    |
| T - mágnescsík C - chin R - contactless                     |                                        |
| Flső számiegy jelentése offline (0) vagy                    | EREDETI ÖSSZEG/Original Amount:        |
| online (1) a tranzakció                                     | 5 000 HUF                              |
| második számiegy pedig azt mutatia meg hogy                 | SZAMLA OSSZEGE/Invoice Amount:         |
| van e kasszakancsolat a terminálhoz (1-igen 0-nem)          |                                        |
| van-e kasszakapcsolat a terminamoz (1–igen, 0–item)         | BORRAVALO/II                           |
| pr.<br>Controtlogg onling tranzakcić kagazakanogolattal=D11 | U HUF                                  |
| Contactiess online tranzakcio kasszakapcsolattal–K11        |                                        |
| Chipes online tranzakcio kasszakapcsolat helkur=C10         | 5 000 HUF                              |
|                                                             |                                        |
|                                                             |                                        |
| Eredeti összeg                                              |                                        |
|                                                             |                                        |
| Számla összeg                                               |                                        |
|                                                             |                                        |
| Végösszeg                                                   |                                        |
| · CEODOLOE -                                                |                                        |

Nyomtatás közben két példány kinyomtatása között a "Tépje le! Tovább:<OK>" felirat jelenik meg, mely egy idő után eltűnik és a nyomtatás tovább folytatódik. A következő példány nyomtatása azonnal indítható a Zöld gomb megnyomásával.

Sárga gomb megnyomásával a bizonylat kártyabirtokosi példánya minden esetben újra nyomtatható.

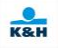

A sikeres DCC eladás előengedély után tranzakcióról a POS terminál bizonylatot nyomtat az alábbiak szerint:

|                                                      | Kereskedő példánya/Merchant's copy      |
|------------------------------------------------------|-----------------------------------------|
| Kereskedő neve                                       | Κ&Η ΤΕ5ΖΙ<br>Η1095 ΒΙΙΔΔΡΕSΤ            |
| Kereskedő címe                                       | LECHNER ÖDÖN FASOR 9.                   |
| Tranzakció dátuma és ideje                           |                                         |
| Terminál azonosító                                   |                                         |
| Kereskedő azonosító —                                | TID:12345678 2018.11.08 14:16           |
| Eladó kód                                            | MID/OPID: 123456/890/1234               |
| Tranzakció szám                                      | <u>TRNID.1</u> 23456 AUTH.1234567C10    |
| Engedély kód                                         |                                         |
| Engedely Rod                                         | MasterCard azonosító:MCC000000001       |
| Mastercard és Visa esetén azonosító                  |                                         |
| Wastereard es visa eseten azonosito                  | MASTERCARD                              |
| Kartua tipua                                         | A000000041040                           |
| Kartya tipus                                         | -512345 1234-00                         |
| Kaityaszaili —                                       | ELADÁS ENGEDÉLYEZÉS UTÁN /              |
|                                                      | SALE AFTER PRE-AUTH                     |
|                                                      |                                         |
| A tranzakcio eredete: $M - kezi rogzites, /$         | KERESKEDŐ EREDETI ÖSSZEGE               |
| I - magnescsik, C - cnip, R - contactless            | MERCHANT'S ORIGINAL AMOUNT:             |
| Elso szamjegy jelentese offline (0) vagy             | E 000 LULE                              |
| online (1) a tranzakcio,                             | 5 000 HUF                               |
| van a kasszakapcsolat a terminálhoz (1-igan 0-nam)   | KERESKEDŐ SZÁMI A ÖSSZEGE               |
| vali-e kasszakapcsolat a terminamoz (1–igen, 0–item) | MERCHANT'S INVOICE AMOUNT:              |
| Contactless online tranzakció kasszakancsolattal–R11 | 5 000 HUF                               |
| Chipes online tranzakció kasszakapcsolat nélkül=C14  | BORRAVALÓ/TIP:                          |
|                                                      | 0 HUF                                   |
| Kereskedő eredeti összege                            | WEGOSSZEG/TOTAL:                        |
| Refessione ereden obszege                            | 5 000 HUF                               |
| Kereskedő számla összege                             |                                         |
| Kereskedő szanna összege                             | Tranzakció összege                      |
|                                                      | Transaction amount:                     |
|                                                      |                                         |
|                                                      | 17.96 03D                               |
| Deviza összeg                                        | Árfolvam/Exchange rate:                 |
| Deviza osszeg                                        | 1 USD (840) = 278.140906 HUF            |
| Konverziós ráta                                      |                                         |
|                                                      | Az árfolyam dátuma: 2018.11.08.         |
| Az árfolyam dátuma                                   | Haszonkulcs/Mark-up = 1.20 %            |
| Haszonkulas                                          | 110320110000000000000000000000000000000 |
| TIASZONKUIUS                                         |                                         |

Nyomtatás közben két példány kinyomtatása között a "Tépje le! Tovább:<OK>" felirat jelenik meg, mely egy idő után eltűnik és a nyomtatás tovább folytatódik. A következő példány nyomtatása azonnal indítható a Zöld gomb megnyomásával.

Sárga gomb megnyomásával a bizonylat kártyabirtokosi példánya minden esetben újra nyomtatható.

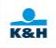

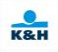

| TERMINÁL KIJELZŐ   | FELHASZNÁLÓI BEVITEL | KÍVÁNT TEVÉKENYSÉG           |
|--------------------|----------------------|------------------------------|
| ELADÁS ENG. UTÁN   |                      |                              |
| ELUTASÍTVA         |                      |                              |
| NYOMTATÁS          |                      |                              |
| Kérem várjon       |                      |                              |
| KÖSZÖNJÜK!         |                      | Vegye ki a kártyaolvasóból a |
| vegye el a kártyát |                      | kártyát.                     |

A sikertelen nem DCC automatikus pótelőengedély tranzakcióról a POS terminál bizonylatot nyomtat a pótelőengedély funkciónál bemutatottak szerint.

A sikertelen DCC automatikus pótelőengedély tranzakcióról a POS terminál bizonylatot nyomtat a DCC pótelőengedély funkciónál bemutatottak szerint.

A sikertelen nem DCC automatikus előengedély törlés tranzakcióról a POS terminál bizonylatot nyomtat a nem DCC részleges előengedély törlés funkciónál bemutatottak szerint.

A sikertelen DCC automatikus előengedély törlés tranzakcióról a POS terminál bizonylatot nyomtat a DCC részleges előengedély törlés funkciónál bemutatottak szerint.

Elutasított eladás-előengedély után tranzakcióról a POS terminál bizonylatot nyomtat:

### A 65-ös hibakódú elutasítás:

Győződjön meg róla, hogy helyesen adta meg az adatokat, illetve az átadott kártya utolsó 4 számjegye megegyezik az első előengedélyről készített POS bizonylaton szereplő kártyaszám adattal, és ha eltérést talál, próbálja meg végre hajtani a tranzakciót a helyes adatokkal! Ha nem talál eltérést, hívja a bankot!

### A 66-os hibakódú elutasítás:

Győződjön meg róla, hogy helyesen adta meg az adatokat, illetve az átadott kártya utolsó 4 számjegye megegyezik az első előengedélyről készített POS bizonylaton szereplő kártyaszám adattal, és ha eltérést talál, próbálja meg végre hajtani a tranzakciót a helyes adatokkal! Ha nem talál eltérést, hívja a bankot!

### A 85-ös hibakódú elutasítás:

Győződjön meg róla, hogy helyesen adta meg az adatokat, illetve az átadott kártya utolsó 4 számjegye megegyezik az első előengedélyről készített POS bizonylaton szereplő kártyaszám adattal, és ha eltérést talál, próbálja meg végre hajtani a tranzakciót a helyes adatokkal!

## 3.4 Utólagos borravaló könyvelés

Utólagos borravalóhoz a tranzakció menü 4. pontját kell választani vagy a kezdő képernyőn a 4-es gombot kell leütni, amennyiben ez a funkció a terminálon engedélyezett.

| TERMINÁL KIJELZŐ                                                                  | FELHASZNÁLÓI BEVITEL                                                                                                    | KÍVÁNT TEVÉKENYSÉG                                                                                                    |
|-----------------------------------------------------------------------------------|----------------------------------------------------------------------------------------------------|----------------------------------------------------------------------------------------------------|
| BORRAVALÓ KÖNYVELÉS<br>Tranzakció szám:<br>>                                      | Tranzakció száma, amelyre a<br>borravalót könyveli.                                                                                                    | Adja meg annak a<br>tranzakciónak a számát,<br>melyre borravalót szeretne<br>könyvelni. A bevitelt a <b>Zöld</b><br>gomb lenyomásával fejezze be.                                                                |
| BORRAVALÓ KÖNYVELÉS       3     444       2018.11.06     14:39       IGEN     NEM | Olyan tranzakció esetén, ahol<br>az eredeti tranzakciónál már<br>megadásra került borravaló,<br>nem lehet utólagos borravalót<br>indítani.<br>Amennyiben konkrét<br>számadattal tölti ki, akkor a<br>terminál ellenőrzi a borravaló<br>mértékét, ha meghaladja a<br>megengedett mértéket, akkor<br>"Túl magas borravaló" feliratot<br>írja ki.<br>Csak bankkártya esetén lehet<br>borravalót megadni! | Erősítse meg a <b>Zöld</b> gombbal,<br>hogy a kijelzőn látható<br>tranzakcióhoz kíván borravalót<br>könyvelni.                                                                                                   |
| BORRAVALÓ KÖNYVELÉS<br>Borravaló:<br>><br>HUF                                     | Az összeg bevitele                                                                                                    | Zöld gomb                                                                                                    |
| BORRAVALÓ KÖNYVELÉS<br>Végösszeg:<br>>460<br>HUF                                  | A mező tartalma a <b>Sárga</b><br>gombbal törölhető.                                                                                                    | Szükség esetén módosíthatja a<br>végösszeget. Módosítás esetén<br>a borravaló összege az új<br>végösszeg és az alap összeg<br>különbsége lesz. <b>Zöld</b> gomb<br>lenyomásával hagyhatja jóvá a<br>végösszeget. |
| BORRAVALÓ KÖNYVELÉS<br>16 HUF<br>Kérem a kártyát!                                 |                                                                                                    | Kártya érintése, behelyezése,<br>lehúzása vagy kártyaszám kézi<br>bevitele.                                                                                                    |

Amennyiben nem a kézi bevitelt funkciót alkalmazza, úgy ugorjon az "A" pontra.

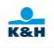

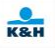

Amennyiben a kézi bevitel funkció a terminálon engedélyezett, a kártya adatait kézzel is be lehet rögzíteni.

A kártyaszám kézi bevitel hatására a terminál átvált kézi bevitel módra. Ebben az esetben a következő üzenetek jelennek meg:

| TERMINÁL KIJELZŐ                                                                                    | FELHASZNÁLÓI BEVITEL    | KÍVÁNT TEVÉKENYSÉG                                                                                                    |
|----------------------------------------------------------------------------------------------------|-------------------------|----------------------------------------------------------------------------------------------------|
| BORRAVALÓ KÖNYVELÉS<br>Kártyaszám:<br>                                                              | Kártyaszám bevitele     | A kártyaszám bevitele majd <b>Zöld</b> gomb.                                                                                              |
| BORRAVALÓ KÖNYVELÉS<br>Kártyaszám:<br>x x x x x x x x x x x x x x x x x x x                         |                         | Ezután az IGEN-t választva<br>majd <b>Zöld</b> gombbal hagyhatja<br>jóvá a beírt kártyaszám<br>helyességét.                               |
| BORRAVALÓ KÖNYVELÉS<br>Kártyaszám:<br>x x x x x x x x x x x x x x x x x x<br>Lejárati dátum: (HHÉÉ) | Lejárati idő bevitele   | A kártya lejárati ideje<br>HóHóÉvÉv PL.:(1219)<br>formátumban majd <b>Zöld</b><br>gomb.                                                   |
| BORRAVALÓ KÖNYVELÉS<br>16 HUF<br>CVV2:<br>>                                                         | Ellenőrző szám bevitele | Üsse be a kártya aláírás<br>csíkjára nyomtatott szám<br>utolsó 3 karakterét. A bevitelt<br>a <b>Zöld</b> gomb lenyomásával<br>fejezze be. |
| BORRAVALÓ KÖNYVELÉS<br>460 HUF<br>[OK] tovább                                                       |                         | Végül a <b>Zöld</b> gomb<br>lenyomásával hagyja jóvá a<br>tranzakciót.                                                                    |

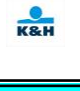

Amennyiben nem szükséges PIN kód bevitele ugorjon a "B" pontra.

PIN köteles tranzakcióknál a következő üzenet jelenik meg a PINPAD-en, vagy a kijelzőn, ha nincs PINPAD csatlakoztatva:

| PINPAD kijelző   | Bevitel a PINPAD-en             | Kívánt tevékenység          |
|------------------|---------------------------------|-----------------------------|
| 547 HUF          |                                 |                             |
| Kérem a kártyát! |                                 |                             |
| 547 HUF          | Zöld - a PIN kód bevitel vége   | Amennyiben az összeg helyes |
| PIN:             | Piros - tranzakció megszakítása | a kártyabirtokos adja meg a |
|                  | Sárga - számjegy törlése        | PIN kódját.                 |

| Terminál kijelző | Bevitel a Terminálon            | Kívánt tevékenység          |
|------------------|---------------------------------|-----------------------------|
| BORRAVALÓ KÖNYV. |                                 |                             |
| 547 HUF          |                                 |                             |
| Kérem a kártyát! |                                 |                             |
| BORRAVALÓ KÖNYV. | Zöld - a PIN kód bevitel vége   | Amennyiben az összeg helyes |
| 547 HUF          | Piros - tranzakció megszakítása | a kártyabirtokos adja meg a |
| PIN:             | Sárga - számjegy törlése        | PIN kódját.                 |

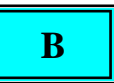

A terminál kommunikál:

| TERMINÁL KIJELZŐ | FELHASZNÁLÓI BEVITEL | KÍVÁNT TEVÉKENYSÉG |
|------------------|----------------------|--------------------|
| BORRAVALÓ KÖNYV. |                      |                    |
| ENGEDÉLYEZÉS     |                      |                    |
| Kérem várjon     |                      |                    |

Engedélyezett tranzakció esetén a folyamat a (C) ponton folytatódik, elutasítás esetén az (E) ponton.

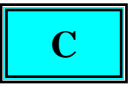

Amennyiben aláírás nem szükséges, ugorjon a "D" pontra.

Aláírás köteles tranzakciók esetén a kereskedői bizonylat kinyomtatásra kerül, amit át kell nyújtani a vásárlónak aláírásra.

Amennyiben a kártyabirtokos aláírása nem elfogadható, a tranzakciót sztornózni kell (7-es gomb).

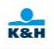

## D

Az engedélyezett borravaló könyvelés tranzakcióról a következő bizonylat nyomtatódik:

| Kereskedő neve<br>Kereskedő címe                                                                                                    | KERESKEDŐPÉLDÁNYA<br>K&H TESZT<br>H1095 BUDAPEST<br>LECHNER ÖDÖN FASOR 9.                                                                         |   |
|----------------------------------------------------------------------------------------------------|----------------------------------------------------------------------------------------------------|---|
| Tranzakció dátuma és ideje<br>Terminál azonosító<br>Kereskedő azonosító<br>Eredeti tranzakció száma<br>Eladó kód                                                                                                    | -TID:12345678   2018.11.06 13:45     MID/OPID:   1234567890/1234     -EREDETI/ORIG. TRNID: 27   123456 / C10     TRNID:123456   AUTH:123456 / C10 |   |
| Tranzakció szám<br>Engedély kód<br>Kártya típus<br>Kártyaszám                                                                                                    | MASTERCARD<br>A000000031010<br>512345*****1234-01<br>BORRAVALÓ ELADÁS UTÁN<br>TIP AFTER SALE                                                      |   |
| A tranzakció eredete: M – kézi rögzítés,<br>T – mágnescsík, C – chip, R – contactless<br>Első számjegy jelentése offline (0) vagy<br>online (1) a tranzakció,<br>második számjegy, pedig azt mutatja meg, hogy<br>van a kasszakapcsolat a terminélhoz (1=igen 0=nem) | ÖSSZEG/AMOUNT:<br>5 500 HUF<br>BORRAVALÓ/TIP:<br>500 HUF                                                                                          | • |
| pl:<br>Contactless online tranzakció kasszakapcsolattal=R11<br>Chipes online tranzakció kasszakapcsolat nélkül=C10                                                                                                    | VÉGÖSSZEG/TOTAL:<br>6000 HUF<br>PIN elfogadva / PIN accepted                                                                                      |   |

Nyomtatás közben két példány kinyomtatása között a "Tépje le! Tovább:<OK>" felirat jelenik meg, mely egy idő után eltűnik és a nyomtatás tovább folytatódik. A következő példány nyomtatása azonnal indítható a Zöld gomb megnyomásával. Sárga gomb megnyomásával a bizonylat kártyabirtokosi példánya minden esetben újra nyomtatható.

# E

| TERMINÁL KIJELZŐ   | FELHASZNÁLÓI BEVITEL | KÍVÁNT TEVÉKENYSÉG           |
|--------------------|----------------------|------------------------------|
| BORRAVALÓ KÖNYV.   |                      |                              |
| ELUTASÍTVA         |                      |                              |
| NYOMTATÁS          |                      |                              |
| Kérem várjon       |                      |                              |
| KÖSZÖNJÜK!         |                      | Vegye ki a kártyaolvasóból a |
| vegye el a kártyát |                      | kártyát.                     |

Elutasított tranzakcióról a POS terminál bizonylatot nyomtat.

### 3.5 Előengedély törlés

Előengedély törléshez a tranzakció menü 5. pontját kell választani vagy a kezdő képernyőn az 5-ös gombot kell leütni. Ezután választhat a Teljes- és Részleges törlés funkciók közül.

## Maestro, AMEX, Diners, JCB kártyákra nem használható az Előengedély törlés funkció.

## 3.5.1 Teljes törlés

A DCC tranzakció törlésének folyamata megegyezik a nem DCC tranzakció folyamatával, a végén pedig DCC szlip nyomtatódik.

Teljes törléshez válassza a tranzakció menü(F1) 5. pontjának 1. lehetőségét, a Teljes törlést.

| TERMINÁL KIJELZŐ                                     | FELHASZNÁLÓI BEVITEL                                                                | KÍVÁNT TEVÉKENYSÉG                                                                    |
|------------------------------------------------------|-------------------------------------------------------------------------------------|---------------------------------------------------------------------------------------|
| TELJES TÖRLÉS     Eredeti eng.szám:     >            | Eredeti engedély szám bevitele                                                      | Az eredeti első előengedély<br>számának bevitele majd <b>Zöld</b><br>gomb             |
| TELJES TÖRLÉS<br>Engedélykód újra:<br>>              | Eredeti engedély szám bevitele                                                      | Az eredeti első előengedély<br>számának bevitele még<br>egyszer majd <b>Zöld</b> gomb |
| TELJES TÖRLÉS     Törlés összege:     >  547     HUF | Az előengedély és a hozzá<br>kapcsolódó pótengedélyek esetleg<br>reverzálok összege | Összeg bevitele majd <b>Zöld</b><br>gomb                                              |
| TELJES TÖRLÉS<br>16 HUF<br>Kérem a kártyát!          |                                                                                     | Kártya érintése, behelyezése,<br>lehúzása vagy kártyaszám<br>kézi bevitele.           |

Amennyiben nem kézi bevitelt választ, úgy ugorjon az "A" pontra.

Amennyiben a kézi bevitel funkció a terminálon engedélyezett, a kártya adatait kézzel is be lehet rögzíteni. A kártyaszám beütésének hatására a terminál átvált kézi bevitel módra. Ebben az esetben a következő üzenetek jelennek meg:

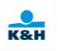

| TERMINÁL KIJELZŐ                                                                                            | FELHASZNÁLÓI BEVITEL  | KÍVÁNT TEVÉKENYSÉG                                                                                          |
|----------------------------------------------------------------------------------------------------|-----------------------|----------------------------------------------------------------------------------------------------|
| TELJES TÖRLÉS<br>Kártyaszám:<br>                                                                            | Kártyaszám bevitele   | A kártyaszám bevitele majd <b>Zöld</b> gomb.                                                                |
| TELJES TÖRLÉS     Kártyaszám:     x x x x x x x x x x x x x x x x x x x        IGEN   NEM                   |                       | Ezután az IGEN-t választva<br>majd <b>Zöld</b> gombbal hagyhatja<br>jóvá a beírt kártyaszám<br>helyességét. |
| TELJES TÖRLÉS     Kártyaszám:     x x x x x x x x x x x x x x x x x x x        Lejárati dátum: (HHÉÉ)     > | Lejárati idő bevitele | A kártya lejárati ideje<br>HóHóÉvÉv (pl.: 1219)<br>formátumban majd <b>Zöld</b><br>gomb.                    |

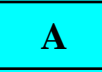

Amennyiben nem szükséges PIN kód bevitele ugorjon a "B" pontra.

PIN köteles tranzakcióknál a következő üzenet jelenik meg a PINPAD-en, vagy a kijelzőn, ha nincs PINPAD csatlakoztatva:

| PINPAD kijelző   | Bevitel a PINPAD-en             | Kívánt tevékenység |
|------------------|---------------------------------|--------------------|
| 547 HUF          | Zöld - a PIN kód bevitel vége   | Kártya érintése.   |
| Kérem a kártyát! | Piros - tranzakció megszakítása |                    |
|                  |                                 |                    |
|                  |                                 |                    |

| Terminál kijelző | Bevitel a Terminálon            | Kívánt tevékenység             |
|------------------|---------------------------------|--------------------------------|
| TELJES TÖRLÉS    | Zöld - a PIN kód bevitel vége   | Kártya behelyezése, lehúzása   |
| 547 HUF          | Piros - tranzakció megszakítása | vagy kártyaszám kézi bevitele. |
| Kérem a kártyát! |                                 |                                |
|                  |                                 |                                |

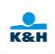

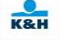

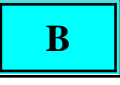

A terminál kommunikál:

| TERMINÁL KIJELZŐ | FELHASZNÁLÓI BEVITEL | KÍVÁNT TEVÉKENYSÉG |
|------------------|----------------------|--------------------|
| TELJES TÖRLÉS    |                      |                    |
| ENGEDÉLYEZÉS     |                      |                    |
| Kérem várjon     |                      |                    |

Sikeres tranzakció esetén a folyamat a (C) ponton folytatódik, elutasítás esetén az (E) ponton.

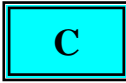

Amennyiben aláírás nem szükséges, ugorjon a "D" pontra.

Aláírás köteles tranzakcióknál a kereskedői bizonylatot át kell nyújtani a vásárlónak aláírásra. Amennyiben a kártyabirtokos aláírása nem elfogadható, a tranzakciót sztornózni kell (7-es gomb).

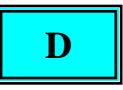

Elfogadott tranzakció esetén a következő képernyő jelenik meg:

| TERMINÁL KIJELZŐ   | FELHASZNÁLÓI BEVITEL       | KÍVÁNT TEVÉKENYSÉG           |
|--------------------|----------------------------|------------------------------|
| TELJES TÖRLÉS      |                            |                              |
| ELFOGADVA          |                            |                              |
| NYOMTATÁS          |                            |                              |
| Kérem várjon       |                            |                              |
| TELJES TÖRLÉS      | Ha nem nyom Zöld gombot,   | Tépje le a kinyomtatott      |
| ELFOGADVA          | akkor rövid várakozás után | bizonylatot, majd nyomja meg |
| NYOMTATÁS          | magától kinyomtatja a      | a <b>Zöld</b> gombot. Ekkor  |
| Tépje le!          | kártyabirtokosi példányt.  | kinyomtatásra kerül a        |
| Tovább: <ok></ok>  |                            | kártyabirtokos példánya.     |
| KÖSZÖNJÜK!         |                            | Vegye ki a kártyaolvasóból a |
| vegye el a kártyát |                            | kártyát.                     |

Az engedélyezett nem DCC teljes előengedély törlés tranzakcióról a POS terminál bizonylatot nyomtat az alábbiak szerint:

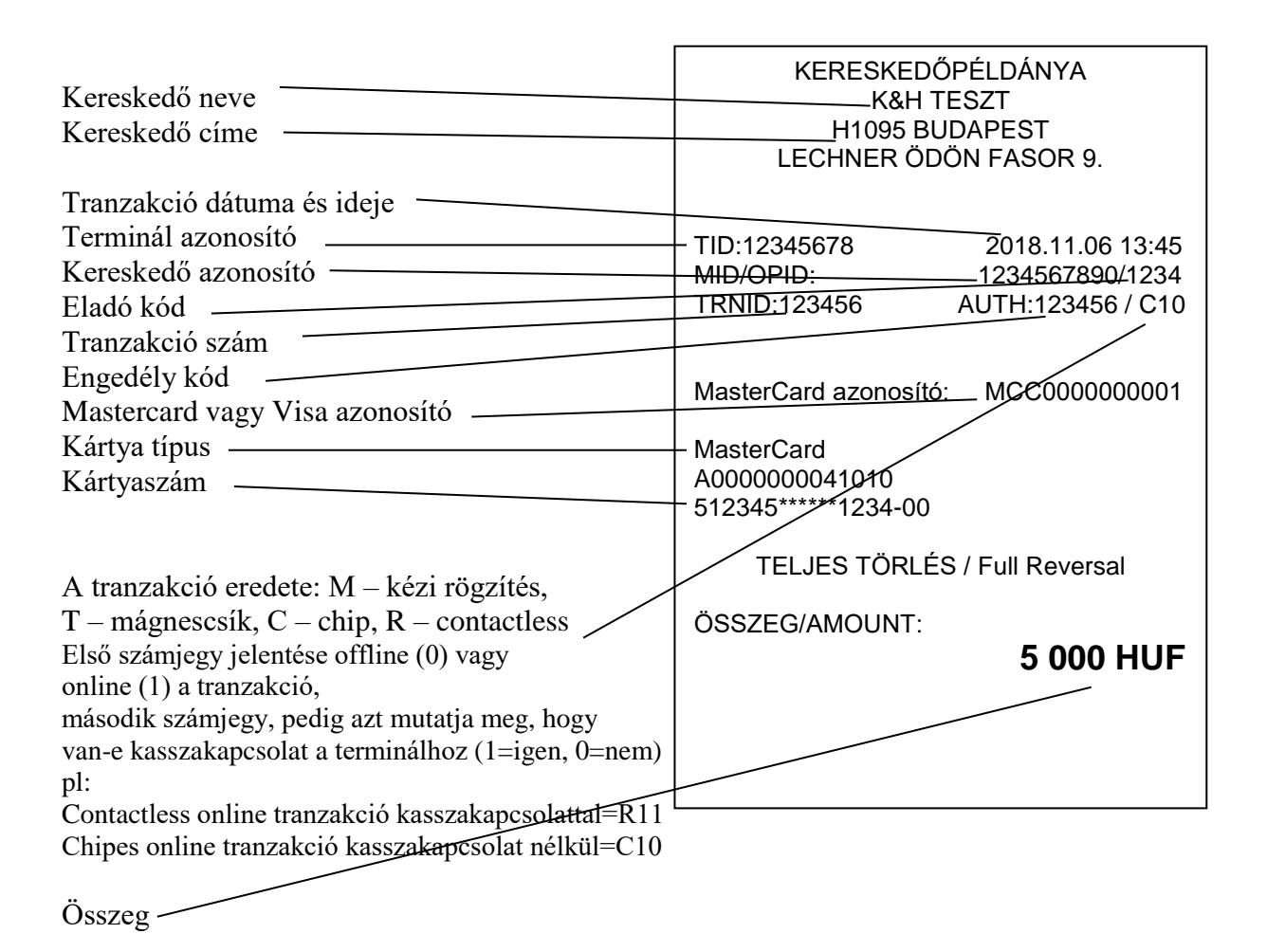

Nyomtatás közben két példány kinyomtatása között a "Tépje le! Tovább:<OK>" felirat jelenik meg, mely egy idő után eltűnik és a nyomtatás tovább folytatódik. A következő példány

nyomtatása azonnal indítható a Zöld gomb megnyomásával.

Sárga gomb megnyomásával a bizonylat kártyabirtokosi példánya minden esetben újra nyomtatható.

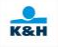

Az engedélyezett DCC teljes előengedély törlés tranzakcióról a POS terminál bizonylatot nyomtat az alábbiak szerint:

| Kereskedő neve                                       | Kereskedő példánya/Merchant's copy             |
|------------------------------------------------------|------------------------------------------------|
| Koroskodo novo                                       | H1095 BUDAPEST                                 |
|                                                      | LECHNER ÖDÖN FASOR 9                           |
|                                                      |                                                |
| Tranzakció datuma és ideje                           |                                                |
| Terminál azonosító                                   | - TID:12345678 2018.11.06 13:45                |
|                                                      | MID/OPID: <u>1234567890/</u> 1234              |
| Kereskedő azonosító                                  | TRNID:123456 AUTH:123456 /C10                  |
| Eladó kód                                            |                                                |
| Tranzakció szám                                      |                                                |
| Engedély kód                                         | _MasterCard azonosító: _MCC0000000001          |
| Mastereard vogy Vice azorogitá                       | Martinopal                                     |
| Wastercard vagy visa azonosito =                     | -MasterCard                                    |
| Kartya tipus —                                       | A000000041010<br>- 51224 <i>F</i> *****1224 00 |
| Kártyaszám –                                         | 512540 1254-00                                 |
|                                                      | TELIES TÖRLÉS / Full Reversal                  |
| A tranzakció eredete: M – kézi rögzítés,             |                                                |
| T - mágnescsík, C - chip, R - contactless            | MERCHANT'S REVERSAL AMOUNT:                    |
| Első számjegy jelentése offline (0) vagy             | _ 5 001 HUF                                    |
| online (1) a tranzakció.                             |                                                |
| második számiegy, pedig azt mutatia meg, hogy        | Tranzak, törlés összege                        |
| van-e kasszakapcsolat a terminálhoz (1=igen, 0=nem)  | Frans, reversal amount:                        |
| pl:                                                  |                                                |
| Contactless online tranzakció kasszakapcsolattal=R11 | 17.98 USD                                      |
| Chipes online tranzakció kasszakapesolat nélkül=C10  |                                                |
|                                                      | Arfolyam/Exchange rate:                        |
| HUFÖSSZEG                                            | 1 USD(840) = 278.210550 HUF                    |
| HOT USSZEG -                                         |                                                |
|                                                      | Az árfolyam dátuma: 2018.11.06.                |
| Deviza osszeg                                        |                                                |
|                                                      | Haszonkulcs/Mark-up = 1.20 %                   |
| Konverziós ráta                                      |                                                |
|                                                      |                                                |
| Az árfolyam dátuma                                   |                                                |
| Haszonkulcs                                          |                                                |

Nyomtatás közben két példány kinyomtatása között "Tépje le! Tovább:<OK>" felirat jelenik meg, mely egy idő után eltűnik és a nyomtatás tovább folytatódik. A következő példány nyomtatása azonnal indítható a Zöld gomb megnyomásával.

Sárga gomb megnyomásával a bizonylat kártyabirtokosi példánya minden esetben újra nyomtatható.

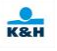

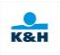

## E

| TERMINÁL KIJELZŐ   | FELHASZNÁLÓI BEVITEL | KÍVÁNT TEVÉKENYSÉG           |
|--------------------|----------------------|------------------------------|
| TELJES TÖRLÉS      |                      |                              |
| ELUTASÍTVA         |                      |                              |
| NYOMTATÁS          |                      |                              |
| Kérem várjon       |                      |                              |
| KÖSZÖNJÜK!         |                      | Vegye ki a kártyaolvasóból a |
| vegye el a kártyát |                      | kártyát.                     |

Elutasított tranzakcióról a POS terminál bizonylatot nyomtat az alábbiak szerint:

| Kereskedő neve                                       | KERESKEDŐ PÉLDÁNYA                |
|------------------------------------------------------|-----------------------------------|
| Kereskedő címe                                       |                                   |
|                                                      |                                   |
| Tranzakció dátuma és ideje —                         | LEGHNER ODON FASOR 9.             |
| Terminál azonosító —                                 |                                   |
|                                                      | 11D:12345678 2018.11.06 13:45     |
| Kereskedő azonosító                                  | <u>IMID/OPID:</u><br>TRNID:122456 |
| Tranzakció szám —                                    | AUTH.123430 AUTH.1234307 CT0      |
| Fladó kód                                            |                                   |
| Engedély kód                                         | -MASTERCARD                       |
| V ortvo típus                                        | A000000041010                     |
| Kartya upus                                          | -***********1234-00               |
| Kartyaszam —                                         |                                   |
|                                                      | TÖRLÉS ÖSSZEGE/Reversal Amount:   |
| A tranzakció eredete: M – kézi rögzítés,             | 5 000 HUF                         |
| T – mágnescsík, C – chip, R – contactless            |                                   |
| Első számjegy jelentése offline (0) vagy             | TELJES TÖRLÉS / Full Reversal     |
| online (1) a tranzakció,                             |                                   |
| második számjegy, pedig azt mutatja meg, hogy        | Elutasítva / Declined             |
| van-e kasszakapcsolat a terminálhoz (1=igen, 0=nem)  |                                   |
| pl:                                                  |                                   |
| Contactless online tranzakció kasszakapcsolattal=R11 | (050) ELUTASITOTT TRANZAKCIO      |
| Chipes online tranzakció kasszakapcsolat nélkül=C10  |                                   |
|                                                      |                                   |
| A banki válasz hibakódja és szövege.                 |                                   |

Nyomtatás közben két példány kinyomtatása között a "Tépje le! Tovább:<OK>"felirat jelenik meg, mely egy idő után eltűnik és a nyomtatás tovább folytatódik. A következő példány

**nyomtatása azonnal indítható a Zöld gomb megnyomásával.** Sárga gomb megnyomásával a bizonylat kártyabirtokosi példánya minden esetben újra nyomtatható.

## A 65-ös hibakódú elutasítás:

Győződjön meg róla, hogy helyesen adta meg az adatokat, illetve az átadott kártya utolsó 4 számjegye megegyezik az első előengedélyről készített POS bizonylaton szereplő kártyaszám adattal, és ha eltérést talál, próbálja meg végre hajtani a tranzakciót a helyes adatokkal! Ha nem talál eltérést, hívja a bankot!

## 3.5.2 Részleges törlés

Részleges törléshez válassza a tranzakció menü(F1) 5. pontjának 2. lehetőségét, a Részleges törlést.

| TERMINÁL KIJELZŐ                                   | FELHASZNÁLÓI BEVITEL                                                                | KÍVÁNT TEVÉKENYSÉG                                                                    |
|----------------------------------------------------|-------------------------------------------------------------------------------------|---------------------------------------------------------------------------------------|
| RÉSZLEGES TÖRLÉS<br>Eredeti eng.szám:<br>>         | Eredeti engedély szám bevitele                                                      | Az eredeti első előengedély<br>számának bevitele majd <b>Zöld</b><br>gomb             |
| RÉSZLEGES TÖRLÉS<br>Engedélykód újra:<br>>         | Eredeti engedély szám bevitele                                                      | Az eredeti első előengedély<br>számának bevitele még<br>egyszer majd <b>Zöld</b> gomb |
| RÉSZLEGES TÖRLÉS<br>Eredeti összeg:<br>>457<br>HUF | Az előengedély és a hozzá<br>kapcsolódó pótengedélyek<br>esetleg reverzálok összege | Összeg bevitele majd <b>Zöld</b><br>gomb                                              |
| RÉSZLEGES TÖRLÉS<br>Törlés összege:<br>>200<br>HUF | Törölni kívánt összeg bevitele                                                      | Törölni kívánt összeg bevitele<br>majd <b>Zöld</b> gomb.                              |
| RÉSZLEGES TÖRLÉS<br>200 HUF<br>Kérem a kártyát!    |                                                                                     | Kártya érintése, behelyezése,<br>lehúzása vagy kártyaszám<br>kézi bevitele.           |

Amennyiben nem kézi bevitelt választ, úgy ugorjon az "A" pontra.

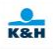

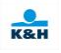

Amennyiben a kézi bevitel a terminálon engedélyezett, a kártya adatait kézzel is be lehet rögzíteni. A kártyaszám beütésének hatására a terminál átvált kézi bevitel módra. Ebben az esetben a következő üzenetek jelennek meg:

| TERMINÁL KIJELZŐ                      | FELHASZNÁLÓI BEVITEL         | KÍVÁNT TEVÉKENYSÉG                 |
|---------------------------------------|------------------------------|------------------------------------|
| RÉSZLEGES TÖRLÉS                      | Kártyaszám bevitele          | A kártyaszám bevitele majd         |
| Kártyaszám:                           |                              | Zöld gomb.                         |
|                                       |                              |                                    |
|                                       |                              |                                    |
|                                       |                              |                                    |
| RÉSZLEGES TÖRLÉS                      |                              | Ezután az IGEN-t választva         |
| Kártvaszám:                           |                              | majd <b>Zöld</b> gombbal hagyhatja |
|                                       |                              | jóvá a beírt kártyaszám            |
|                                       |                              | helyességét.                       |
| IGEN NEM                              |                              |                                    |
| RÉSZLEGES TÖRLÉS                      | Lejárati idő bevitele        | A kártya lejárati ideje            |
| Kártvaszám:                           |                              | HóHóĚvÉv (pl.:0419)                |
| X X X X X X X X X X X X X X X X X X X |                              | formátumban majd <b>Zöld</b>       |
| <br>L siéroti détum: (HHÉÉ)           |                              | gomb.                              |
|                                       |                              |                                    |
|                                       | A kártván található CVV2 KÓD | CVV2 KÓD bevitelének               |
| 200 HUE                               | bevitel.                     | jóváhagyása                        |
| 200 ПОР                               |                              | 5 65                               |
|                                       |                              |                                    |
| CVV2:                                 |                              |                                    |
|                                       |                              |                                    |
| RÉSZLEGES TÖRLÉS                      |                              | Tranzakció jováhagyása Zöld        |
| 547 HUF                               |                              | gomoai.                            |
| [OK] tovább                           |                              |                                    |
|                                       |                              |                                    |
|                                       |                              |                                    |

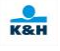

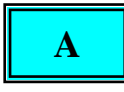

Amennyiben nem szükséges PIN kód bevitele ugorjon a "B" pontra.

PIN köteles tranzakcióknál a következő üzenet jelenik meg a PINPAD-en, vagy a kijelzőn, ha nincs PINPAD csatlakoztatva:

| PINPAD kijelző   | Bevitel a PINPAD-en             | Kívánt tevékenység |
|------------------|---------------------------------|--------------------|
| 547 HUF          | Zöld - a PIN kód bevitel vége   | Kártya érintése.   |
| Kérem a kártyát! | Piros - tranzakció megszakítása |                    |

| Terminál kijelző | Bevitel a Terminálon            | Kívánt tevékenység            |
|------------------|---------------------------------|-------------------------------|
| RÉSZLEGES TÖRLÉS | Zöld - a PIN kód bevitel vége   | Kártya érintése, behelyezése, |
| 547 HUF          | Piros - tranzakció megszakítása | lehúzása vagy kártyaszám kézi |
| Kérem a kártyát! |                                 | bevitele.                     |

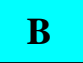

A terminál kommunikál:

| TERMINÁL KIJELZŐ | FELHASZNÁLÓI BEVITEL | KÍVÁNT TEVÉKENYSÉG |
|------------------|----------------------|--------------------|
| RÉSZLEGES TÖRLÉS |                      |                    |
| ENGEDÉLYEZÉS     |                      |                    |
| Kérem várjon     |                      |                    |

Engedélyezett tranzakció esetén a folyamat a (C) ponton folytatódik, elutasítás esetén az (E) ponton.

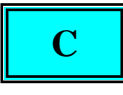

Amennyiben aláírás nem szükséges, ugorjon a "D" pontra.

Aláírás köteles tranzakcióknál a kereskedői bizonylatot át kell nyújtani a vásárlónak aláírásra. Amennyiben a kártyabirtokos aláírása nem elfogadható, a tranzakciót sztornózni kell (7-es gomb).

| _ |  |
|---|--|
|   |  |

K&H

Elfogadott tranzakció esetén a következő képernyő jelenik meg:

| TERMINÁL KIJELZŐ   | FELHASZNÁLÓI BEVITEL            | KÍVÁNT TEVÉKENYSÉG           |
|--------------------|---------------------------------|------------------------------|
| RÉSZLEGES TÖRLÉS   |                                 |                              |
| ELFOGADVA          |                                 |                              |
| NYOMTATÁS          |                                 |                              |
| Kérem várjon       |                                 |                              |
| RÉSZLEGES TÖRLÉS   | Ha nem nyom <b>Zöld</b> gombot, | Tépje le a kinyomtatott      |
| ELFOGADVA          | akkor rövid várakozás után      | bizonylatot, majd nyomja meg |
| NYOMTATÁS          | magától kinyomtatja a           | a <b>Zöld</b> gombot. Ekkor  |
| Tépje le !         | kártyabirtokosi példányt.       | kinyomtatásra kerül a        |
| Tovább : <ok></ok> |                                 | kártyabirtokos példánya.     |
| KÖSZÖNJÜK!         |                                 | Vegye ki a kártyaolvasóból a |
| vegye el a kártyát |                                 | kártyát.                     |

Az engedélyezett nem DCC részleges előengedély törlés tranzakcióról a POS terminál bizonylatot nyomtat az alábbiak szerint:

|                                                          | KERESKEDŐPÉLDÁNYA                                      |
|----------------------------------------------------------|--------------------------------------------------------|
| Kereskedő neve                                           | K&H TESZT                                              |
| Kereskedő címe                                           | H1095 BUDAPEST                                         |
|                                                          | LECHNER ÖDÖN FASOR 9.                                  |
| Tranzakció dátuma és ideje —                             |                                                        |
| Terminál azonosító                                       |                                                        |
| Kereskedő azonosító                                      | ۲2040070 2010.11.00 13:45<br>MID/OPID: 103/567800/103/ |
| Eladó kód                                                | TRNID:123456 AUTH:123456 / C10                         |
| Tranzakció szám                                          |                                                        |
| Engedély kód                                             |                                                        |
| Mastercard és Visa esetén azonosító                      | MasterCard azonosító: MCC000000001                     |
| Kártva típus                                             | MaatarCard                                             |
| Kártvaszám                                               |                                                        |
| 1xu1+yu52u111                                            | -512345*****1234-00                                    |
| A tranzalcajó aradata: M kázi rögzítás                   |                                                        |
| T mágnagagált C shin D santastian                        | RÉSZLEGES TÖRLÉS / Part. Reversal                      |
| I - magnesces K, $C - cnip$ , $K - contactless$          |                                                        |
| Elso szamjegy jelentese otfline (0) vagy                 | EREDETI ÖSSZEG/Original Amount:                        |
| online (1) a tranzakcio,                                 | 5 000 HUF                                              |
| masodik szamjegy, pedig azt mutatja meg, hogy            |                                                        |
| van-e kasszakapcsolat a terminalhoz (1=1gen, 0=nem)      | IURLES USSZEGE/ Reversal Amount:                       |
| pl:<br>Contestloss suling transmissif is any last 1 D 11 | 2 000 HUF                                              |
| Contactiess online tranzakcio kasszakapcsolattal=R1+     |                                                        |
| Chipes online tranzakcio kasszakapcsolat nélkül=C10      |                                                        |
|                                                          |                                                        |

Eredeti összeg

Törlés összege –

Nyomtatás közben két példány kinyomtatása között a "Tépje le! Tovább:<OK>" felirat jelenik meg, mely egy idő után eltűnik és a nyomtatás tovább folytatódik. A következő példány nyomtatása azonnal indítható a Zöld gomb megnyomásával. Sárga gomb megnyomásával a bizonylat kártyabirtokosi példánya minden esetben újra nyomtatható. Az engedélyezett DCC részleges előengedély törlés tranzakcióról a POS terminál bizonylatot nyomtat az alábbiak szerint:

|                                                      | KERESKEDŐPÉLDÁNYA                                   |
|------------------------------------------------------|-----------------------------------------------------|
| Kereskedő neve                                       | K&H TESZT                                           |
| Kereskedő címe                                       | H1095 BUDAPEST                                      |
|                                                      | LECHNER ODON FASOR 9.                               |
| Tranzakció dátuma és ideje                           |                                                     |
| Terminál azonosító                                   | -TID:12345678 2018 11 06 13:45                      |
|                                                      | MID/OPID: 1234567890/1234                           |
| Kereskedő azonosító —                                | TRNID:123456 AUTH:123456 /R10                       |
| Eladó kód —                                          |                                                     |
| Tranzakció szám                                      | MasterCard analytic MCC00000001                     |
| Engedély kód                                         | MasterCard azonosito: McC000000001                  |
| Mastercard vagy Visa esetén azonosító                | -MasterCard - CONTACTLESS                           |
| Kártva típus                                         | A0000000041010                                      |
| Kártvaszám                                           | - 512345*****1234-00                                |
|                                                      |                                                     |
|                                                      | RESZLEGES TORLES / Part. Reversal                   |
| A tranzakció eredete: M – kézi rögzítés              | KERESKEDŐ EREDETI ÖSSZEGE                           |
| T = mágnescsík C = chin R = contactless              | MERCHANT'S ORIGINAL AMOUNT:                         |
| Első számiegy jelentése offline (0) vagy             | 6 000 HUF                                           |
| online (1) a tranzakció                              |                                                     |
| második számiegy, pedig azt mutatia meg, hogy        | KERESKEDŐ TÖRLÉS ŐSSZEGE                            |
| van-e kasszakapcsolat a terminálhoz (1=igen, 0=nem)  | MERCHANI'S REVERSAL AMOUNT:                         |
| pl:                                                  | 5 000 HUF                                           |
| Contactless online tranzakció kasszakapcsolattal-R11 | Tranzak törlés összege                              |
| Chipes online tranzakció kasszakapcsolat nélkül=C10  | Trans roversal amount:                              |
|                                                      |                                                     |
| Eredeti összeg                                       | 16.55 EUR                                           |
| Törlés összege                                       | Árfolyom/Exchange rate:                             |
| Törlés deviza összege                                | Anolyani/Exchange rate.<br>1 FUR (978) – 302 11 HUF |
|                                                      | TEOK ( <u>370)</u> = 302.111101                     |
| Konverziós ráta —                                    | Az árfolyam dátuma: 2018.11.06.                     |
|                                                      | Haszonkulcs/Mark-up = 2 25 %                        |
| Az arioiyam datuma                                   |                                                     |
| Haszonkulcs                                          |                                                     |
|                                                      |                                                     |

Nyomtatás közben két példány kinyomtatása között a "Tépje le! Tovább:<OK>" felirat jelenik meg, mely egy idő után eltűnik és a nyomtatás tovább folytatódik. A következő példány nyomtatása azonnal indítható a Zöld gomb megnyomásával.

Sárga gomb megnyomásával a bizonylat kártyabirtokosi példánya minden esetben újra nyomtatható.

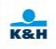

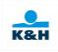

## E

| TERMINÁL KIJELZŐ   | FELHASZNÁLÓI BEVITEL | KÍVÁNT TEVÉKENYSÉG           |
|--------------------|----------------------|------------------------------|
| RÉSZLEGES TÖRLÉS   |                      |                              |
| ELUTASÍTVA         |                      |                              |
| NYOMTATÁS          |                      |                              |
| Kérem várjon       |                      |                              |
| KÖSZÖNJÜK!         |                      | Vegye ki a kártyaolvasóból a |
| vegye el a kártyát |                      | kártyát.                     |

Elutasított tranzakcióról a következő bizonylat nyomtatódik:

| Kereskedő neve                                                                                              | KERESKEDŐPÉLDÁNYA<br>K&H TESZT                            |
|----------------------------------------------------------------------------------------------------|-----------------------------------------------------------|
| Kereskedő címe                                                                                              | H1095 BUDAPEST<br>LECHNER ÖDÖN FASOR 9.                   |
| Tranzakció dátuma és ideje                                                                                  |                                                           |
| Terminál azonosító                                                                                          | TID:12345678 2018.11.06 13:45   MID/OPID: 1234567890/1234 |
| Kereskedő azonosító                                                                                         | TRNID:123456 AUTH:123456 / C10                            |
| Eladó kód —                                                                                                 |                                                           |
| Tranzakció szám                                                                                             | MasterCard                                                |
| Engedély kód                                                                                                | A000000041010                                             |
| Kártya típus                                                                                                | ************1234-00                                       |
| Kártyaszám                                                                                                  | EREDETI ÖSSZEG/Original Amount:                           |
| A tranzakció eredete: M – kézi rögzítés,                                                                    | TÖRLÉS ÖSSZEGE/ Reversal Amount:                          |
| T – mágnescsík, C – chip, R – contactles<br>Első számjegy jelentése offline (0) vagy                        | 5 000 HUF                                                 |
| online (1) a tranzakció,<br>második számjegy, pedig azt mutatja meg, hogy                                   | RÉSZLEGES TÖRLÉS / Part. Reversal                         |
| van-e kasszakapcsolat a terminálhoz (1=igen, 0=nem)<br>pl:                                                  | Elutasítva / Declined                                     |
| Contactless online tranzakció kasszakapcsolattal=R11<br>Chipes online tranzakció kasszakapcsolat nélkül=C10 | (050) ELUTASITOTT TRANZAKCIO                              |

A banki válasz hibakódja és szövege. -

Nyomtatás közben két példány kinyomtatása között a "Tépje le! Tovább:<OK>" felirat látható, mely egy idő után eltűnik és a nyomtatás tovább folytatódik. A következő példány nyomtatása azonnal indítható a Zöld gomb megnyomásával.

Sárga gomb megnyomásával a bizonylat kártyabirtokosi példánya minden esetben újra nyomtatható.

### A 65-ös hibakódú elutasítás:

Győződjön meg róla, hogy helyesen adta meg az adatokat, illetve az átadott kártya utolsó 4 számjegye megegyezik az első előengedélyről készített POS bizonylaton szereplő kártyaszám adattal, és ha eltérést talál, próbálja meg végre hajtani a tranzakciót a helyes adatokkal! Ha nem talál eltérést, hívja a bankot!

## 3.6 Áruvisszavét tranzakció

Áruvisszavét tranzakció indításához a tranzakció menü (F1) 6. pontját kell választani vagy a kezdő képernyőn a 6-os gombot kell megnyomni.

| TERMINÁL KIJELZŐ                                                             | FELHASZNÁLÓI BEVITEL | KÍVÁNT TEVÉKENYSÉG                                                                                                    |
|------------------------------------------------------------------------------|----------------------|----------------------------------------------------------------------------------------------------|
| ÁRUVISSZAVÉT                                                                 |                      | A terminál megerősítést vár,                                                                                                    |
| Valóban áruvisszavét<br>tranzakciót szeretett<br>volna indítani?<br>IGEN NEM |                      | hogy valóban áruvisszavét<br>tranzakciót szeretett-e volna<br>indítani. Az alapértelmezett<br>válasz a <b>NEM</b> opció, de<br>amennyiben valós az<br>áruvisszavét szándéka<br>válassza ki az <b>IGEN</b> opciót<br>majd <b>Zöld</b> gomb. |
| ÁRUVISSZAVÉT<br>Összeg:<br>>200<br>HUF                                       | Az összeg bevitele   | Zöld gomb                                                                                                    |

Amennyiben a terminál nem DCC képes, ugorjon az "A" pontra.

| TERMINÁL KIJELZŐ | FELHASZNÁLÓI BEVITEL             | KÍVÁNT TEVÉKENYSÉG           |
|------------------|----------------------------------|------------------------------|
| ÁRUVISSZAVÉT     | A kezelő válassza ki a bizonylat | A kezelő kérje el az eredeti |
| 200 HUF          | alapján a POS terminálon hogy    | eladás szlipjét a            |
| DCC-s volt a     | az eredeti eladási tranzakció    | kártyabirtokostól. A szlipen |
| tranzakció?      | DCC-ben vagy Ft-ban zajlott      | nézze meg, hogy az eredeti   |
| IGEN NEM         | majd <b>Zöld</b> gomb            | tranzakció DCC vagy Ft       |
|                  |                                  | pénznemben történt.          |

Amennyiben az eredeti eladási tranzakció nem DCC, ugorjon az "A" pontra.

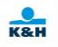

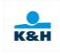

A DCC opció kiválasztását követően a következő üzenetek jelennek meg:

| TERMINÁL KIJELZŐ                      | FELHASZNÁLÓI BEVITEL                                                                                                    | KÍVÁNT TEVÉKENYSÉG                                                          |
|---------------------------------------|----------------------------------------------------------------------------------------------------|-----------------------------------------------------------------------------|
| ÁRUVISSZAVÉT<br>Devizanem kódja:<br>> | Az eredeti eladási tranzakció<br>devizakódját az átadott<br>bizonylat alapján beírja a<br>terminálba. A kód az exchange<br>rate mezőben a devizanem<br>karaktert követő zárójelben<br>található. (EUR esetében pl.<br>978)<br>Használható a devizanem rövid<br>elnevezése is. pl. EUR | Bevitel, majd <b>Zöld</b> gomb.                                             |
| ÁRUVISSZAVÉT<br>Árfolyam:<br>>        | A deviza eredeti tranzakció<br>bizonylatán szereplő árfolyam<br>megadása                                                                                                    | Bevitel, majd <b>Zöld</b> gomb.                                             |
| ÁRUVISSZAVÉT<br>Árfolyam újra:<br>>   | A deviza eredeti tranzakció<br>bizonylatán szereplő árfolyam<br>megadása                                                                                                    | Bevitel, majd <b>Zöld</b> gomb.                                             |
| RØFUND<br>8.00 USD<br>Enter Card!     |                                                                                                    | Kártya érintése, behelyezése,<br>lehúzása vagy kártyaszám kézi<br>bevitele. |

Folyamat a "B" ponttal folytatódik.

## Α

| TERMINÁL KIJELZŐ            | FELHASZNÁLÓI BEVITEL | KÍVÁNT TEVÉKENYSÉG                         |
|-----------------------------|----------------------|--------------------------------------------|
| ÁRUVISSZAVÉT                |                      | Kártya érintése, behelyezése,              |
| 547 HUF<br>Kérem a kártyát! |                      | lehúzása vagy kártyaszám kézi<br>bevitele. |

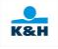

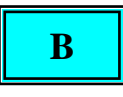

Amennyiben nem kézi bevitelt alkalmaz, úgy ugorjon a "C" pontra.

Amennyiben a kézi bevitel funkció a terminálon engedélyezett, a kártya adatait kézzel is be lehet rögzíteni.

A kártyaszám beütésének hatására a terminál átvált kézi bevitel módra. Ebben az esetben a következő üzenetek jelennek meg:

| TERMINÁL KIJELZŐ                        | FELHASZNÁLÓI BEVITEL  | KÍVÁNT TEVÉKENYSÉG                       |
|-----------------------------------------|-----------------------|------------------------------------------|
| ÁRUVISSZAVÉT                            | Kártyaszám bevitele   | A kártyaszám bevitele majd               |
| Kártyaszám:                             |                       | Zöld gomb.                               |
|                                         |                       |                                          |
|                                         |                       |                                          |
|                                         |                       |                                          |
|                                         |                       |                                          |
| ÁRUVISSZAVÉT                            |                       | Ezután az IGEN-t választva               |
| Kártyaszám:                             |                       | majd <b>Zold</b> gombbal hagynatja       |
| * * * * * * * * * * * * * * * * * * * * |                       | Jova a Delli Kaltyaszalli<br>helvességét |
|                                         |                       | neryesseget.                             |
| IGEN NEM                                |                       |                                          |
| ίρινμοςτανήτ                            | Leiárati idő bevitele | A kártva leiárati ideje                  |
|                                         |                       | HóHóÉyÉy formátumban                     |
| Kartyaszam:                             |                       | majd <b>Zöld</b> gomb.                   |
|                                         |                       | 5 6                                      |
| Lejárati dátum: (HHÉÉ)                  |                       |                                          |
| >                                       |                       |                                          |

## С

A kijelzőn a következő üzenetek futnak le:

| TERMINÁL KIJELZŐ | FELHASZNÁLÓI<br>BEVITEL | KÍVÁNT TEVÉKENYSÉG |
|------------------|-------------------------|--------------------|
| ÁRUVISSZAVÉT     |                         |                    |
| KÁRTYA OLVASÁSA  |                         |                    |
| Kérem várjon     |                         |                    |
| ÁRUVISSZAVÉT     |                         |                    |
| ENGEDÉLYEZÉS     |                         |                    |
| Kérem várjon     |                         |                    |

Sikeres tranzakció esetén a folyamat a (D) ponton folytatódik, elutasítás esetén az (E) ponton.

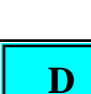

K&H

Sikeres áruvisszavét esetén a következő képernyő jelenik meg:

| TERMINÁL KIJELZŐ   | FELHASZNÁLÓI BEVITEL            | KÍVÁNT TEVÉKENYSÉG           |
|--------------------|---------------------------------|------------------------------|
| ELFOGADVA          |                                 |                              |
| NYOMTATÁS          |                                 |                              |
| Kérem várjon       |                                 |                              |
| ELFOGADVA          | Ha nem nyom <b>Zöld</b> gombot, | Tépje le a kinyomtatott      |
| NYOMTATÁS          | akkor rövid várakozás után      | bizonylatot, majd nyomja meg |
| Tépje le!          | magától kinyomtatja a           | a <b>Zöld</b> gombot. Ekkor  |
| Tovább: <ok></ok>  | kártyabirtokosi példányt.       | kinyomtatásra kerül a        |
|                    |                                 | kártyabirtokos példánya.     |
| KÖSZÖNJÜK!         |                                 | Vegye ki a kártyaolvasóból a |
| Vegye el a kártyát |                                 | kártyát.                     |

A sikeres nem DCC áruvisszavét tranzakcióról a POS terminál bizonylatot nyomtat az alábbiak szerint:

| Kereskedő neve                                       | KERESKEDŐPÉLDÁNYA                 |
|------------------------------------------------------|-----------------------------------|
| Kereskedő címe                                       | K&H TESZT                         |
|                                                      | H1095 BUDAPEST                    |
|                                                      | LECHNER ODON FASOR 9.             |
| Tranzakció dátuma és ideje                           |                                   |
| Terminál azonosító                                   |                                   |
|                                                      | MID/OPID: <u>1234567890/</u> 1234 |
| Kereskedő azonosító                                  | IRNID:123456 AUTH:123456 / C00    |
| Eladó kód                                            |                                   |
| Tranzakció szám                                      | - Debit MasterCard                |
| Engedély kód                                         | A000000041010                     |
| Kártya típus                                         | - 512345*****1234-00              |
| Kártyaszám                                           |                                   |
| A tranzakció eredete: M – kézi rögzítés,             | AROVISSZAVET / REFORD             |
| T – mágnescsík, C – chip, R – contactless            | ÖSSZEG/AMOUNT:                    |
| Első számjegy jelentése offline (0) vagy             | 5 000 HUF                         |
| online (1) a tranzakció,                             |                                   |
| második számjegy, pedig azt mutatja meg, hogy        |                                   |
| van-e kasszakapcsolat a terminálhoz (1=igen, 0=nem)  |                                   |
| pl:                                                  |                                   |
| Contactless online tranzakció kasszakapcsolattal=R11 |                                   |

Chipes online tranzakció kasszakapcsolat nélkül=C10

Nyomtatás közben két példány kinyomtatása között a "Tépje le! Tovább:<OK>" felirat jelenik meg, mely egy idő után eltűnik és a nyomtatás tovább folytatódik. A következő példány nyomtatása azonnal indítható a Zöld gomb megnyomásával. Sárga gomb megnyomásával a bizonylat kártyabirtokosi példánya minden esetben újra nyomtatható.

A DCC áruvisszavét tranzakcióról a POS terminál bizonylatot nyomtat az alábbiak szerint:

| Kereskedő neve<br>Kereskedő címe<br>Tranzakció dátuma és ideje                                                                                                    | Kereskedő példánya/Merchant's copy<br>K&H TESZT<br>H1095 BUDAPEST<br>LECHNER ÖDÖN FASOR 9.                     |
|----------------------------------------------------------------------------------------------------|----------------------------------------------------------------------------------------------------|
| Terminál azonosító<br>Kereskedő azonosító<br>Eladó kód<br>Tranzakció szám                                                                                                    | TID:12345678     2018.11.18 14:16       MID/OPID:     1234567890/1234       TRNID:123456     AUTH:123456 / C00 |
| Engedély kód<br>Kártya típus<br>Kártyaszám<br>A tranzakció eredete: M – kézi rögzítés,<br>T – mágnescsík, C – chip, R – contactless                                                 | – VISA CREDIT<br>A0000000031010<br>– 412345xxxxx1234-00<br>ÁRUVISSZAVÉT / REFUND                               |
| Első számjegy jelentése offline (0) vagy<br>online (1) a tranzakció,<br>második számjegy, pedig azt mutatja meg, hogy<br>van-e kasszakapcsolat a terminálhoz (1=igen, 0=nem)<br>pl: | KERESKEDŐ ÖSSZEGE<br>MERCHANT'S AMOUNT:<br>5 000 HUF                                                           |
| Contactless online tranzakció kasszakapcsolattal=R11<br>Chipes online tranzakció kasszakapcsolat nélkül=C10                                                                         | Tranza <del>kció</del> összege<br>Transaction amount:<br>16.55 EUR                                             |
| Deviza összeg                                                                                                    | Árfolyam/Exchange rate:<br>1 EUR (978 <u>)</u> = 302.11 HUF                                                    |
| Konverziós ráta                                                                                                    |                                                                                                    |

Nyomtatás közben két példány kinyomtatása között a "Tépje le! Tovább:<OK>" felirat jelenik meg, mely egy idő után eltűnik és a nyomtatás tovább folytatódik. A következő példány nyomtatása azonnal indítható a Zöld gomb megnyomásával. Sárga gomb megnyomásával a bizonylat kártyabirtokosi példánya minden esetben újra nyomtatható.

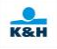

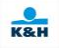

# E

Elutasított áruvisszavét tranzakcióról a POS terminál bizonylatot nyomtat az alábbiak szerint:a következő bizonylat nyomtatódik:

|                                                                                          | KERESKEDŐPE                    | ÉLDÁNYA                            |
|------------------------------------------------------------------------------------------|--------------------------------|------------------------------------|
| Kereskedő neve                                                                           |                                |                                    |
| Kereskedő címe                                                                           | LECHNER ÖDÖN                   | FASOR 9.                           |
| Tranzakció dátuma és ideje                                                               |                                |                                    |
| Terminál azonosító                                                                       | TID:12345678 2<br>MID/OPID:1   | 2018.11.06 13:45<br>234567890/1234 |
| Kereskedő azonosító                                                                      | TRNID:123456                   | COO                                |
| Eladó kód                                                                                |                                |                                    |
| Tranzakció szám                                                                          | - MasterCard<br>A0000000041010 |                                    |
| Kártya típus                                                                             | ****************1234-00        |                                    |
| Kártyaszám                                                                               | ÖSSZEG/AMOUNT:                 |                                    |
|                                                                                          |                                | 5 000 HUF                          |
| A tranzakció eredete: $M - kézi rögzítés,$                                               | ÁRUVISSZAVÉT                   | / REFUND                           |
| I = Inagliescent, C = Clip, R = Collidettess<br>Első számiegy jelentése offline (0) vagy |                                |                                    |
| online (1) a tranzakció,                                                                 | Elutasítva / [                 | Declined                           |
| második számjegy, pedig azt mutatja meg, hogy                                            |                                |                                    |
| van-e kasszakapcsolat a terminálhoz (1=igen, 0=nem)                                      |                                |                                    |
| pl:                                                                                      |                                |                                    |
| Contactless online tranzakció kasszakapcsolattal=R11                                     |                                |                                    |

Chipes online tranzakció kasszakapcsolat nélkül=C10

Nyomtatás közben két példány kinyomtatása között a "Tépje le! Tovább:<OK>" felirat láthatójelenik meg, mely egy idő után eltűnik és a nyomtatás tovább folytatódik. A következő példány nyomtatása azonnal indítható a Zöld gomb megnyomásával. Sárga gomb megnyomásával a bizonylat kártyabirtokosi példánya minden esetben újra nyomtatható.

### 3.7 Sztornó

Ha az utolsó tranzakció sikeres volt, akkor lehetőség van azt visszavonni. Ezt a sztornó funkcióval tehetjük meg a tranzakció menü(F1) 7-es pontjának kiválasztásával vagy a kezdő képernyőn a 7-es gomb benyomásával.

A sikeres tranzakciót közvetlenül annak befejezése után érvényteleníthetjük. Bármilyen más tranzakció elindítása ezt a lehetőséget már megszünteti. Ilyenkor "Sztornó nem lehetséges" üzenetet kap.

| TERMINÁL KIJELZ                       | Ő             | FELHASZNÁLÓI BEVITEL       | KÍVÁNT TEVÉKENYSÉG                                                                                 |
|---------------------------------------|---------------|----------------------------|----------------------------------------------------------------------------------------------------|
| SZTORNÓ                               |               |                            | Válassza ki a fel-le nyilakkal,                                                                    |
| 532 542<br>2018.11.07 12:2<br>IGEN NE | 29<br>20<br>M |                            | hogy valóban a kijelzett számú<br>tranzakciót kívánja törölni,<br>majd nyomjon <b>Zöld</b> gombot. |
| SZTORNÓ                               |               |                            |                                                                                                    |
| ELFOGADVA                             |               |                            |                                                                                                    |
| NYOMTATÁS                             |               |                            |                                                                                                    |
| Kérem várjon                          |               |                            |                                                                                                    |
| SZTORNÓ                               |               | Ha nem nyom Zöld gombot,   | Tépje le a kinyomtatott                                                                            |
| ELFOGADVA                             |               | akkor rövid várakozás után | bizonylatot, majd nyomja meg                                                                       |
| NYOMTATÁS                             |               | magától kinyomtatja a      | a <b>Zöld</b> gombot. Ekkor                                                                        |
| Tépje le!                             |               | kártyabirtokosi példányt.  | kinyomtatásra kerül a                                                                              |
| Tovább: <ok></ok>                     |               |                            | kártyabirtokos példánya.                                                                           |

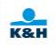

Amennyiben a sztornózandó tranzakció nem DCC volt, akkor a sikeres sztornó tranzakcióról a POS terminál bizonylatot nyomtat az alábbiak szerint:

| Kereskedő neve                                      | KERESKEDŐPÉLDÁNYA                      |
|-----------------------------------------------------|----------------------------------------|
| Kereskedő címe                                      | K&H TESZT                              |
|                                                     |                                        |
| Tranzakajó dótuma óg idaia                          | LEUTINER UDUN FASUR 9.                 |
|                                                     |                                        |
| I erminal azonosito                                 | TID:12345678 2018.11.06 13:45          |
|                                                     | MID/OPID: 1234567890/1234              |
| Kereskedő azonosító —                               | TRNID:123456 AUTH:123456 / C10         |
| Eladó kód                                           |                                        |
| Eredeti tranzakció szám                             | Reversal TRANID: 4040                  |
| Engedély kód                                        | MasterCard                             |
| Sztornó tranzakciós szám                            | AUUUUUUUU41010<br>- 512245*****1924 00 |
| Kártya típus                                        | - 512545 1254-00                       |
| Kártvaszám                                          | SZTORNÓ / REVERSAL                     |
| ,                                                   | (ELADÁS / PURCHASE)                    |
| A tranzakció eredete: M – kézi rögzítés             | · · · · · · · · · · · · · · · · · · ·  |
| T = mágnescsík C = chin R = contactless             | ÖSSZEG/AMOUNT:                         |
| Első számiegy jelentése offline $(0)$ yagy          | 5 000 HUF                              |
| online (1) a tranzakció                             | BORRAVALÓ/TIP:                         |
| második számiegy pedig azt mutatia meg hogy         | N/\$0 800750 70750                     |
| van-e kasszakapcsolat a terminálhoz (1=iœn 0=nem)   | VEGUSSZEG/HOTAL:                       |
| pl:                                                 |                                        |
| Contactless online tranzakció kasszakancsolattal=R1 |                                        |
| Chipes online tranzakció kasszakapcsolat nélkül=C10 |                                        |
|                                                     |                                        |
|                                                     |                                        |
|                                                     |                                        |
| Összeg                                              |                                        |
| - 002- <b>-</b> B                                   |                                        |

Nyomtatás közben két példány kinyomtatása között "Tépje le! Tovább:<OK>" felirat látható, mely egy idő után eltűnik és a nyomtatás tovább folytatódik. A következő példány nyomtatása azonnal indítható a Zöld gomb megnyomásával. Sárga gomb megnyomásával a bizonylat kártyabirtokosi példánya minden esetben újra nyomtatható.

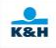

Amennyiben a sztornózandó tranzakció DCC volt, akkor a sikeres sztornó tranzakcióról a POS terminál bizonylatot nyomtat az alábbiak szerint:

K&H

|                                                               | Kereskedő példánya/Merchant's copy                          |
|---------------------------------------------------------------|-------------------------------------------------------------|
| Kereskedő neve                                                | H1095 BUDAPEST                                              |
| Kereskedő címe                                                | LECHNER ÖDÖN FASOR 9.                                       |
| Tranzakció dátuma és ideje                                    |                                                             |
| Terminál azonosító                                            |                                                             |
| Kereskedő azonosító –                                         |                                                             |
| Eladó kód                                                     | <u>- HAND.120</u> 450 A0111.1204507 C10                     |
| Tranzakció szám                                               | Reversal TRANID: 4040                                       |
| Engedély kód                                                  | -VISA - CONTACTLESS                                         |
| Sztornó tranzakciós szám                                      | A000000031010                                               |
| Kártva tínus                                                  | - 412345xxxxx1234-00                                        |
| Kártyaszám                                                    | SZTORNÓ / REVERSAL<br>(ELADÁS / PURCHASE)                   |
| A tranzakció eredete: M – kézi rögzítés,                      | KERESKEDŐ ÖSSZEGE<br>MERCHANT'S AMOUNT:                     |
| T - mágnescsík, C - chip, R - contactless                     | 5 000 HUF                                                   |
| Első számjegy jelentése offline (0) vagy                      | BORRAVALÓ/TIP:                                              |
| online (1) a tranzakcio,                                      |                                                             |
| masodik szamjegy, pedig azt mutatja meg, nogy                 |                                                             |
| van-e kasszakapcsolat a terminamoz (1–1gen, 0–nem)            |                                                             |
| pi.<br>Contactless online tranzakció kasszakanor (lattal–P 11 |                                                             |
| Chipes online tranzakció kasszakapcsolat nélkül=C10           | Tranzakció összege<br>Transaction amount:<br>16 55 EUP      |
| 1101 0002052                                                  | 10.55 LOK                                                   |
| Deviza összeg —                                               | Árfolyam/Exchange rate:<br>1 EUR (978 <u>)</u> = 302.11 HUF |
| Konverziós ráta                                               | Az árfolyam dátuma: 2018.11.18.                             |
|                                                               | Haszonkulcs/Mark-up = 2.25 %                                |
| Az árfolyam dátuma                                            |                                                             |
| Haszonkulcs                                                   |                                                             |

Nyomtatás közben két példány kinyomtatása között "Tépje le! Tovább:<OK>" felirat látható, mely egy idő után eltűnik és a nyomtatás tovább folytatódik. A következő példány nyomtatása azonnal indítható a Zöld gomb megnyomásával. Sárga gomb megnyomásával a bizonylat kártyabirtokosi példánya minden esetben újra nyomtatható.

### 3.8 Szlip/Nyugta másolat

Nyugta másolatához a tranzakció menü(F1) 9. pontját kell választani vagy a kezdő képernyőn a 9-es gombot kell leütni.

Ez a funkció kártyát kér. Ha megtörtént a kártya beolvasása, akkor kilistázza az újranyomtatható bizonylatokat. Ezek közül választhat a nyilakkal lépkedve, majd **Zöld** gombot nyomva.

Ébben a funkcióban a kártya megadását megelőzően a **Piros** gombot nyomva (vagy az időtúllépést megvárva) megkérdezi, hogy az utolsó bizonylatot akarja-e újranyomtatni.

### Napzárást követően az újranyomtatás már nem lehetséges.

Amennyiben az utolsó bizonylat újranyomtatása nem lehetséges, a következő üzenet jelenik meg: "Tranzakció nem található"

### **3.9 MOTO**

MOTO tranzakcióhoz a tranzakció menü (F1) 10. pontját kell választani vagy a kezdő képernyőn a 0-ás gombot kell benyomni.

A kártya adatok megadása és online engedélykérés.

| TERMINÁL KIJELZŐ                                                          | FELHASZNÁLÓI BEVITEL       | KÍVÁNT TEVÉKENYSÉG                                                                                                    |
|---------------------------------------------------------------------------|----------------------------|----------------------------------------------------------------------------------------------------|
| MO/TO<br>Összeg:<br>>547<br>HUF                                           | Az összeg bevitele         | Zöld gomb                                                                                                    |
| MO/TO<br>Kártyaszám:<br>5                                                 | Kártyaszám bevitele kézzel | A kártyaszám bevitele majd<br><b>Zöld</b> gomb. Ezután az IGEN-t<br>választva majd <b>Zöld</b> gombbal<br>hagyhatja jóvá a beírt<br>kártyaszám helyességét. |
| MO/TO<br>Kártyaszám:<br>x x x x x x x x x x x x x x x x x<br><br>IGEN NEM |                            | Ezután az IGEN-t választva<br>majd <b>Zöld</b> gombbal hagyhatja<br>jóvá a beírt kártyaszám<br>helyességét.                                                 |

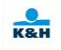

| MO/TO<br>Kártyaszám:<br>x x x x x x x x x x x x x x x x x x x | Lejárati idő bevitele   | A kártya lejárati ideje<br>HóHóÉvÉv PL.:(1219)<br>formátumban majd <b>Zöld</b><br>gomb.                                                   |
|---------------------------------------------------------------|-------------------------|----------------------------------------------------------------------------------------------------|
| MO/TO<br>547 HUF<br>CVV2:<br>>                                | Ellenőrző szám bevitele | Üsse be a kártya aláírás<br>csíkjára nyomtatott szám<br>utolsó 3 karakterét. A bevitelt<br>a <b>Zöld</b> gomb lenyomásával<br>fejezze be. |
| MO/TO<br>ENGEDÉLYEZÉS<br>Kérem várjon…                        |                         |                                                                                                    |

Amennyiben a kártyára nincs engedélyezve a DCC szolgáltatás, úgy ugorjon az "A" pontra.

A felkínált DCC képernyő tartalmát telefonon le kell diktálni vagy levélben kell visszaigazoltatnia a kártyabirtokossal, ami alapján dönt. (Részletesen a Fizetőkártyaelfogadói kézikönyvben)

| TERMI   | NÁL KIJELZŐ | FELHASZNÁLÓI BEVITEL            | KÍVÁNT TEVÉKENYSÉG                 |
|---------|-------------|---------------------------------|------------------------------------|
| -       | MO/TO       | Fel-le nyilakkal választható a  | A kezelő válasszon a felkínált     |
| PLEA    | SE, SELECT! | deviza vagy a forintos összeg.  | összegek közül a                   |
| PLN:    | X.XX        | Zöld - elfogadja a kiválasztott | kártyabirtokos utasítása           |
| 1 PLN = | XXX.XXX HUF | összeget                        | alapján és azt <b>Zöld</b> gombbal |
| HUF:    | 547.00      | Piros - tranzakció megszakítása | nyugtázza.                         |
| Mar     | k-up: 2.25% | _                               |                                    |

(A Mark-up csak információként jelenik meg, a nyilakkal nem kiválasztható.)

Amennyiben a kártyabirtokos az összeget forintban választja, ugorjon az "A" pontra.

Ha a kártyabirtokos a deviza összeget választja, akkor a következő üzenet jelenik meg, amit a kártyabirtokosnak kell jóváhagynia: (Részletesen az elfogadói kézikönyvben)

| TERMINÁL KIJELZŐ | FELHASZNÁLÓI BEVITEL         | KÍVÁNT TEVÉKENYSÉG           |
|------------------|------------------------------|------------------------------|
| MO/TO            | Zöld – elfogadja az összeget | A kezelő <b>Zöld</b> gombbal |
| MY DECISION IS   | Piros – tranzakció           | nyugtázza a kártyabirtokos   |
| FINAL TO PAY     | megszakítása                 | választását.                 |
|                  |                              |                              |
| PLN: XXX.XXX     |                              |                              |
|                  |                              |                              |
| MO/TO            |                              |                              |
| ENGEDÉLYEZÉS     |                              |                              |
| Kérem várjon     |                              |                              |

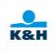

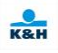

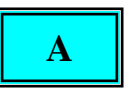

Engedélyezett moto tranzakció esetén a folyamat a (B) ponton folytatódik, elutasítás esetén a (C) ponton.

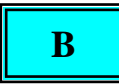

| TERMINÁL KIJELZŐ | FELHASZNÁLÓI BEVITEL | KÍVÁNT TEVÉKENYSÉG |
|------------------|----------------------|--------------------|
| ELFOGADVA        |                      |                    |
| NYOMTATÁS        |                      |                    |
| Kérem várjon     |                      |                    |

A sikeres nem DCC MOTO tranzakcióról a POS terminál bizonylatot nyomtat az alábbiak szerint.

| Kereskedő neve                                                                        | KERESKEDŐPÉLDÁNYA<br>K&H TESZT<br>H1095 BUDAPEST<br>LECHNER ÖDÖN FASOR 9. |
|---------------------------------------------------------------------------------------|---------------------------------------------------------------------------|
| Tranzakció dátuma és ideje                                                            |                                                                           |
| Terminal azonosító                                                                    | -TID:12345678 2018.11.06 13:45<br>MID/OPID: 1234567890/1234               |
| Kereskedő azonosító                                                                   | TRNID:123456 AUTH:123456 / M10                                            |
| Eladó kód ————                                                                        |                                                                           |
| Tranzakció szám                                                                       | MasterCard                                                                |
| Engedély k <u>ód</u>                                                                  | 512345*****1234                                                           |
| Kártya típus                                                                          |                                                                           |
| Kártyaszám                                                                            | TEL/POSTAI RENDEL. / MOTO                                                 |
| A tranzakció eredete: M – kézi rögzítés,<br>T – mágnescsík, C – chip, R – contactless | ÖSSZEG/AMOUNT: 5000 HUF                                                   |
| Első számjegy jelentése offline (0) vagy                                              |                                                                           |
| online (1) a tranzakció,                                                              |                                                                           |
| masodik szamjegy, pedig azt mutatja meg, hogy                                         |                                                                           |
| van-e kasszakapcsolat a terminalhoz (1=1gen, 0=nem)                                   |                                                                           |
| pl:<br>Contactions antino tranzolació konszakonasziattal=D11                          |                                                                           |
| Contactiess online tranzakcio kasszakapcsolattal=R11                                  |                                                                           |

Chipes online tranzakció kasszakapcsolat nélkül=C10

A sikeres DCC moto tranzakcióról a POS terminál bizonylatot nyomtat az alábbiak szerint.

| Kereskedő példánya/Merchant's copy                     |
|--------------------------------------------------------|
|                                                        |
| I ECHNER ÖDÖN FASOR 9                                  |
|                                                        |
| TID:12345678 2018.11.18 14:16                          |
| MID/OPID: 1234567890/1234                              |
| <u>TRNID:1</u> 23456 AUTH:123456 / M10                 |
| MASTERCARD                                             |
| A000000031010                                          |
| -512345xxxxx1234-00                                    |
| TEL/POSTAI RENDEL. / MOTO                              |
| KERESKEDŐ ÖSSZEGE                                      |
| MERCHANT'S AMOUNT:                                     |
| 5000 HUF                                               |
| TRANZAKCIÓ ÖSSZEGE<br>TRANSACTION AMOUNT:<br>16.55 EUR |
|                                                        |
| Árfolyam/Exchange rate:                                |
| <del>1 EUR (978)</del> = 302.11 HUF                    |
| Az árfolvam dátuma: 2018 11 18                         |
|                                                        |
| Haszonkulcs/Mark-up = 2.25 %                           |
|                                                        |

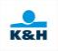
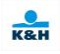

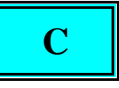

| TERMINÁL KIJELZŐ | FELHASZNÁLÓI BEVITEL | KÍVÁNT TEVÉKENYSÉG |
|------------------|----------------------|--------------------|
| ELUTASÍTVA       |                      |                    |
| NYOMTATÁS        |                      |                    |
| Kérem várjon     |                      |                    |

Elutasított nem DCC tranzakcióról a POS terminál bizonylatot nyomtat az alábbiak szerint.

|                                                      | KERESKEDŐPÉLDÁNYA                       |
|------------------------------------------------------|-----------------------------------------|
| Kereskedő neve                                       | ΝάΠ ΙΕΟΖΙ<br>Η1005 ΒΙΙΔΑΡΕςΤ            |
| Kereskedő címe                                       | LECHNER ÖDÖN FASOR 9                    |
|                                                      |                                         |
| Tranzakció dátuma és ideje                           |                                         |
| Terminál azonosító                                   | -TID:12345678 2018.11.06 13:45          |
|                                                      | MID/OPID: 1234567890/1234               |
| Kereskedő azonosító                                  | <u>IRNID: 123456</u> M10                |
| Eladó kód                                            |                                         |
| Tranzakció szám                                      | -MasterCard                             |
|                                                      | *************************************** |
| Kártya típus                                         |                                         |
| Kártvaszám                                           | O8SZEG/AMOUNT:                          |
| A tranzakció eredete: M – kézi rögzítés              | 5 000 HUF                               |
| T - mágnescsík, C - chip, R - contactless            | TEL/POSTAL RENDEL ÉS / MOTO             |
| Első számiegy jelentése offline (0) vagy             |                                         |
| online (1) a tranzakció,                             | Flutasítva / Declined                   |
| második számjegy, pedig azt mutatja meg, hogy        |                                         |
| van-e kasszakapcsolat a terminálhoz (1=igen, 0=nem)  | (050) ELUTASITOTT TRANZAKCIO            |
| pl:                                                  |                                         |
| Contactless online tranzakció kasszakapcsolattal=R11 |                                         |
| Chipes online tranzakció kasszakapcsolat nélkül=C10  |                                         |
|                                                      |                                         |
|                                                      |                                         |
| A banki válasz hibakódja és szövege.                 |                                         |

# 4. Funkció billentyűk

A következő menüpontok indíthatóak a funkciógombok segítségével (egyes program verzióknál eltérhetnek):

| Funkció<br>gomb | Menü             | Funkció                                           |
|-----------------|------------------|---------------------------------------------------|
| <b>F</b> 1      | Tranzakció Menü  | Innen érhetőek el a különböző tranzakció típusok  |
| F2              | Felhasználó Menü | Bejelentkezés, Kijelentkezés, Karbantartás        |
| <b>F3</b>       | Napzárás Menü    | Napzárás, Tranzakciólista, Tranzakcióösszesítő    |
| <b>F</b> 4      | Szerviz Menü     | Kommunikáció, Paraméterállítás, Konfiguráció stb. |

# 4.1 Kezelő Menü (F2)

| 1-Bejelentkezés | Azonosító:                       | Kezelő bejelentkezése.                 |
|-----------------|----------------------------------|----------------------------------------|
| -               | Jelszó:                          | Alapállapotban a terminál a 0000       |
|                 |                                  | azonosítóval rendelkező kezelőt ismeri |
|                 |                                  | a 0000 jelszóval,valamint az 1111      |
|                 |                                  | azonosítóval rendelkező kezelőt az     |
|                 |                                  | 1111 jelszóval. A 0000 kezelő eladó és |
|                 |                                  | manager jogokkal rendelkezik. A 0000   |
|                 |                                  | kezelő nem törölhető a terminálból,    |
|                 |                                  | ezért változtassa meg a jelszavát!     |
| 2-Kijelentkezés |                                  | A kezelő kijelentkezése.               |
| 3-Karbantartás  | Kezelők listájának karbantartása |                                        |

| 3: KARBANTARTÁS      |                                                                                              |                                                                                                    |
|----------------------|----------------------------------------------------------------------------------------------|----------------------------------------------------------------------------------------------------|
| 1-Új Felhasználó     | Új felhasználó ID:<br>Új jelszó:<br>Új jelszó ismét:<br><1>PÉNZTÁROS: NO<br><2>MENEDZSER: NO | Kezelő felvitele a kívánt jogokkal<br>Ezt a menüpontot csak manager<br>jogokkal rendelkező kezelő<br>használhatja.<br>Az 1, 2 billentyűkkel változtathatja<br>a jogosultságokat<br>Zöld gomb megnyomásával<br>létrejön a kezelő |
| 2-Felhasználó törlés | Törlendő ID:<br>Adja meg a törölni kívánt kezelő<br>azonosítóját.                            | Ezt a menüpontot csak manager<br>jogokkal rendelkező kezelő<br>használhatja.                                                                                                    |
| 3-Jelszó csere       | Jelenlegi jelszó:<br>Új jelszó:<br>Új jelszó ismét:                                          | A kezelő saját jelszavának<br>módosítása.                                                                                                    |
| 4-Listázás           |                                                                                              | A jelenleg a terminálban<br>használható kezelők és<br>jogosultságaik listája.<br>Ezt a menüpontot csak manager<br>jogokkal rendelkező kezelő<br>használhatja.                                                                   |

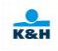

#### 4.2 Napzárás menü (F3)

| 1-Napzárás            | A napzárás funkció az alapja a bank és a kereskedő közötti     |
|-----------------------|----------------------------------------------------------------|
|                       | elszámolásnak. A terminál felküldi a banknak a még nem közölt  |
|                       | tranzakciókat, valamint egyeztetik a napi összesítőket.        |
| 2-Tranzakciólista     | A terminálban lévő tranzakciók listája. A lista formátuma      |
|                       | megegyezik a napzáráskor készített tranzakciós listáéval.      |
| 3-Tranzakcióösszesítő | Kártyafajtánként tartalmazza a jóváírás, terhelés és összesítő |
|                       | sorokat                                                        |

Amennyiben a napi összesítés a bank és a kereskedő részéről megegyezik, a következő listát nyomtatja ki a terminál:

| Kereskedő neve                                                                                 | NAPZARAS                                                                                                |
|------------------------------------------------------------------------------------------------|----------------------------------------------------------------------------------------------------|
| Kereskedő címe                                                                                 | K&H TESZT                                                                                               |
| A napzárás dátuma és ideje                                                                     | H1095 BUDAPEST<br>LECHNER ÖDÖN FASOR 9.                                                                 |
| Terminál azonosító<br>Kereskedő azonosító<br>Kezelő azonosítója<br>Köteg azonosítója           | TID:12345678 2018.11.06 13:45   MID/OPID: 1234567890/1234   KÖTEG ID: 254   PROGRAM VERZIÓ: 01.00 b045r |
| Jóváírás tranzakciók darabszáma és összege ——<br>Terhelés tranzakciók darabszáma és összege —— | Hoszt összesen<br>– CR 1 2<br>– DB 3 42<br>ADJ 0 0                                                      |
| Összesítő sor —                                                                                | - NET 4 44                                                                                              |

Egyezés esetén a terminál megkérdezi, kérünk-e tranzakciós listát.

## NAPZÁRÁS

## TRANZAKCIÓS LISTA

NEM

**Igent választva** kinyomtatódik a sikeres tranzakciók listája és amennyiben volt sikertelen tranzakció a POS felajánlja,hogy ki szeretnénk-e nyomtatni a sikertelen tranzakciók listáját:

IGEN

| NAPZÁRÁS                                     |      |  |
|----------------------------------------------|------|--|
| Elutasított tranzakciók<br>listójót is kóri? |      |  |
| listajat is keri.                            |      |  |
| NEM                                          | IGEN |  |

**Tranzakciós lista kérdésnél a Nemet választva** a terminál megkérdezi, hogy a kártyánkénti tranzakciós összesítőt szeretnénk-e kinyomtatni:

| NAPZÁRÁS              |   |  |
|-----------------------|---|--|
| KÁRTYÁNKÉNTI ÖSSZEGZ( | Ő |  |
| NEM IGE               | Ν |  |

Igent választva nyomtatásra kerül a kártyánkénti tranzakciós összesítő, nemet választva nem kerül kinyomtatásra a tranzakciós lista, <u>sem</u> az összegző.

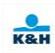

Amennyiben a napi összesítésben a Bank és a kereskedő között eltérés van a POS terminál következő bizonylatot nyomtatja ki. Ebben az esetben a tranzakciós listát mindig kinyomtatja a POS terminál.

| a POS terminal.                      | NAPZÁ                                | RÁS                                    |  |
|--------------------------------------|--------------------------------------|----------------------------------------|--|
| Kereskedő neve                       | K&H TESZT                            |                                        |  |
| Kereskedő címe                       | H1095 BUDAPEST                       |                                        |  |
| A nonzárás dátuma ás ideia           | LECHNER ÖDÖN FASOR 9.                |                                        |  |
| A hapzalas datulha es lueje          |                                      |                                        |  |
|                                      | + TID:12345678                       | 2018.11.07 13:45                       |  |
| Kereskedő azonosító —                |                                      | <u>1234567890/1</u> 234                |  |
| Kezelő azonosítója ———               |                                      | 204                                    |  |
| Köteg azonosítója ———                | FROGRAM VERZIO.                      | 01.00 00401                            |  |
|                                      | Hoszt összesen                       |                                        |  |
| Jóváírás tranzakciók darabszáma és — | + CR 1                               | 2 000                                  |  |
| összege                              |                                      | 2 000                                  |  |
| Terhelés tranzakciók darabszáma és   | ADJ 0                                | 0                                      |  |
| összege                              | $\downarrow$                         |                                        |  |
| Összesítő sor                        |                                      | 0                                      |  |
|                                      | POS összesen:                        |                                        |  |
|                                      | CR 1                                 | 2 000                                  |  |
|                                      | DB 2                                 | 3 800                                  |  |
|                                      | ADJ 0                                | 0                                      |  |
|                                      | NET 3                                | 1 800                                  |  |
|                                      | FITÉI                                | τ É S                                  |  |
|                                      |                                      |                                        |  |
| A tranzakciók listája:               | TRANZAKCIÓ LISTA                     |                                        |  |
| Tranzalizió dátuma és idais          | SIKERES TRANZAKCIĆ                   | PK:                                    |  |
|                                      |                                      |                                        |  |
| I ranzakcio szam                     |                                      | -2018 01 07 15:03                      |  |
| Kartya tipusa                        | + MASTERCARD                         | ****0701                               |  |
| Kartyaszam —                         | + ELADÁS                             | 841360 R10                             |  |
| Tranzakció tipusa                    |                                      | 2 000 (30) HUF                         |  |
| Engedélyszám                         | #2                                   | 2010 01 07 15:05                       |  |
| Tranzakció eredete: T-mágneskártya,  | #3<br>MASTERPARD                     | 2016.01.07 15.05<br>****0701           |  |
| C-chip, M-kézi rögzítés,             | ELSŐ ELŐENGEDÉLY                     | 532671 C10                             |  |
| R-contactless                        |                                      | 5 000 HUF                              |  |
| Összeg                               | DCC                                  | 16,55 EUR                              |  |
| Borravaló összege                    |                                      | 0040 04 07 45:00                       |  |
| DCC összeg                           | MASTERCARD - CONT                    | 2018.01.07 15:06<br>ACTLESS ****0701   |  |
|                                      | ELADÁS ENG. UTÁN                     | 398723 R10                             |  |
|                                      |                                      | 1 800 HUF                              |  |
|                                      |                                      |                                        |  |
|                                      |                                      | 2018.01.07 15:21                       |  |
|                                      |                                      | 00158 C00                              |  |
|                                      |                                      | 2 000 HUF                              |  |
|                                      |                                      |                                        |  |
|                                      | CR                                   | 2 000 HUF                              |  |
|                                      | DB                                   | 3 800 HUF                              |  |
|                                      | NET                                  | 1 800 HUF                              |  |
|                                      | ==================================== | ====================================== |  |
|                                      |                                      |                                        |  |
|                                      |                                      |                                        |  |

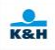

A tranzakciós lista végére érve a következő üzenet jelenik meg:

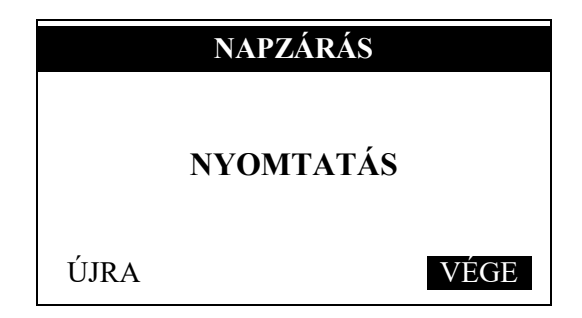

[ÚJRA] menüpontot választva és **Zöld** gombot nyomva a terminál újranyomtatja a napzárási bizonylatot.

[VÉGE] menüpontot választva és **Zöld** gombot nyomva befejezi a zárást és mejelenik a "tranzakciók törölve" felirat, majd napzárás sikeres szöveg a képernyőn és befejeződik a napzárás.

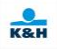

# 4.3 Szerviz Menü (F4)

| 1-Kommunikáció       | Kommunikációs teszt, ami a bank elérhetőségét teszteli.            |  |
|----------------------|--------------------------------------------------------------------|--|
| 2-Kulcs letöltés     | A titkosításhoz szükséges kulcsok letöltése. Ezt a funkciót normál |  |
|                      | esetben csak új alkalmazás betöltése után kell használni.          |  |
| 3-Paraméter letöltés | A terminál paramétereinek letöltése. Ezt a funkciót normál esetben |  |
|                      | csak új alkalmazás betöltése után kell használni.                  |  |
| 4-Paraméter állítás> | Terminál paraméterek beállítása.                                   |  |
|                      | Az adott almenüpont kiválasztásával módosíthatja a kívánt          |  |
|                      | paramétert. A módosított értéket a Zöld gomb megnyomásával         |  |
|                      | érvényesíthetjük, a módosítást a Piros gomb megnyomásával          |  |
|                      | megszakíthatja.                                                    |  |
| 5-Konfiguráció       | Kinyomtatja a terminálra vonatkozó paramétereket és                |  |
|                      | információkat.                                                     |  |
| 6-LTD nyomtatás      | Az utolsó tranzakcióra vonatkozó információk részletezése.         |  |
| 7-Diagnosztika       | Kiszolgálók és kártyaolvasók tesztjére szolgáló funkció.           |  |
| 8-Dátum/idő          | Beállíthatja a dátumot (ÉÉÉÉHHNN) és az időt (ÓÓPP)                |  |
|                      | formátumban.                                                       |  |
| 9-MK betöltés        | MK kulcs betöltésére szolgáló funkció.                             |  |

| 4:-PARAMÉTER ÁLLÍTÁS |                                            |                                                                         |
|----------------------|--------------------------------------------|-------------------------------------------------------------------------|
| 1-Időtúllépések      |                                            | A terminálra vonatkozó<br>időtúllépések beállítása                      |
| 2:Menedzser jogok    |                                            | Menedzser jogok kezelése                                                |
| 3:Keresk. bizonylat  | Tranzakciós bizonylatok<br>példányszáma    | 0 – nem nyomtat bizonylatot<br>1,2 Kereskedői bizonylat<br>példányszáma |
| 4:Vásárl. bizonylat  | Tranzakciós bizonylatok<br>példányszáma    | 0 – nem nyomtat bizonylatot<br>1,2 Vásárlói bizonylat<br>példányszáma   |
| 5:Lista nyomtatás    | Tranzakciós lista példányszáma             |                                                                         |
| 6:Napzárási idő      | Az automatikus napzárás idejének megadása. | négy karakteren (ÓÓPP)<br>formátumban                                   |
| 7:TMS                | Terminál ID és csatorna<br>beállítása      |                                                                         |
| 8:TCP/IP             |                                            |                                                                         |
| 9:Modem              |                                            |                                                                         |
| 10:GPRS APN          | GPRS kapcsolathoz szolgáltató választása   |                                                                         |

|                 | 1: IDŐTÚLLÉPÉSEK                                             |
|-----------------|--------------------------------------------------------------|
| 1:Időtúllépés   | Ennyi időt várakozik a megkezdett bevitelekre.               |
| 2:Bizonylat idő | Ennyi idő marad a bizonylat letépésére mielőtt a következőt  |
|                 | nyomtatja.                                                   |
| 3:Kassza idő    | Kasszával való megkezdett kommunikációt legfeljebb ennyi idő |
|                 | után lezárja.                                                |

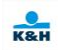

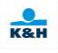

#### 5. MULTI-TID rendszer

Ezen fejezet a MULTI-TID rendszer azon **funkcióbeli különbségeinek gyűjteménye**, melyek eltérnek a kézikönyv korábban taglalt (normál – egy eszközön csak egy terminál/konfiguráció) részeitől.

#### 5.1 Kezdő képernyő

Az "eredeti" kezdő képernyő (alap állapot 2.fejezet) előtt **egy terminál választó képernyő** talátható, melynek lényege, hogy kiválasszuk melyik termináltípussal szeretnénk a tranzakciót elvégezni.

| T                         |              |  |  |  |
|---------------------------|--------------|--|--|--|
|                           |              |  |  |  |
| 2018/11/06                | 12:57:46 • 3 |  |  |  |
| Válasszon terminált!      |              |  |  |  |
| 1-Terminál elnevezés1 HUF |              |  |  |  |
| 2-Terminál elnevezés2 EUR |              |  |  |  |
| 3-Terminál elnevezés3 USD |              |  |  |  |

Termináltípus kiválasztását a terminál billentyűzetén a megfelelő szám megnyomásával tehetjük meg (1, 2 vagy 3-as gomb).

#### 5.2 Képernyő kezelés

Amennyiben kiválasztottuk a terminál kiválasztó képernyőn valamelyik terminált, akkor a kézikönyv 2. fejezetében taglalt képernyőt láthatjuk, kiegészülve a terminál nevével.

| 2018/11/06              | 12:5 | 57:46 💼 3 |  |  |
|-------------------------|------|-----------|--|--|
| [1]                     | EUR  |           |  |  |
| Terminál elnevezés2 EUR |      |           |  |  |
| ÜDVÖZLI ÖNT A           |      |           |  |  |
| K&H BANK                |      |           |  |  |
|                         |      |           |  |  |
| 1                       |      |           |  |  |

Ezután a tranzakciókat a normál részben taglalt tranzakció menü használatával (F1) vagy a tranzakció gyors billetyű lenyomásával (pl.1 - eladás) tehetjük meg.

Amennyiben **másik terminálra szeretnénk váltani** azt a **Piros gomb** megnyomásával tehetjük meg.

Minden tranzakciót követően a terminál választó képernyőre tér vissza a program.

Amennyiben a kiválasztott terminál az adott gyors gomb mögötti tranzakció típust nem támogatja, a (terminál választó) kezdő képernyőre tér vissza.

Amennyiben a kiválasztott terminál tranzakció menüjéből visszalépünk sárga vagy piros gomb megnyomásával, akkor a terminál választó képernyő jelenik meg

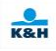

#### 5.3 Napzárás menü

#### 5.3.1 Napzárás menü elérése

A MULTI-TID kezdő képernyőjén lehet a napzárás menübe belépni, a normál részben taglalt módon (F3 gomb megnyomásával).

# Amennyiben valamelyik terminál ki van választva (5.2 Képernyő kezelés – látszik a terminál elnevezése) a napzárás menü (F3) <u>nem elérhető</u>, ekkor a piros gombbal térjen vissza a (terminál választó) kezdő képernyőre.

#### 5.3.2 Napzárás működése

A napzárás ugyan úgy működik, mint az alap (egy terminálos) esetben, azzal a különbséggel, hogy a folyamat az összes választható terminálra megtörténik szekvenciálisan egymás után. Tehát, két terminál esetén először az első terminál napzárása történik meg, majd a VÉGE kiválasztását, zöld gomb megnyomását, "rendben" és "napzárás sikeres" képernyőt követően automatikusan indul a második terminál/konfiguráció napzárása.

#### 5.4 Konfiguráció nyomtatás

A kézikönyv korábbi fejezetében taglalt módon (F4 5-ös gomb) lehet konfigurációt kinyomtatni.

A folyamat annyiban tér el az egy terminálos konfiguráció nyomtatásától, hogy az összes terminál konfigurációs lapja kinyomtatódik egymás után, hasonló módon, mint a napzárás.

#### 5.5 Paraméter letöltés

A kézikönyv korábbi fejezetében taglalt módon (F4 3-as gomb) lehet paraméter letöltést indítani.

A folyamat annyiban tér el az egy terminálos paraméter letöltéstől, hogy egymás után történik meg az összes terminál paraméter letöltése.

## 6. Teendő különleges esetekben

#### 6.1 Ha a terminál Offline állapotba vált:

Abban az esetben, ha a terminál offline állapotba kerül, kommunikációs tesztet kell végrehajtani. Ezt az F4 menü 1-es pontjában lehet megtenni jelszó beírásával. Ha a terminál "SIKERES KOMMUNIKÁCIÓ!" feliratot nyomtat a szalagra, akkor helyre állt a kapcsolat. Ha a "SIKERTELEN KOMMUNIKÁCIÓ!" feliratot nyomtatja, akkor a terminált újra kell indítani, valamint ellenőrizni kell, hogy megfelelően van-e csatlakoztatva. Ha ezután is offline állapotban marad a terminál, hívja a TeleCentert!

#### 6.2 Soron kívüli - vagy automatikus zárás:

Ha a terminál soron kívüli zárást próbál végrehajtani, akkor éppen szoftver frissítés zajlik és ehhez szükséges napzárást végezni. Ehhez felhasználói jelszót kér. A soron kívüli zárás megegyezik a szokásos napzárással. Ilyen művelet után a nap végén ugyanúgy szükséges napzárást végrehajtani.

### 6.3 A 65-ös hibakódú elutasítás:

Győződjön meg róla, hogy helyesen adta meg az adatokat, illetve az átadott kártya utolsó 4 számjegye megegyezik az első előengedélyről készített POS bizonylaton szereplő kártyaszám adattal, és ha eltérést talál, próbálja meg végre hajtani a tranzakciót a helyes adatokkal! Ha nem talál eltérést, hívja a bankot!

#### 6.4 A 66-os hibakódú elutasítás:

Győződjön meg róla, hogy helyesen adta meg az adatokat, illetve az átadott kártya utolsó 4 számjegye megegyezik az első előengedélyről készített POS bizonylaton szereplő kártyaszám adattal, és ha eltérést talál, próbálja meg végre hajtani a tranzakciót a helyes adatokkal! Ha nem talál eltérést, hívja a bankot!

#### 6.5 A 85-ös hibakódú elutasítás:

Győződjön meg róla, hogy helyesen adta meg az adatokat, illetve az átadott kártya utolsó 4 számjegye megegyezik az első előengedélyről készített POS bizonylaton szereplő kártyaszám adattal, és ha eltérést talál, próbálja meg végre hajtani a tranzakciót a helyes adatokkal!

## 7. Válasz és hiba kódok

## **Approved Codes**

- 000 = Approved balances available
- 001 = Approved no balances available
- 002 = Approved country club status
- 003 = Approved (maybe more identification is required)
- 004 = Approved pending identification (sign paper draft is required)
- 005 = Approved blind
- 006 =Approved VIP status
- 007 = Approved administrative transaction
- 008 = Approved negative card file hit OK
- 009 = Approved commercial status

### **Declined Codes**

- 050 = General
- 051 = Expired card
- 052 = Number of PIN tries exceeded
- 053 =No sharing allowed
- 054 = No security module
- 055 = Invalid transaction
- 056 = Transaction not supported by institution
- 057 = Lost or stolen card
- 058 = Invalid card status
- 059 = Restricted status
- 060 = Account not found in cardholder database
- 061 = Positive balance account record not found
- 062 = Positive balance account update error
- 063 = Invalid authorization type in institution database
- 064 = Bad track information
- 065 = Adjustment not allowed in institution database
- 066 = Invalid credit card advance increment
- 067 = Invalid transaction date
- 068 = Transaction log file error
- 069 = Bad message edit
- 070 = No institution database record
- 071 = Invalid routing to host application
- 072 = Card on national negative file
- 073 = Invalid routing authorization service
- 074 = Unable to authorize
- 075 = Invalid PAN length
- 076 = Insufficient funds in positive balance account
- 077 = Preauthorization full
- 078 = Duplicate transaction received
- 079 = Maximum online refund reached
- 080 = Maximum offline refund reached
- 081 = Maximum credit per refund reached
- 082 = Maximum number of times used

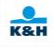

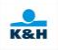

- 083 = Maximum refund credit reached
- 084 = Customer selected negative card file reason
- 085 = Inquiry not allowed—no balances
- 086 = Over floor limit
- 087 = Maximum number refund credits reached
- 088 = Place call
- 089 = Card status equals 0 (inactive) or 9 (closed)
- 090 = Referral file full
- 091 = Problem accessing negative card file
- 092 =Advance less than minimum
- 093 = Delinquent
- 094 = Over limit table or exceeds amount available
- 095 = Amount over maximum
- 096 = PIN required
- 097 = Mod 10 check
- 098 = Force post
- 099 = Could not access positive balance account in database

### **Referral Codes**

- 100 = Unable to process transaction
- 101 = Unable to authorize—issue call
- 102 = Call
- 103 = Problem accessing negative card file
- 104 = Problem accessing cardholder account
- 105 = Card not supported
- 106 = Amount over maximum
- 107 = Over daily limit
- 108 = Card authorization parameters not found
- 109 =Advance less than minimum
- 110 = Number times used
- 111 = Delinquent
- 112 =Over limit table
- 113 = Timeout
- 115 = Transaction log file full
- 120 = Problem accessing cardholder usage accumulation data
- 121 = Problem accessing administrative card data
- 122 = Unable to validate PIN; security module is down
- 130 = Authorization request cryptogram (ARQC) referral
- 131 = Card verification results (CVR) referral
- 132 = Terminal verification results (TVR) referral
- 133 = Reason online code referral
- 134 = Fallback referral

#### Service Code

150 = Merchant not on file

# K&H

## **Transaction Error Codes**

- 200 = Invalid account
- 201 = Incorrect PIN
- 202 = Cash advance is less than minimum
- 203 =Administrative card needed
- 204 = Enter lesser amount
- 205 = Invalid advance amount
- 206 = Cardholder authorization data not found
- 207 = Invalid transaction date
- 208 = Invalid expiration date
- 209 = Invalid transaction code
- 251 = Cash back exceeds daily limit
- 400 = Authorization request cryptogram (ARQC) failure
- 401 = Hardware security module parameter error
- 402 = Hardware security module failure
- 403 = Integrated circuit card key information not found
- 404 = Application transaction counter (ATC) check failure
- 405 = Card verification results (CVR) decline
- 406 = Terminal verification results (TVR) decline
- 407 =Reason online code decline
- 408 = Fallback decline
- 800 = Format error
- 801 = Invalid data
- 802 = Invalid employee number
- 809 = Invalid close transaction
- 810 = Transaction timeout
- 811 = System error
- 820 = Invalid terminal identifier
- 821 = Invalid response length

<sup>†</sup> Response code 204 has two meanings. This code can also be used when the transaction amount exceeds the retailer ceiling limits.